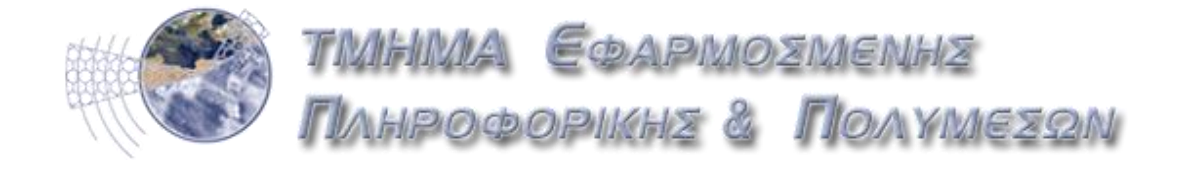

Πτυχιακή εργασία με θέμα:

## Authentication Manager στο Joomla CMS

<u>Εισηγητής:</u>

Παπαδουράκης Γεώργιος

Σπουδαστής:

Μπαρούνης Ιωάννης

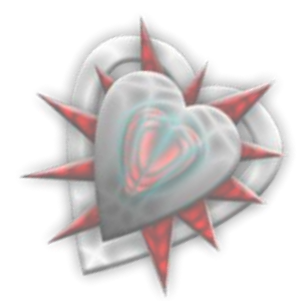

| Περιεχόμενα<br>0. Πρόλογος<br>1. Κεφάλαιο 1° : Εισαγωγή<br>1.1. Περιγραφή πτυχιακής εργασίας.                                   | 5  |
|----------------------------------------------------------------------------------------------------|----|
| 1.2. Σκοπός πτυχιακής εργασίας                                                                                                  | 5  |
| 2. Κεφάλαιο 2°: Εργαλεία                                                                                                    |    |
| 2.1. Αναφορά                                                                                                    |    |
| 211 Xampn ékôogn 171                                                                                                    | 6  |
| 2.1.1. $\frac{1}{10000000000000000000000000000000000$                                                                           | 0  |
| $2.1.2.  \underline{\text{Source}}_{\text{rest}}$                                                                               | /  |
| $2.2.1  \text{Every for a set of } \mathbf{Y}$                                                                                  | 0  |
| $2.2.1. E \gamma \kappa \alpha \tau \alpha \sigma \tau \alpha \sigma \eta X Ampp$                                               | 8  |
| $2.2.2. E \underline{\gamma} \kappa \alpha \tau \alpha \sigma \tau \alpha \sigma \eta Joomia$                                   | 10 |
| 2.2.2.1. <u>Βήμα Ιο : Επιλογή Ι λώσσας</u>                                                                                      | 10 |
| 2.2.2.2. <u>Βήμα 20 : Προληπτικός Έλεγχος</u>                                                                                   | 11 |
| 2.2.2.3. <u>Βήμα 3ο : Άδεια Χρήσης GNU/GPL</u>                                                                                  | 12 |
| 2.2.2.4. <u>Βήμα 4ο : Ρυθμίσεις Βάσης Δεδομένων</u>                                                                             | 13 |
| 2.2.2.5. <u>Βήμα 50 : Ρυθμίσεις FTP</u>                                                                                         | 14 |
| 2.2.2.6. <u>Βήμα 60 : Βασικές Ρυθμίσεις</u>                                                                                     | 15 |
| 2.2.2.7. <u>Βήμα 7ο : Τέλος</u>                                                                                                 | 16 |
| 3. Κεφάλαιο 3º : Γνωριμία -Εξοικείωση με το Joomla                                                                              |    |
| 3.1. Backend                                                                                                    | 17 |
| 3.2. Frontend                                                                                                    | 24 |
| 4. Κεφάλαιο 4°: Γνωριμία - Μελέτη δομικών στοιχείων                                                                             |    |
| $41$ Ev $\theta$ éu $\alpha$ r $\alpha$ (Modules)                                                                               | 26 |
| 4.2 Evélégere Agyziology (Components)                                                                                           | 29 |
| $4.3 \operatorname{Hoósfleta}(\operatorname{Plugins})$                                                                          | 31 |
| $4.5. \frac{110000000}{110000000} Furgation Authorities Managar$                                                                |    |
| 5. Keyukuto 5 . Avukuoi - Eykutuotuoi Authentication Manager                                                                    | 22 |
| 5.1. $\underline{Aprioting otoryzin - \lambdazhrouzpenzy}$                                                                      |    |
| 5.2. <u>Εγκατασταση – ρυθμιση επεκτασης</u>                                                                                     |    |
| 5.3. <u>Avaluon olemaquu</u>                                                                                                    | 41 |
| 5.5.1. $\Delta ta \chi \epsilon t \rho t \sigma \tau \eta \epsilon \tau \tau \sigma v \Lambda \rho \epsilon \tau \tau \sigma v$ | 43 |
| 5.3.2. Διαχειριστης Ενθεματων Διαχειρισης                                                                                       | 45 |
| 5.3.3. Διαχειριστης Περιορισμων                                                                                                 | 46 |
| 5.3.4. <u>Διαχειριστης Παραμετρων</u>                                                                                           | 47 |
| 5.3.5. <u>Διεπαφή πρόσθεσης νέου αντικειμένου – νέου εξυπηρετητή</u>                                                            | 48 |
| 5.3.6. <u>Διεπαφή πρόσθεσης νέου αντικειμένου στο Διαχειριστή Περιορισμών</u>                                                   | 49 |
| <ol> <li>Κεφάλαιο 6<sup>o</sup> : Authentication Manager στην πράξη</li> </ol>                                                  |    |
| 6.1. <u>Διεπαφές</u>                                                                                                    | 50 |
| 6.1.1. <u>Πρόσθεση - επεξεργασία εξυπηρετητή</u>                                                                                | 52 |
| 6.1.2. <u>Δοκιμή εισόδου χρήστη χρησιμοποιώντας εξυπηρετητή</u>                                                                 | 56 |
| 6.1.3. <u>Απενεργοποίηση αντικειμένου ενθέματος διαχείρισης CAS Login</u>                                                       | 63 |
| 6.1.4. 'Παίζοντας' με τους περιορισμούς                                                                                         | 65 |

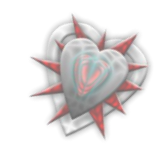

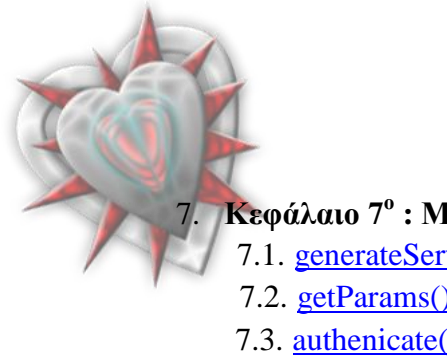

| Κεφάλαιο 7° : Μελέτη - ανάλυση σημαντικών συ | ναρτήσεων της επέκτασης |
|----------------------------------------------|-------------------------|
| 7.1. generateServer()                        |                         |
| 7.2. getParams()                             |                         |
| 7.3. <u>authenicate()</u>                    |                         |
| 7.4. generateValidateURL()                   |                         |
| 7.5. <u>getServer()</u>                      |                         |
| 7.6. <u>createUser()</u>                     | 74                      |
| 7.7. <u>onAuthenticate()</u>                 |                         |
|                                              |                         |

## 8. Συμπεράσματα – Επίλογος

9. Βιβλιογραφία - Πηγές

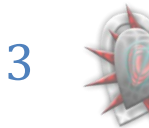

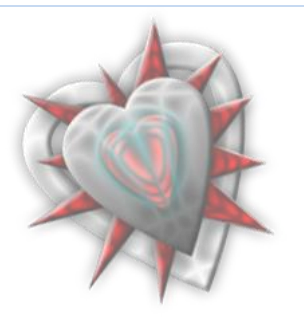

## ΠΡΟΛΟΓΟΣ

Με την ευρεία ανάπτυξη του διαδικτύου και των εφαρμογών του, η δυνατότητα των χρηστών να επικοινωνούν και να ανταλλάσουν απόψεις μεταξύ τους, έγινε ποιο ευρεία. Βέβαια για λόγους ασφαλείας και όχι μόνο, πρέπει οι εφαρμογές να γνωρίζουν τους χρήστες. Έτσι από πολύ νωρίς χρειάστηκε οι διαδικτυακές εφαρμογές να αποθηκεύουν τα χαρακτηριστικά των χρηστών τους. Χαρακτηριστικά τα οποία κάνουν την εφαρμογή ποιο εύχρηστη και προσιτή στον χρήστη. Συνήθως ζητούνται από τον χρήστη ένα όνομα (username) και ένας κωδικός (password) για την αυθεντικοποίησή του και εν συνεχεία τα λοιπά στοιχεία του.

Τα τελευταία χρόνια αναπτύχθηκε η δυνατότητα να υπάρχει ένα μοναδικό username και password τα οποία θα χρησιμοποιούνται από οποιαδήποτε διαδικτυακή εφαρμογή. Αυτό έχει υλοποιηθεί σήμερα εκτός των άλλων και με την χρήση του OpenID, όπου ένας χρήστης αποκτά μια μοναδική 'ταυτότητα' την οποία μπορεί να χρησιμοποιήσει για να έχει πρόσβαση σε εφαρμογές οι οποίες υποστηρίζουν την χρήση OpenID.

Επομένως η γενική ιδέα είναι να μην ασχολούμαι εγώ σαν εφαρμογή με την αυθεντικοποίηση του χρήστη αλλά να τον παραπέμπω κάπου αλλού, π.χ. σε κάποιον εξυπηρετητή εις τον οποίο τα στοιχεία του είναι είδη γνωστά, έτσι ξεφεύγω από το κομμάτι της αυθεντικοποίησης και τα πράγματα γίνονται ποιο εύκολα για μένα.

Αυτό έρχεται η επέκταση Authentication Manager να κάνει. Με λίγα λόγια, παρέχεται η δυνατότητα στον διαχειριστή μιας ιστοσελίδας βασισμένης στο δημοφιλές joomla να παραπέμπει τον χρήστη σε έναν εξωτερικό εξυπηρετητή για την αυθεντικοποίησή του. Σκοπός της όλης αυτής εξωτερικής παραπομπής διά αυθεντικοποίηση είναι καθαρά και μόνο η αυθεντικοποίηση του χρήστη. Δεν παρέχονται λοιπά στοιχεία του χρήστη (άλλωστε ποιος εξυπηρετητής δίδει έτσι απλά τα στοιχεία των χρηστών του).

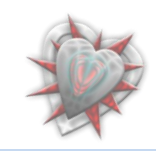

ζεφάλαιο 1°: Εισαγωγή

Η επέκταση Authentication Manager αναπτύχθηκε με σκοπό να δίδει την δυνατότητα στον διαχειριστή της βασισμένης σε joomla (έκδοση 1.5.x) ιστοσελίδας του, την δυνατότητα να χρησιμοποιήσει εξωτερικούς εξυπηρετητές αυθεντικοποίησης (external authentication servers (SSO)) για την είσοδο χρηστών στην ιστοσελίδα, όπως CAS, openid, AOL OpenAuth, Google AuthSub, Microsoft Windows Live Contacts API, Yahoo BBAuth κ.τ.λ.

## 1.1. Περιγραφή πτυχιακής εργασίας

Η επέκταση θα αποτελείται από ενθέματα, ενθέματα διαχείρισης και πρόσθετα (modules , components, plugins "δομικά" στοιχεία joomla) αναπτυγμένα με PHP τα οποία θα κάνουν χρήση βάσης δεδομένων SQL.

Όλα τα components, plugins και modules τα οποία θα αναπτυχθούν θα σέβονται τις αρχές σχεδίασης και προγραμματισμού του joomla (MVC - Model View Controller).

Ο διαχειριστής θα έχει την δυνατότητα να εισάγει καινούργιους εξυπηρετητές στο σύστημα, να επιλέγει ποιοι από αυτοί θα είναι ενεργοί και για ποιους χρήστες, καθώς επίσης και την δυνατότητα να επιτρέπει ή απορρίπτει την είσοδο ενός χρήστη στην ιστοσελίδα εξετάζοντας την ΙΡ διεύθυνσή του. Το ίδιο θα μπορεί να κάνει και για τους τυχών υπάρχοντες άλλους διαχειριστές.

### 1.2. Σκοπός πτυχιακής εργασίας

Σκοπός της πτυχιακής εργασίας είναι η παρουσίαση μιας χρήσιμης επέκτασης για το joomla η οποία αναπτύχθηκε σαν αντικείμενο απασχόλησης της πρακτικής μου άσκησης στο πανεπιστήμιο La Rochelle της Γαλλίας. Στόχος βέβαια, είναι να γίνει όσο ποιο δυνατόν αναλυτικότερη παρουσίαση της επέκτασης και η ενθάρρυνση των αναγνωστών να την χρησιμοποιήσουν.

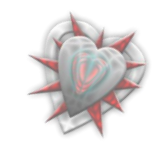

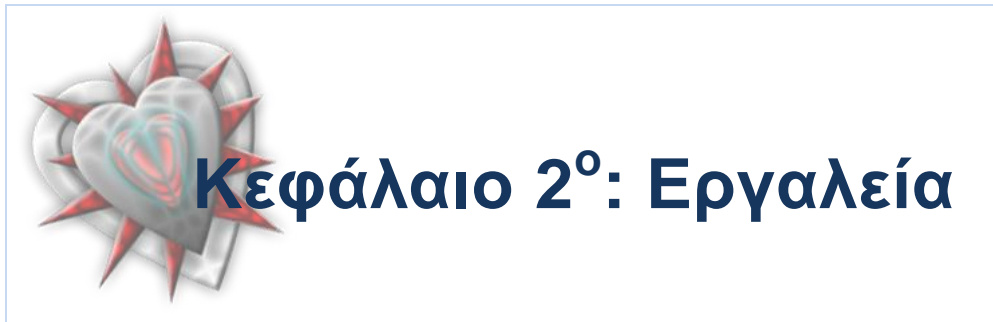

Εις το κεφάλαιο 2° θα γνωρίσουμε τα εργαλεία με τα οποία θα βοηθηθούμε διά την ανάπτυξη του Authentication Manager extension, καθώς επίσης και την διαδικασία εγκατάστασης και έλεγχο σωστής λειτουργίας των.

## 2.1. Αναφορά εργαλείων

## 2.1.1 Xampp 1.7.1.

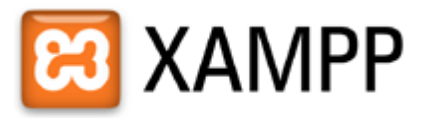

Το XAMPP είναι ένα χρήσιμο βοήθημα που μας δίνει την δυνατότητα να κάνουμε τον υπολογιστή μας ένα web server και όχι μόνο. Εμείς θα χρησιμοποιήσουμε την έκδοση 1.7.1 για windows διά την εγκατάσταση του Joomla και εν συνεχεία της επέκτασής μας.

Το XAMPP για Windows περιέχει:

- Apache HTTPD 2.2.11 + Openssl 0.9.8i
- MySQL 5.1.33
- PHP 5.2.9
- phpMyAdmin 3.1.3.1
- XAMPP CLI Bundle 1.3
- FileZilla FTP Server 0.9.31
- Mercury Mail Transport System 4.62

Από αυτά θα χρειαστούμε κυρίως τον <u>Apache</u> (εξυπηρετητή εις τον οποίον θα ανεβάσουμε την Joomla ιστοσελίδα μας), την MySQL (ένα πολύ γρήγορο και δυνατό, σύστημα διαχείρισης βάσεων δεδομένων. Μια βάση δεδομένων μας επιτρέπει να αποθηκεύουμε, να αναζητάμε, να ταξινομούμε και να ανακαλούμε τα δεδομένα αποτελεσματικά. Χρησιμοποιείται εκτενώς από το Joomla) και την PHP (μια γλώσσα script από την πλευρά του διακομιστή, σχεδιασμένη ειδικά για το Web. Χρησιμοποιείται και αυτή εκτενώς από το Joomla)

Θα χρησιμοποιήσουμε επίσης, και το phpMyAdmin (ένα σύνολο από php scripts με το οποίο διαχειριζόμαστε τις βάσεις δεδομένων που έχουμε, μέσω web) κυρίως για τον έλεγχο των εισαχθέντων δεδομένων.

Για περισσότερες πληροφορίες, επισκεφτείτε την ιστοσελίδα www.apachefriends.org

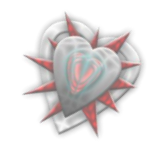

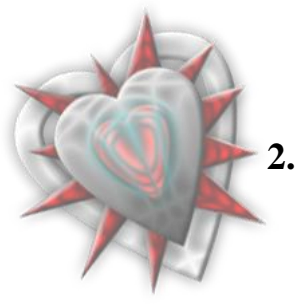

2.1.2 Joomla 1.5.10.

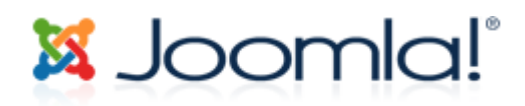

Ένα πλήρες σύστημα διαχείρισης περιεχομένου, γεμάτο δυνατότητες αλλά και ταυτόχρονα εξαιρετικά ευέλικτο και φιλικό στην χρήση εφαρμογή. Χρησιμοποιώντας το Joomla μπορούμε να δημοσιεύσουμε στο διαδίκτυο μια προσωπική ιστοσελίδα, αλλά και έναν ολόκληρο εταιρικό δικτυακό τόπο.

Η εφαρμογή είναι ανοικτού κώδικα (<u>Open Source</u>) και η χρήση του είναι απολύτως δωρεάν. Είμεθα ελεύθεροι να το χρησιμοποιήσουμε, να το τροποποιήσουμε και να διερευνήσουμε τις δυνατότητές του χωρίς να πρέπει να πληρώσουμε κάποια άδεια χρήσης.

Οι δυνατότητες επέκτασής του είναι πρακτικά απεριόριστες.

To Authentication Manager extension αποτελείται από δομικά στοιχεία του Joomla (components, plugins, modules), συνεπώς διά λόγους ασφαλείας χρησιμοποιούμε την τελευταία έκδοση 1.5.10. (τελευταία έκδοση την στιγμή συγγραφής πτυχιακής), η οποία περιέχει σημαντικές αναβαθμίσεις ασφαλείας από την προηγούμενη έκδοση 1.5.9 (66 στο σύνολο).

Για περισσότερες πληροφορίες επισκεφτείτε την ιστοσελίδα www.joomla.org

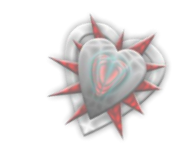

#### Οδηγίες εγκατάστασης

## 2.2.1 Εγκατάσταση Xampp

Αφού κατεβάσουμε στον υπολογιστή μας το xampp-win32-1.7.1.exe από την ιστοσελίδα <u>www.apachefriends.org</u> τρέχουμε το αρχείο, κατόπιν θα μας ζητήσει ένα φάκελο για να κάνει εγκατάσταση των απαραίτητων αρχείων, τα οποία χρειάζονται για την λειτουργία του. Έστω ότι κάνουμε την εγκατάσταση στον σκληρό δίσκο C στον φάκελο xampp (C:\xampp). Η εγκατάσταση θα δημιουργήσει - τοποθετήσει αυτόματα τα απαραίτητα αρχεία για την ομαλή λειτουργία του Apache εξυπηρετητή και των άλλων επιμέρους προγραμμάτων (PHP, MySQL).

Κατόπιν το τελευταίο πράγμα που πρέπει να κάνουμε είναι να τρέξομε το αρχείο setup\_xampp.bat για να εγκαταστήσει – σετάρει την εφαρμογή. Εν συνεχεία το μόνο το οποίο μένει είναι να ξεκινήσομε τον Apache εξυπηρετητή και την MySQL (Δεν χρειάζεται τίποτα άλλο). Αυτό θα γίνει αν τρέξουμε τα αρχεία apache\_start.bat και mysql\_start.bat ή εναλλακτικά το xampp-control.exe με το οποίο μπορούμε να τα ξεκινήσουμε.

| 🙁 ХАМР                                                                       | P Control P                                          | anel Appl                           | ication                        |                                  |                                                                                       |
|------------------------------------------------------------------------------|------------------------------------------------------|-------------------------------------|--------------------------------|----------------------------------|---------------------------------------------------------------------------------------|
| ខា                                                                           | ХАМР                                                 | P Control I                         | Panel                          | Service                          | SC <u>M</u>                                                                           |
| Modules<br>Svc<br>Svc<br>Svc<br>Svc                                          | Apache<br>MySql<br>FileZilla<br>Mercury              | Running<br>Running                  | Stop<br>Stop<br>Start<br>Start | Admin<br>Admin<br>Admin<br>Admin | <u>S</u> tatus<br><u>R</u> efresh<br><u>E</u> xplore<br><u>H</u> elp<br>E <u>x</u> it |
| Busy<br>Apache s<br>Busy<br>MySql se<br>Busy<br>Apache s<br>Busy<br>Apache s | stopped [P<br>ervice sta<br>service st<br>started [P | ort 80]<br>rted<br>arted<br>ort 80] |                                |                                  |                                                                                       |
| <                                                                            |                                                      |                                     |                                |                                  | ×                                                                                     |

(Όλα τα αρχεία που επισημάναμε βρίσκονται στον φάκελο εγκατάστασης)

Για να πιστοποιήσουμε την λειτουργία τους, τρέχουμε μια εφαρμογή φυλλομετρητή, στην δική μας περίπτωση αυτόν της Mozilla Foundation.

Στην μπάρα διεύθυνσης εισαγάγουμε: <u>http://localhost/xampp</u>

Αν όλα πάνε καλά θα δούμε την παρακάτω εικόνα.

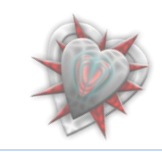

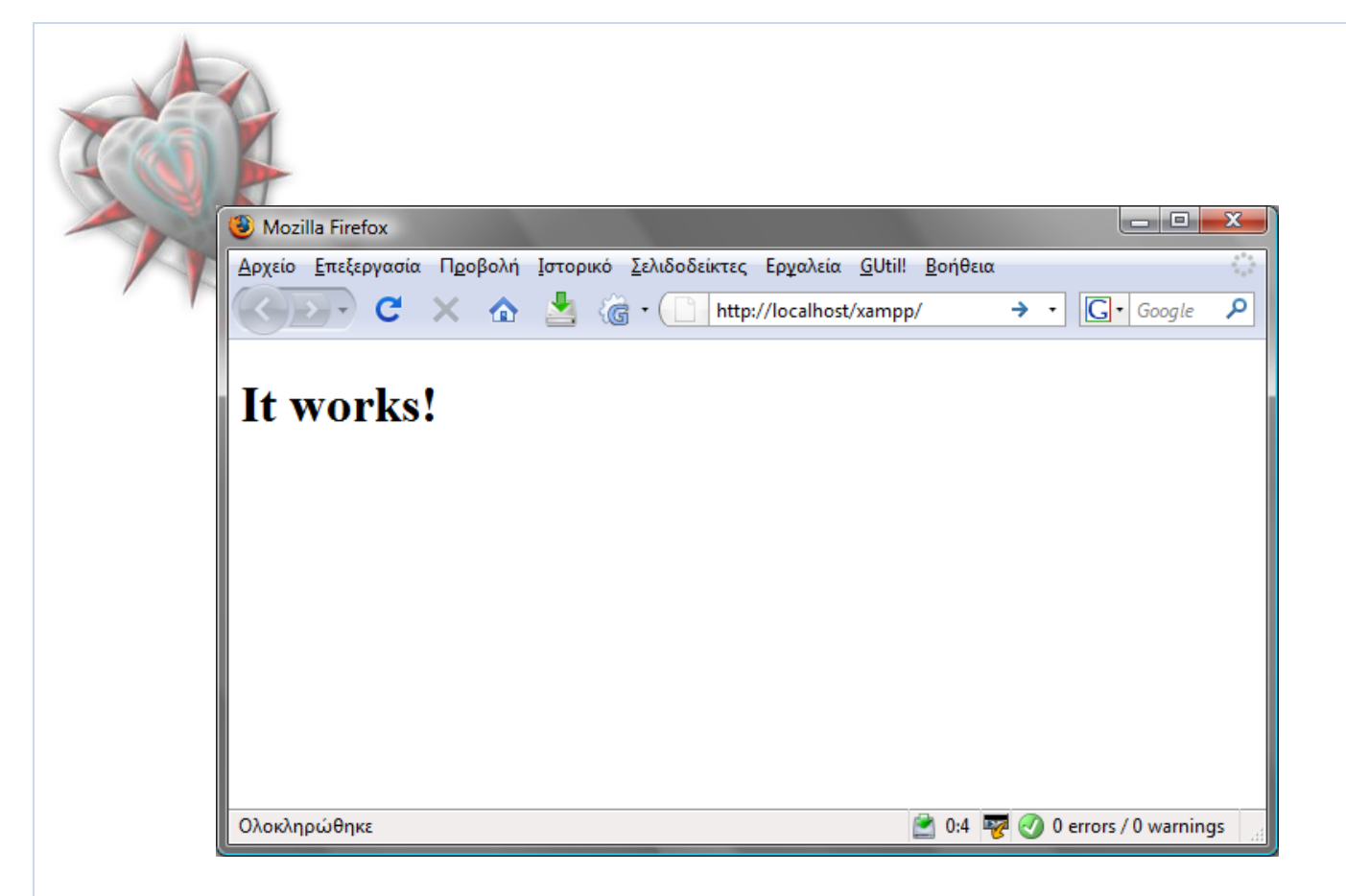

Ένα σημαντικό βήμα είναι να αλλάξουμε τις προεπιλεγμένες ρυθμίσεις ασφαλείας του xampp. Εμείς εδώ δεν θα το κάνουμε διά τον απλό λόγο του ότι δουλεύουμε τοπικά ( *localhost* ).

Συνεπώς ο χρήστης της MySQL είναι ο **root** με κενό το πεδίο κωδικού (Θα χρειαστεί από το Joomla).

Ας προχωρήσουμε στην εγκατάσταση του joomla

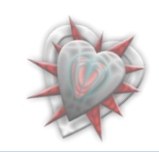

C

## 2.2.2 Εγκατάσταση Joomla

Για την εγκατάσταση του Joomla στον τοπικό εξυπηρετητή που έχουμε είδη εγκαταστήσει (βλέπετε παραπάνω 2.2.1 Εγκατάσταση Xampp), θα χρειαστούμε το αρχείο Joomla\_1.5.10-Stable-Full\_Package.zip το οποίο θα το βρούμε στην ιστοσελίδα <u>http://www.joomla.org/download.html</u>. Μόλις με επιτυχία αποκτήσουμε το αρχείο, το αποσυμπιέζουμε (παρέχετε δυνατότητα αποσυμπίεσης μέσω των windows) και τοποθετούμε τα δεδομένα του μέσα σε έναν φάκελο τον οποίο ονοματίζουμε joomla10. Κατόπιν τον τοποθετούμε στον φάκελο htdocs ο οποίος βρίσκεται στον φάκελο που κάναμε την εγκατάσταση του Xampp.

Εν συνεχεία στην μπάρα διεύθυνσης του φυλλομετρητή μας εισαγάγουμε: <u>http://localhost/joomla10</u>

Επειδή είναι η πρώτη φορά που τρέχουμε το joomla πρέπει να το εγκαταστήσουμε – αρχικοποιήσουμε. Διά τοιούτον λόγο καλούμαστε να εκτελέσουμε κάποια βήματα εγκατάστασης όπως αυτά φαίνονται στον φυλλομετρήτη και εις την παρακάτω εικόνα.

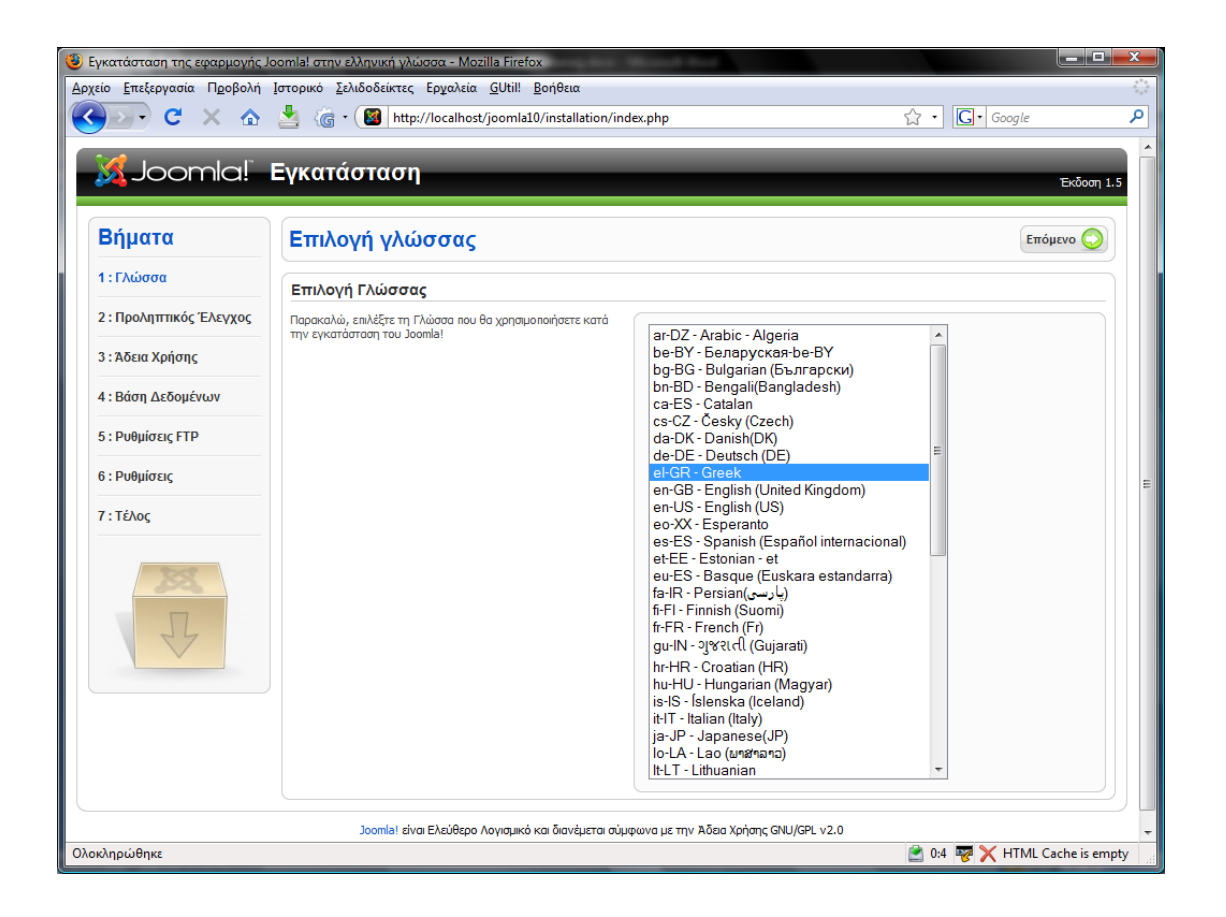

## ΒΗΜΑ 1°: Επιλογή Γλώσσας

Επιλέγουμε την γλώσσα της αρεσκείας μας και κάνουμε κλικ στο κουμπί με την λέξη *Επόμενο και με ένα βελάκι δίπλα του*.

Εν συνεχεία μεταφερόμαστε στο βήμα 2°

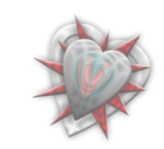

## ΙΑ 2° : Προληπτικός Έλεγχος

Γίνετε γενικός έλεγχος για τα στοιχεία που χρειάζεται το joomla διά τη σωστή λειτουργία του ( $O\pi\omega\varsigma$  PHP, MySQL κ.τ.λ.).

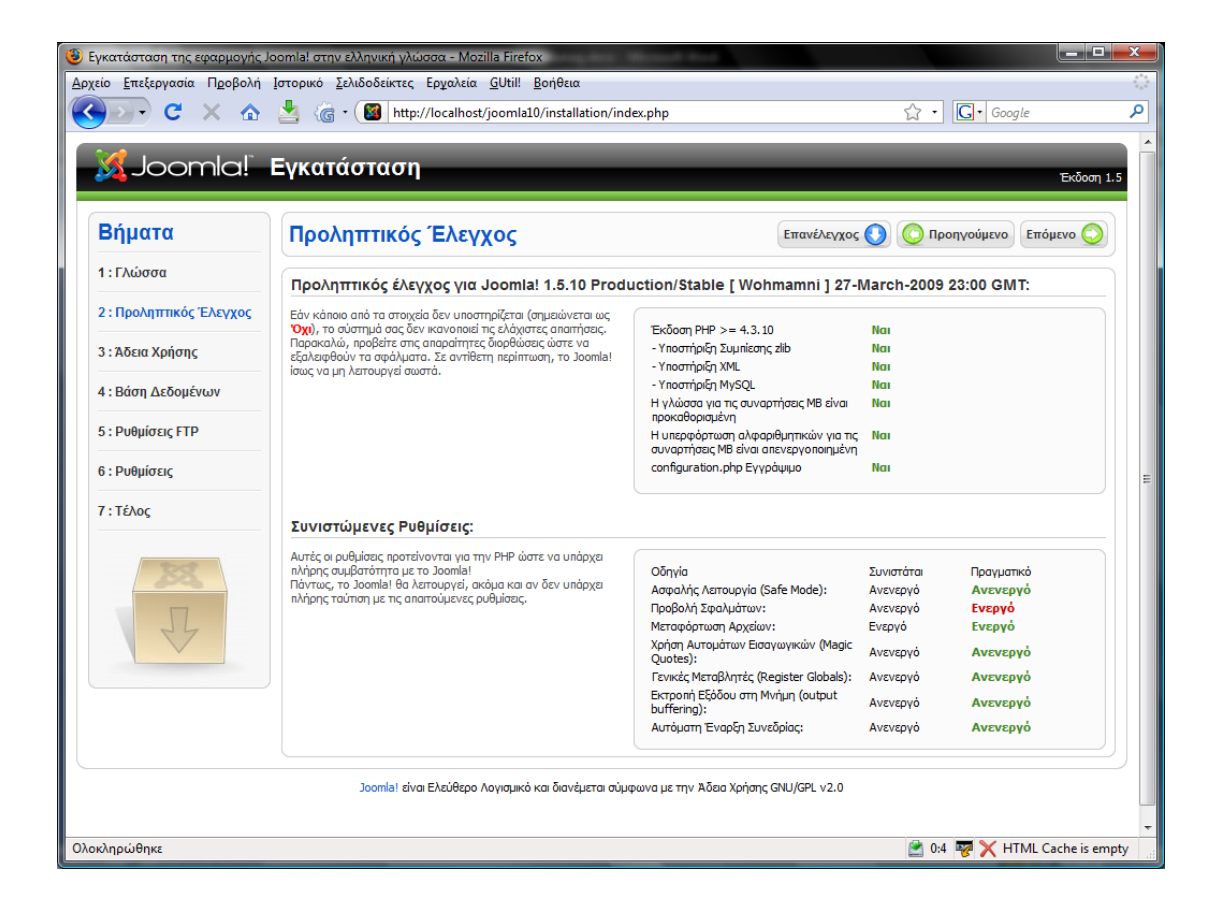

Κάνουμε κλικ στο κουμπί Επόμενο και μεταφερόμαστε στο βήμα 3°.

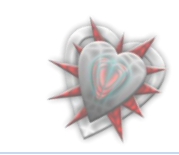

## ΙΑ 3° : Άδεια Χρήσης GNU/GPL

Διαβάζουμε την άδεια χρήσης του προγράμματος.

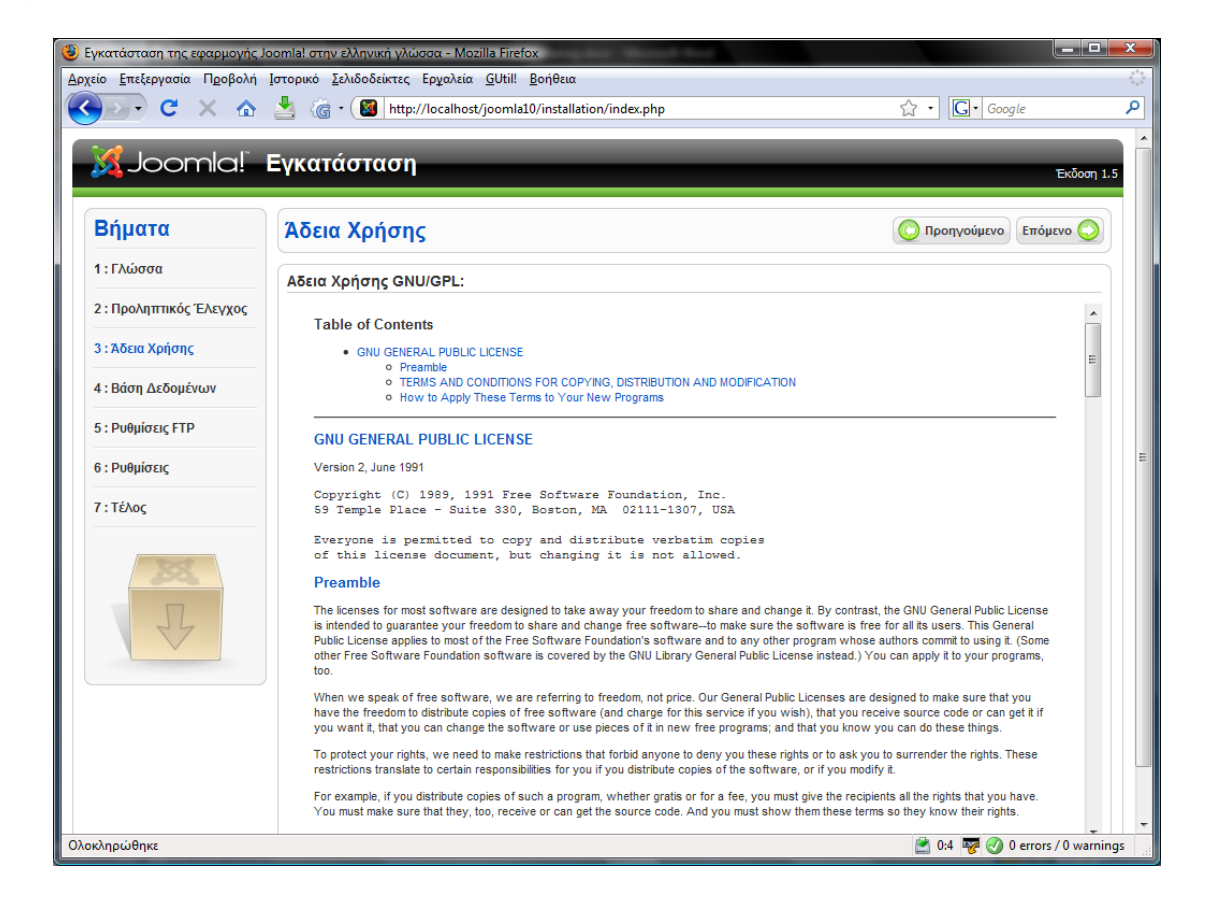

Κάνουμε κλικ στο κουμπί Επόμενο και μεταφερόμαστε στο βήμα 4°.

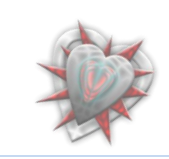

## Α 4° : Ρυθμίσεις Βάσης Δεδομένων

Στις Βασικές Ρυθμίσεις

- ο Επιλέγουμε το είδος της βάσης δεδομένων: mysql
- ο Εισαγάγουμε στο πεδίο Όνομα Διακομιστή: localhost
- ο Εισαγάγουμε στο πεδίο Όνομα Χρήστη: root
- Το πεδίο Κωδικός το αφήνουμε κενό
- ο Εισαγάγουμε στο πεδίο Όνομα Βάσης Δεδομένων: joomla10

Δεν χρειάζεται να πειράζουμε τις Προχωρημένες Ρυθμίσεις.

Αν εισαγάγουμε τα προαναφερθέντα δεδομένα θα έχουμε την εξής εικόνα:

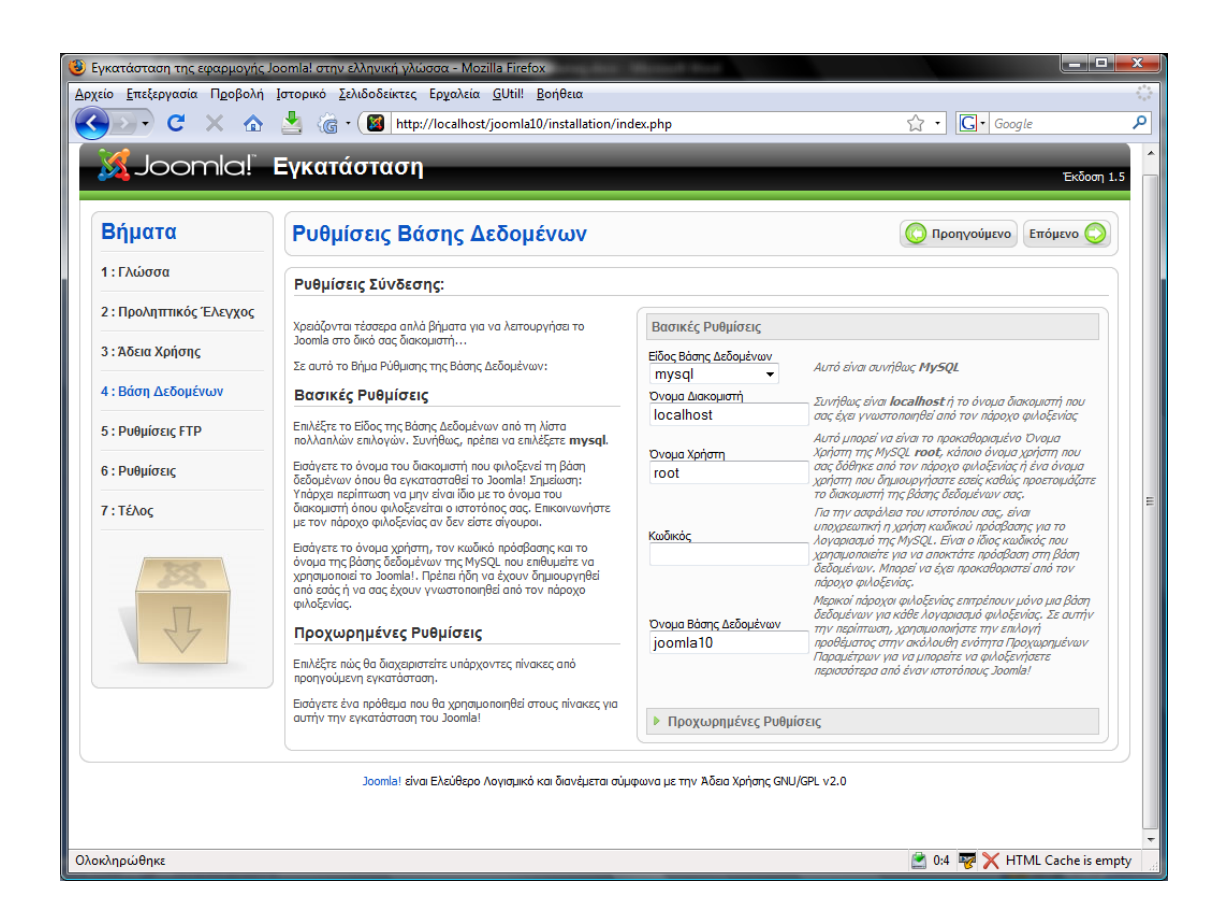

Κάνουμε κλικ στο κουμπί Επόμενο και μεταφερόμαστε στο βήμα 5°.

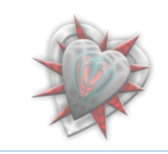

Α 5° : Ρυθμίσεις FTP

Δεν χρειάζεται να εισαγάγουμε τίποτα.

| Βήματα                  | Ρυθμίσεις FTP                                                                                                    | 🔇 Προηγούμενο Επόμενο 🔾        |
|-------------------------|----------------------------------------------------------------------------------------------------|--------------------------------|
| 1 : Γλώσσα              | Ρυθμίσεις FTP:                                                                                                    |                                |
| 2 : Προληπτικός Έλεγχος | Λάνω περιοριατιών στα δικαιώτιστα πράσβασης αγγείων και                                                                                                    | Βασικές Ρυθυίσεις              |
| 3 : Άδεια Χρήσης        | φακέλων που επιβάλλονται από τα λετουργικά συστήματα<br>Linux και άλλα είδη Unix καθώς και εξαιτίας των περιορισμών                                                                 |                                |
| 4 : Βάση Δεδομένων      | της Ασφαλους Λεπουργίας (Sate Mode) της PHP έχει<br>ενσωματωθεί μια Στηβάδα (Layer) FTP που διαχειρίζεται το<br>σύστημα αρχείων έται, ώστε όλοι οι χρήστες να μπορούν να            |                                |
| 5 : Ρυθμίσεις FTP       | χρησιμοποιούν το αυτόματο σύστημα εγκατάστασης<br>εφαρμογών του Joomla!                                                                                                    | κωδικός FTP                    |
| 6 - Duquíasic           | Εισαγετε Ονομα Χρηστη και Κωσικο Προσβασης Η Ρ με<br>πρόσβαση στον κεντρικό φάκελο όπου φιλοξενείται το Joomla!<br>Αυτός ο Λογαρισαμός FTP θα διαχειρίζεται το σύστημα αρχείων      | Κεντρικός Φάκελος<br>FTP       |
| ο. Ρυσμισεις            | όποτε το Joomla! χρειάζεται πρόσβαση σε εντολές FTP για να<br>ολοκληρώσει κάποια λειτουργία.                                                                                        | Αυτόματη εύρευση διαδρομής FTP |
| 7 : Τέλος               | Πα Λογους ασφαλείας και εφοσον έχετε αυτην τη δυνατότητα,<br>είναι καλύτερο να δημιουργήσετε έναν ξεχωριστό Λογαριασμό<br>Χοήστη ΕΤΡ που να έχει ποάσβασι μόνο στην εγκατάσταση του | Επιβεβαίωση Ρυθμίσεων FTP      |
| 200                     | Joomla! και όχι σε ολόκληρο το λογαριασμό φιλοξενίας σας.                                                                                                    | Προχωρημένες Ρυθμίσεις         |
| 22                      | Σημειαση: Εαν εγκαθιστατε το Joomia! σε Λειτουργικό<br>Σύστημα Windows δεν είναι απαραίτητη η χρήση της Στιβάδας<br>ΕΤΡ.                                                            |                                |
| J.                      |                                                                                                    |                                |
|                         |                                                                                                    |                                |
|                         |                                                                                                    |                                |

Κάνουμε κλικ στο κουμπ<br/>ίEπόμενοκαι μεταφερόμαστε στο βήμα 6°.

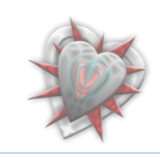

## ΗΑ 6° : Βασικές Ρυθμίσεις

Καλούμαστε να εισαγάγουμε κάποια δεδομένα για την βασική λειτουργία της εν Joomla βασισμένης ιστοσελίδας μας.

- Εις το πεδίον Όνομα Ιστότοπου εισαγάγουμε το όνομα της ιστοσελίδας μας.
- Εις το πεδίον Η διεύθυνση ηλεκτρονικού ταχυδρομείου σας εισαγάγουμε την ηλεκτρονική μας διεύθυνση, ( επειδή εμείς δουλεύουμε τοπικά θα χρησιμοποιήσουμε μια τυχαία).
- Εις το πεδίον Κωδικός Διαχειριστή εισαγάγουμε έναν κωδικό τον οποίο θα χρησιμοποιούμε για να συνδεθούμε ως διαχειριστής στην ιστοσελίδα μας.
- Εις το πεδίον Επιβεβαίωση Κωδικού Διαχειριστή επανεισαγάγουμε τον παραπάνω κωδικό.
- Για λόγους ευχρηστίας θα κάνουμε κλικ και στο κουμπί που λέει Εισαγωγή Ενδεικτικού Περιεχομένου έτσι ώστε αυτόματα το Joomla να μας φτιάξει μια αρχική σελίδα.

Εφόσον πραγματοποιήσουμε τα παραπάνω βλέπουμε τα εξής:

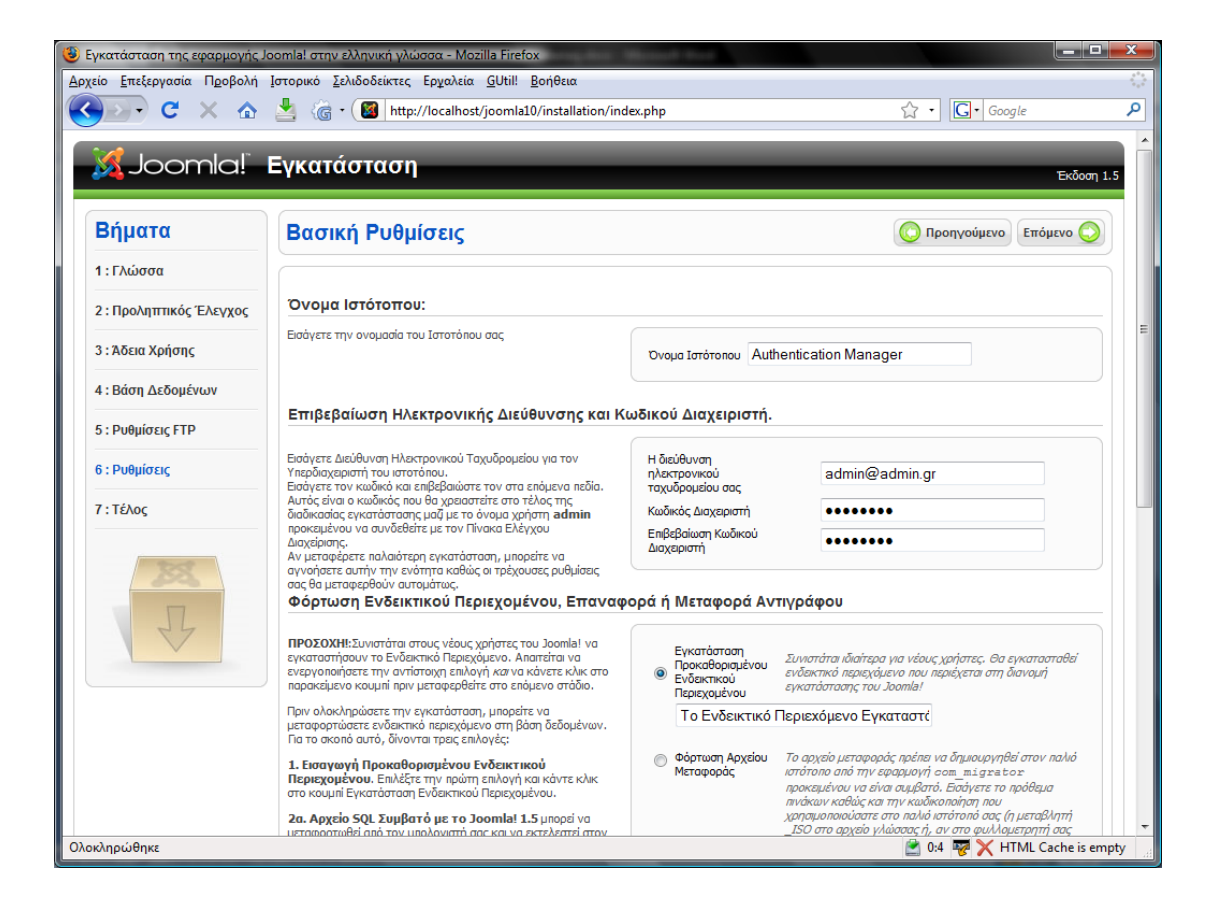

Κάνουμε κλικ στο κουμπί Επόμενο και μεταφερόμαστε στο βήμα 7°.

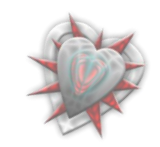

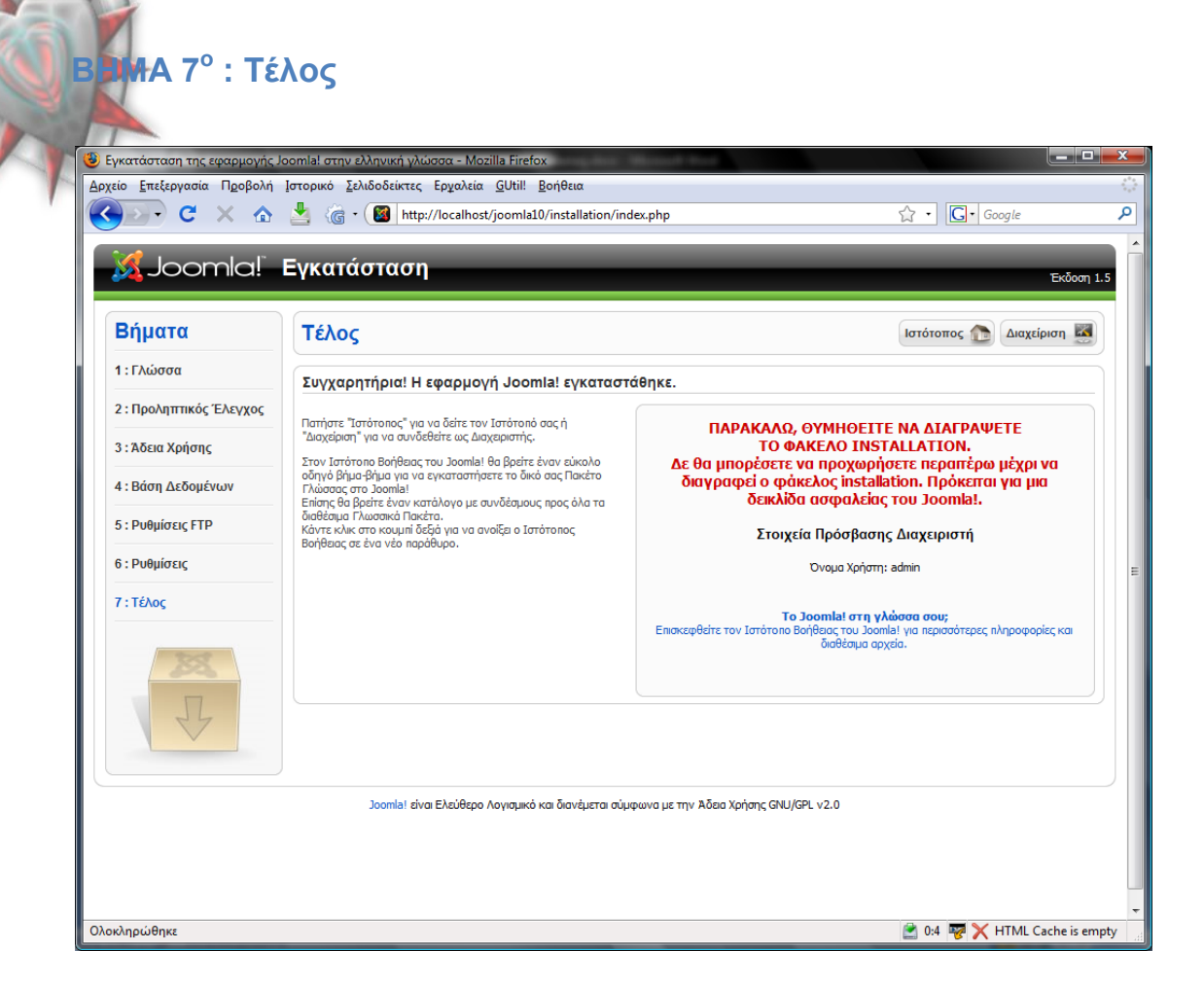

Μέχρι τώρα, όλα καλά. Έχουμε εγκαταστήσει με επιτυχία το Joomla.

Το μόνο που μένει, όπως μας ζητείτε (βλέπετε παραπάνω εικόνα), είναι να διαγράψουμε τον φάκελο INSTALLATION, ο οποίος βρίσκεται εις τον φάκελο εγκατάστασης του Joomla (θυμηθείτε φάκελος εγκατάστασης: joomla10). Μόλις το πράξουμε, μπορούμε να ιδούμε την ιστοσελίδα μας κάνοντας κλικ στο κουμπί που λέει Ιστότοπος ή να συνδεθούμε ως διαχειριστές εις την σελίδα διαχειρίσεως του Joomla.

Στη συνέχεια εις το **κεφάλαιο 3**° θα εξοικειωθούμε με την διαχείριση του Joomla όσον αφορά το κομμάτι του διαχειριστή, εις βαθμό τέτοιο ώστε να μπορούμε να εγκαθιστούμε και διαχειριζόμαστε τα λεγόμενα extensions ( επεκτάσεις ), πράγμα που θα μας κάνει γνώστες της εγκατάστασης και διαχείρισης της δικής μας επέκτασης, **Authentication Manager**.

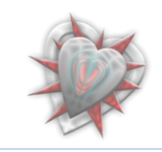

# κεφάλαιο 3°: Γνωριμία – Εξοικείωση με το joomla

## 3.1. Backend

To Administrator Back-end (πίνακας ελέγχου διαχειριστή) είναι η πρώτη σελίδα που εμφανίζεται μόλις συνδεθεί ένας Διαχειριστής (Administrator), Υπερδιαχειριστής (Super Administrator) ή ένας Διευθυντής (Manager) στον πίνακα ελέγχου.

Το πραγματικό υλικό του Πίνακα ελέγχου, το οποίο μπορεί να δει κάθε επίπεδο διαχειριστή, εξαρτάται από το επίπεδο πρόσβασης. Ένας Διευθυντής βλέπει λιγότερα από ένα Διαχειριστή που με τη σειρά του βλέπει λιγότερα από ένα Υπερδιαχειριστή ο οποίος βλέπει τα πάντα. Στο σημείο αυτό να αναφέρουμε ότι θα ασχοληθούμε με την διαχείριση του ιστότοπου ως Υπερδιαχειριστές.

Ας συνδεθούμε λοιπόν στον πίνακα ελέγχου.

Εισαγάγουμε εις την μπάρα διεύθυνσης του φυλλομετρήτη μας την διεύθυνση: http://localhost/joomla10/administrator. Κατόπιν θα μεταφερθούμε σε μια ιστοσελίδα εις την οποίαν καλούμαστε να εισαγάγουμε τα στοιχεία διαχειριστή (username και password), τα οποία τα εισαγάγαμε, για πρώτη φορά, κατά την διάρκεια εγκατάστασης του Joomla.

Εισαγάγουμε ως Username: **admin** (το joomla εξ' ορισμού φτιάχνει τον διαχειριστή  $\omega \varsigma$  admin).

Εισαγάγουμε ως Password: (τον κωδικό που δώσαμε κατά την εγκατάσταση του joomla).

Παρακάτω βλέπουμε την σελίδα εισαγωγής Username και Password. Θα παρατηρήσετε ότι υπάρχει ένα μενού επιλογής Language. Αφήνουμε αυτό που έχει (*default*) δεδομένου ότι δεν έχουμε εγκαταστήσει κάποια άλλη γλώσσα.

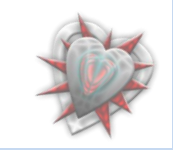

| on Manager - Administration - Mozilla Firefo<br>ογασία Π <u>ρ</u> οβολή Ιστορικό Σελιδοδείκτει<br>C × Δ 🛓 🔞 http://loca | οχ<br>ς Ερχαλεία <u>B</u> οήθεια<br>alhost/joomla10/administrator/index.php?optio 🏠 🔹 🤅 Google<br>Αναζήτηση Goog |
|----------------------------------------------------------------------------------------------------|----------------------------------------------------------------------------------------------------|
| Joomla! Administrat                                                                                                    | tion Login<br>Username admin<br>Password ••••••<br>Language Default •<br>Login                                   |

Εν συνεχεία κάνουμε κλικ-πατάμε (από εδώ και στο εξής 'πατάμε') το κουμπί που βλέπουμε από κάτω (Login). Αν τα στοιχεία που εισαγάγαμε είναι σωστά τότε μεταφερόμαστε στη σελίδα του πίνακα ελέγχου.

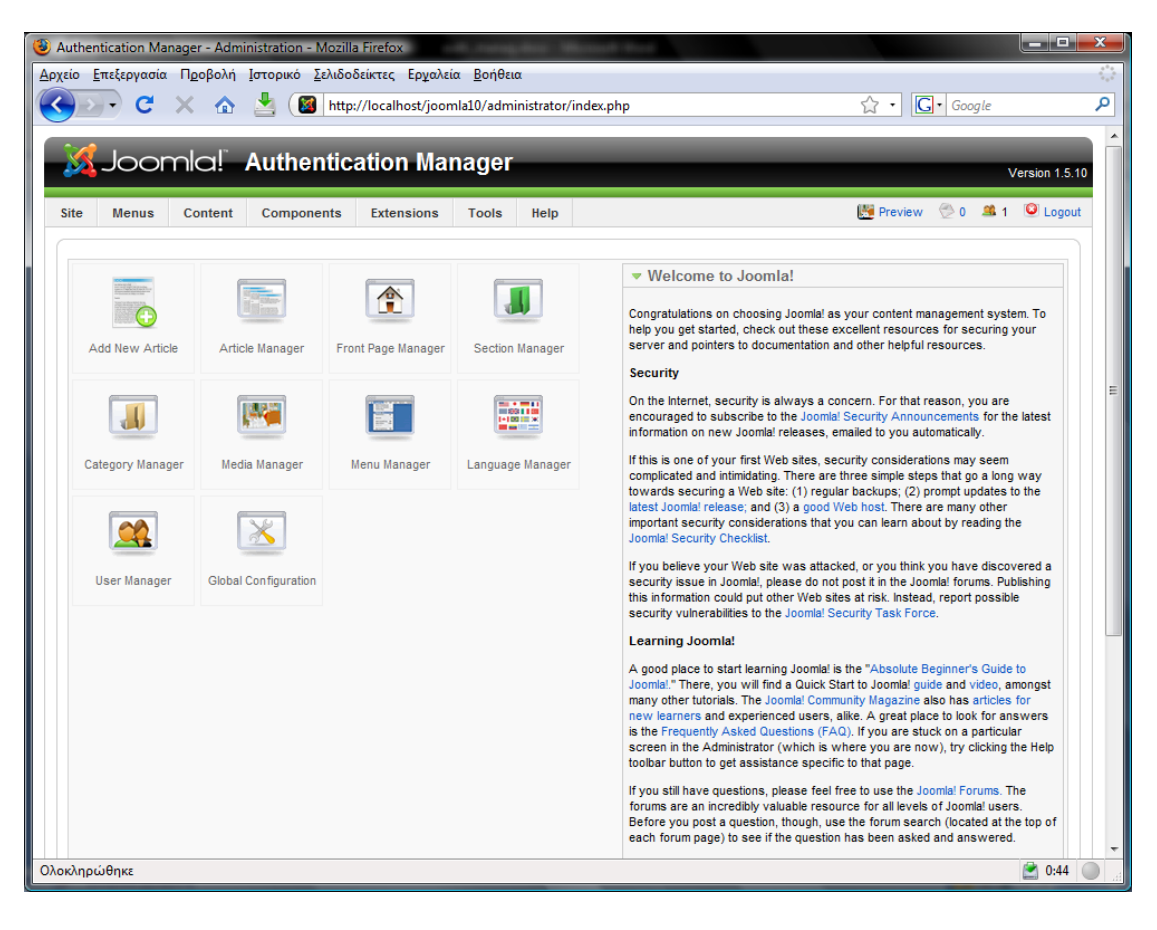

-

Αυτά που χρειάζεται να γνωρίζουμε, είναι <u>πως θα βλέπουμε τους χρήστες οι οποίοι</u> είναι αποθηκευμένη στο joomla, <u>πως θα εγκαθιστούμε</u>, <u>βλέπουμε και διαχειριζόμαστε</u> επεκτάσεις και <u>πως βλέπουμε τα ενθέματα διαχείρισης</u> (components, για τα οποία θα μιλήσουμε στο επόμενο κεφάλαιο Γνωριμία – Μελέτη δομικών στοιχείων joomla).

Για να δούμε τους χρήστες, επιλέγουμε με το δείκτη του ποντικιού, από την μπάρα του μενού, το πρώτο μενού **Site** και εν συνεχεία πατάμε το υπομενού **User Manager**.

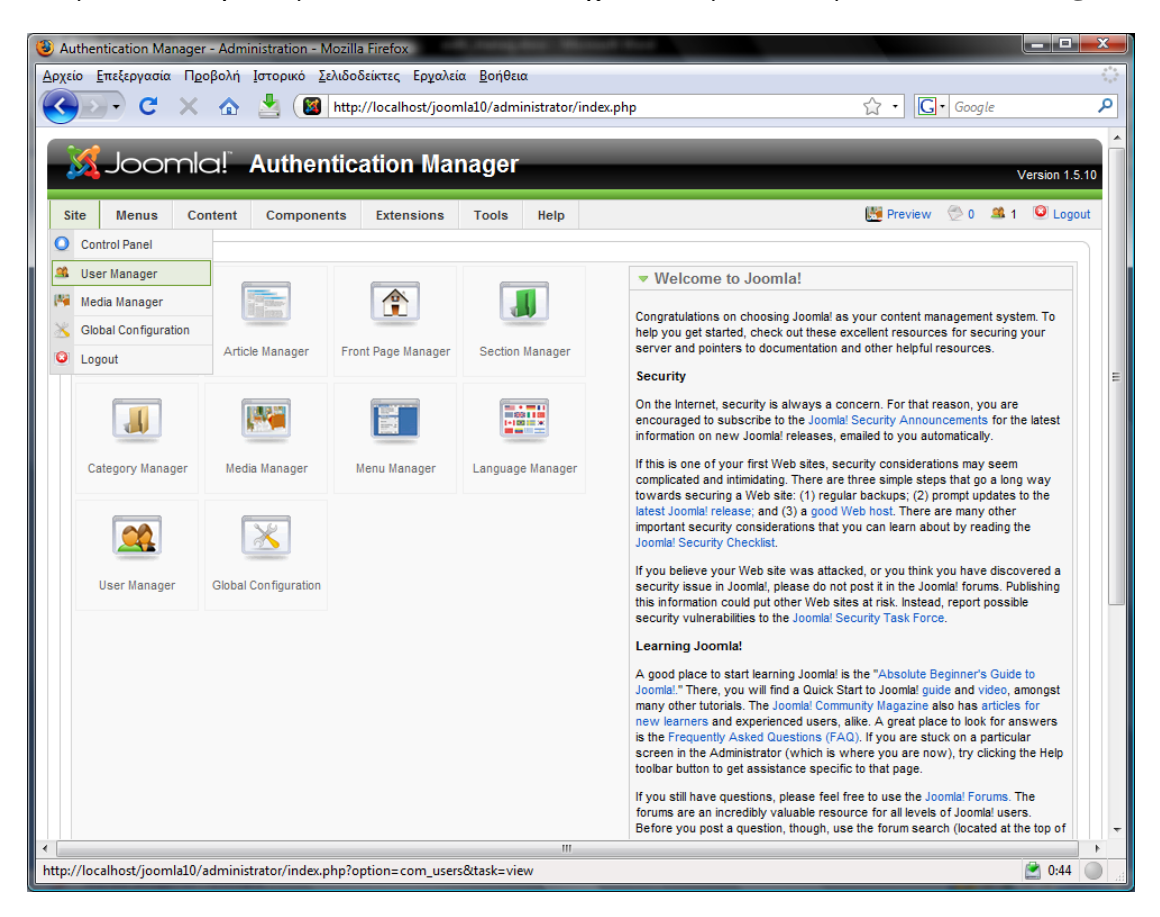

#### Σελίδα User Manager:

| 🙂 Aut          | henti                                                                          | ication Ma | nager - Adm        | inistration - Mozil | la Firefox         |                | quites 1    | Bernett      | No.                  |                  |                                                                                                    |         |
|----------------|--------------------------------------------------------------------------------|------------|--------------------|---------------------|--------------------|----------------|-------------|--------------|----------------------|------------------|----------------------------------------------------------------------------------------------------|---------|
| <u>Α</u> ρχεία | ) <u>Е</u> т                                                                   | τεξεργασία | ι Π <u>ρ</u> οβολή | Ιστορικό Σελιδο     | οδείκτες Ερχαλεί   | α <u>Β</u> οή( | θεια        |              |                      |                  |                                                                                                    |         |
|                |                                                                                | - C        | × 🏠                | 📩 🔯 http            | p://localhost/joon | nla10/ad       | Iministrato | r/index.pl   | np?option=com_users8 | atask=view 🏠 🔹 🖸 | Google     Google     Go | ٩       |
|                | Joomla! Authentication Manager Version 1.5.10                                  |            |                    |                     |                    |                |             |              |                      |                  | rsion 1.5.10                                                                                                    |         |
| Sit            | Site Menus Content Components Extensions Tools Help 👺 Preview 💮 0 🛎 1 🕑 Logout |            |                    |                     |                    |                |             |              |                      |                  |                                                                                                    | Logout  |
|                | User Manager <table-cell> <table-cell> 🕹 🖓 🖓</table-cell></table-cell>         |            |                    |                     |                    |                |             |              |                      |                  | Q<br>Help                                                                                                    |         |
| F              | ilter:                                                                         |            | Go                 | Reset               |                    |                |             |              |                      | - Select Group - | - Select Log Statu                                                                                                    | is- 🔻   |
|                | #                                                                              |            | Name               | <b>A</b>            | Username           | L              | ogged In    | Enabled      | Group                | E-Mail           | Last Visit                                                                                                    | ID      |
|                | 1                                                                              | Admin      | istrator           | ŧ                   | admin              |                | <b>~</b>    | $\checkmark$ | Super Administrator  | admin@admin.gr   | 2009-05-26 15:14:1                                                                                                    | 4 62    |
|                | Display # 20 	►                                                                |            |                    |                     |                    |                |             |              |                      |                  |                                                                                                    |         |
|                |                                                                                |            |                    |                     | Joomla! is l       | Free Sof       | tware relea | sed under    | the GNU/GPL License. |                  |                                                                                                    |         |
| •              |                                                                                |            |                    |                     |                    |                | П           | 1            |                      |                  |                                                                                                    | Þ       |
| Оуоку          | ηρώ                                                                            | θηκε       |                    |                     |                    |                |             |              |                      |                  | i 🖄 0                                                                                                    | :44 🔘 🖽 |

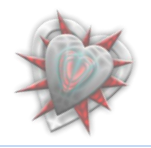

Εδώ βλέπουμε τους χρήστες τους οποίους 'γνωρίζει' το joomla. Όπως βλέπουμε έχει έναν χρήστη τον Administrator, ο οποίος είναι Logged In, Enabled, και έχει επίπεδο πρόσβασης Super Administrator.

Δεν μας ενδιαφέρει γενικώς η χρήση του User Manager, διότι δεν θα χρειαστεί να δημιουργήσουμε καινούργιο χρήστη (*όχι τουλάχιστον από αυτή τη σελίδα αλλά μέσω κώδικα*), απλά μόνο η λειτουργία Enabled, Group και Delete.

Για να δούμε τα διαθέσιμα ενθέματα διαχείρισης, επιλέγουμε με το δείκτη του ποντικιού, από την μπάρα του μενού, το μενού **Components**.

| 🕲 Authentication Manager - Administrati                                                                                                    | tion - Mozilla Firefox                                    | regulated Westman Process                   |                                                                                                    |
|----------------------------------------------------------------------------------------------------|-----------------------------------------------------------|---------------------------------------------|----------------------------------------------------------------------------------------------------|
| Αρχείο Επεξεργασία Προβολή Ιστορι                                                                                                    | οικό <u>Σ</u> ελιδοδείκτες Ερχαλεία <u>Β</u> ο            | ήθεια                                       | 0 <sup>4</sup> 0<br>0 <sub>4</sub> 0                                                                                                    |
| 🔇 🗩 C 🗙 🟠                                                                                                    | Mttp://localhost/joomla10/a                               | administrator/index.php?option=com_users&ta | ask=view 🏠 🔹 🚺 Google 🛛 🔎                                                                                                    |
| 🔀 Joomla! 🛛 Aut                                                                                                    | thentication Manag                                        | er                                          | Version 1.5.10                                                                                                    |
| Site Menus Content Com                                                                                                    | mponents Extensions Too                                   | ls Help                                     | 腾 Preview 💮 0 🗯 1 🤒 Logout                                                                                                    |
| User Mana       Image: Stress of the stress of the stress of | Banner  Contacts Contacts Polls Search Web Links Username | Logged In Enabled Group                     | Image: Construction of the sector of the sector of the |
| 1 Administrator                                                                                                    | admin                                                     | Super Administrator                         | admin@admin.gr 2009-05-26 15:14:14 62                                                                                                    |
|                                                                                                    |                                                           | Display # 20 🗸                              |                                                                                                    |
|                                                                                                    | Joomla! is Free Si                                        | oftware released under the GNU/GPL License. |                                                                                                    |
| Ολοκληρώθηκε                                                                                                    |                                                           |                                             | 2 0:44                                                                                                    |

Από εδώ θα βλέπουμε – διαχειριζόμαστε το ένθεμα διαχείρισης που θα δημιουργήσουμε.

Για να κάνουμε εγκατάσταση ή απεγκατάσταση επεκτάσεων, επιλέγουμε με το δείκτη του ποντικιού, από την μπάρα του μενού, το μενού **Extensions** και εν συνεχεία πατάμε το υπομενού **Install/Uninstall**.

| ) Auther<br>Δρχείο <u>Ι</u><br>Ο | ntication Ma<br>Επεξεργασία<br>Γ C | nager - Admi<br>Π <u>ρ</u> οβολή<br>Χ Δ | nistration - Μοz<br>Ιστορικό Σελιδ<br>Μαιτο Γελιδα<br>Ιστορικό Γελιδα<br>Ιστορικό<br>Ιστορικό<br>Ιστορικο<br>Ιστορικό<br>Ιστορικό<br>Ιστορικό<br>Ιστορικό<br>Ιστορικό<br>Ιστορικό<br>Ιστορικό<br>Ιστορικό<br>Ιστορικό<br>Ιστορικό<br>Ιστορικό<br>Ιστορικό<br>Ιστορικό<br>Ιστορικό<br>Ιστορικό<br>Ιστορικό<br>Ιστορικό<br>Ιστορικό<br>Ιστορικό<br>Ιστορικο<br>Ιστορικο<br>Ιστο<br>Ιστο<br>Ιστορικο<br>Ιστο<br>Ιστο<br>Ιστο<br>Ιστιστ | lla Firefox<br>οδείκτες Εργαλεί<br>p://localhost/joon<br>cation Mai | iα <u>B</u> oήθ<br>nla10/adr<br>nage | εια<br>ninistrato | r/index.pł | ip?option=com_users&         | Xtask=view 🏠 🔹 🚺                             | Google                                               | د العام (م) العام (م) العام (م) العام (م) العام (م) العام (م) العام (م) العام (م) العام (م) العام (م) العام (م<br>/ 2010/2010/2010/2010/2010/2010/2010/201 |
|----------------------------------|------------------------------------|-----------------------------------------|----------------------------------------------------------------------------------------------------|---------------------------------------------------------------------|--------------------------------------|-------------------|------------|------------------------------|----------------------------------------------|------------------------------------------------------|----------------------------------------------------------------------------------------------------|
| Site                             | Menus                              | Content                                 | Components                                                                                                    | Extensions                                                          | Tools<br>tall<br>ager<br>ger         | Help              |            |                              | Prev<br>Rev<br>Logout Delet                  | riew 😤 0 📽 1                                         | Cogout                                                                                                    |
| Filter<br>#<br>1                 | r:                                 | Go<br>Name<br>strator                   | Reset                                                                                                    | Template Ma<br>Language M<br>Username                               | anager<br>Ianager<br>Lo              | ogged In          | Enabled    | Group<br>Super Administrator | - Select Group -<br>E-Mail<br>admin@admin.gr | - Select Log Sta     Last Visit     2009-05-26 15:14 | etus - ▼<br>ID<br>4:14 62                                                                                                    |
|                                  |                                    |                                         |                                                                                                    | Joomia! is                                                          | Free Soft                            | Display #         | 20 🗸       | the GNU/GPL License.         |                                              |                                                      |                                                                                                    |
| ttp://loc                        | alhost/joom                        | la10/adminis                            | trator/index.php                                                                                                    | option=com_insta                                                    | iller                                | "                 | 1          |                              |                                              | 2                                                    | 0:44                                                                                                    |

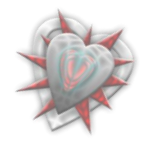

| χείο <u>Ε</u> πεξεργασία                                                                                            | Π <u>ρ</u> οβολή Ιστορικό <u>Σ</u> ελιδοδείκτες Ερχαλεία <u>Β</u> οήθεια                                                      |                   |           |
|----------------------------------------------------------------------------------------------------|----------------------------------------------------------------------------------------------------|-------------------|-----------|
|                                                                                                    |                                                                                                    |                   |           |
|                                                                                                    | 🤾 🏠 🕍 🔞 http://localhost/joomla10/administrator/index.php?option=com_installer                                                | ☆ • Google        |           |
| X Joon                                                                                                    | d: Authentication Manager                                                                                                    |                   |           |
|                                                                                                    |                                                                                                    | V.                | /ersion 1 |
| Site Menus                                                                                                    | Content Components Extensions Tools Help                                                                                      | 👫 Preview 💮 0 🚨 1 | 🚨 Log     |
| Exte                                                                                                    | nsion Manager                                                                                                    |                   | C         |
|                                                                                                    |                                                                                                    |                   |           |
| Install Com                                                                                                    | iponents Modules Plugins Languages Templates                                                                                  |                   |           |
| Install Com                                                                                                    | iponents Modules Plugins Languages Templates                                                                                  |                   |           |
| Install Com<br>Upload Package Fi<br>Package File:                                                                   | aponents Modules Plugins Languages Templates  <br>le<br>Αναζήτηση Upload File & Install                                       |                   |           |
| Install Com<br>Upload Package Fi<br>Package File:                                                                   | aponents Modules Plugins Languages Templates                                                                                  |                   |           |
| Install Corr<br>Upload Package Fi<br>Package File:<br>Install from Direct<br>Install Directory:                     | aponents Modules Plugins Languages Templates<br>le Δναζήτηση Upload File & Install ory C:\vampplhtdocs\joomla10\tmp Install   |                   |           |
| Install Corr<br>Upload Package Fi<br>Package File:<br>Install from Direct<br>Install Directory:<br>Install from URL | aponents Modules Plugins Languages Templates<br>ile Aναζήτηση Upload File & Install Sory C:\vampp\htdocs\joomla10\tmp Install |                   |           |

πατάμε το κουμπί Αναζήτηση, βρίσκουμε το αρχείο της επέκτασής μας (συνήθως σε συμπιεσμένη μορφή, zip, tar) και εν συνεχεία πατάμε το διπλανό κουμπί Upload File & Install. Αυτό ήταν, αν η επέκτασή μας είναι σωστά δομημένη (προγραμματιστικά) θα εγκατασταθεί μια χαρά.

Για να δούμε - διαχειριστούμε τα ενθέματα (βλέπετε κεφάλαιο Γνωριμία – Μελέτη δομικών στοιχείων joomla), επιλέγουμε με το δείκτη του ποντικιού, από την μπάρα του μενού, το μενού **Extensions** και εν συνεχεία πατάμε το υπομενού **Module Manager**.

| 🛞 Extension Manager : Install - Mozilla Firefox     |                          | 6 e os e os estas de la casa de la casa de la casa de la casa de la casa de la casa de la casa de la casa d | dag Manual Inc.                           |                     | _ <b>D</b> X   |
|-----------------------------------------------------|--------------------------|----------------------------------------------------------------------------------------------------|-------------------------------------------|---------------------|----------------|
| Αρχείο Επεξεργασία Προβολή Ιστορικό Σελιδο          | δείκτες Ερ <u>γ</u> αλεί | α <u>Β</u> οήθε                                                                                             | ια                                        |                     | ***<br>***     |
| 🔇 💽 🗸 🖒 🛓 📓 http:                                   | ://localhost/joon        | nla10/adm                                                                                                   | inistrator/index.php?option=com_installer | ☆ • Google          | ٩              |
| Joomla! Authentic                                   | ation Ma                 | nager                                                                                                    |                                           |                     | Version 1.5.10 |
| Site Menus Content Components                       | Extensions               | Tools                                                                                                    | Help                                      | 腾 Preview 💮 0 🛛 🚨 1 | Logout         |
|                                                     | 灵 Instal/Unins           | tall                                                                                                    |                                           |                     |                |
| Extension Manager                                   | Hodule Manager           |                                                                                                    |                                           |                     | $\mathbf{Q}$   |
|                                                     |                          |                                                                                                    |                                           |                     | Help           |
| Install Components Modules                          | Template Ma              | nager                                                                                                    | Templates                                 |                     |                |
|                                                     | Eanguage M               | lanager                                                                                                    |                                           |                     |                |
| Upload Package File                                 |                          |                                                                                                    |                                           |                     |                |
| Package File:                                       |                          | A                                                                                                    | ναζήτηση] Upload File & Install           |                     |                |
|                                                     |                          |                                                                                                    |                                           |                     |                |
| Install from Directory                              |                          |                                                                                                    |                                           |                     |                |
| Install Directory: C:\xampp\htdocs\joomla10\        | tmp                      |                                                                                                    | Install                                   |                     |                |
|                                                     |                          |                                                                                                    |                                           |                     | -              |
| •                                                   |                          |                                                                                                    | m                                         |                     | •              |
| http://localhost/joomla10/administrator/index.php?o | ption=com_mod            | lules                                                                                                    |                                           |                     | <b>2 0:44</b>  |

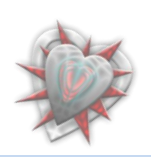

|                  | icatio | n Manager - Administration - Mozilla Firefox                                                                    | neres, desi: 18                                                                                                    | Anna II anna 1                   |                                          |              |                          |                                        |     |
|------------------|--------|----------------------------------------------------------------------------------------------------|----------------------------------------------------------------------------------------------------|----------------------------------|------------------------------------------|--------------|--------------------------|----------------------------------------|-----|
| χείο <u>Ε</u> π  | τεξερ  | γασία Π <u>ρ</u> οβολή Ιστορικό <u>Σ</u> ελιδοδείκτες Ερχαλεία                                                  | <u>Β</u> οήθεια                                                                                                    |                                  |                                          |              |                          |                                        |     |
|                  | •      | C 🗙 🏠 불 🔯 http://localhost/joomla1                                                                              | 0/administrator/                                                                                                    | /index.php?option=co             | m_modules                                |              | ۰G                       | ▪ Google                               |     |
|                  |        |                                                                                                    |                                                                                                    |                                  |                                          |              |                          |                                        |     |
| - 🍂              | JO     | omial Authentication Mana                                                                                       | ger                                                                                                    |                                  |                                          |              | _                        | Vers                                   | ion |
| Site             | Mer    | us Content Components Extensions T                                                                              | ools Help                                                                                                    |                                  |                                          |              | Preview                  | / 🕀 0 🗯 1 🕻                            | Lo  |
|                  |        |                                                                                                    |                                                                                                    |                                  |                                          | _            | -                        |                                        |     |
|                  |        | Module Manager                                                                                                  |                                                                                                    |                                  |                                          |              |                          |                                        | C   |
|                  |        |                                                                                                    |                                                                                                    |                                  | Enable Disable                           | Сору         | Delete                   | Edit New                               | Не  |
| Cito             |        | A destruction of the second second second second second second second second second second second second second |                                                                                                    |                                  |                                          |              |                          |                                        |     |
| alte             |        | Administrator                                                                                                   |                                                                                                    |                                  |                                          |              |                          |                                        |     |
| Filter:          |        | Go Reset                                                                                                    |                                                                                                    | - Select Template - 👻            | - Select Position -                      | + - Select   | Туре -                   |                                        |     |
| #                |        | Module Name                                                                                                    | Enabled                                                                                                    | Order 😵                          | Access Level                             | Position     | Pages                    | Туре                                   | I   |
| 1                |        | Breadcrumbs                                                                                                    | ×                                                                                                    | 1                                | Public                                   | breadcrumb   | All                      | mod_breadcrumbs                        | 3   |
| 2                |        | Banners                                                                                                    | ×                                                                                                    | • 1                              | Public                                   | footer       | All                      | mod_banners                            | 3   |
| 3                |        | Footer                                                                                                    | <b>~</b>                                                                                                    | ▲ 2                              | Public                                   | footer       | All                      | mod_footer                             | 3   |
| 4                |        | Main Menu                                                                                                    | ×                                                                                                    | • 1                              | Public                                   | left         | All                      | mod_mainmenu                           | 1   |
| 5                |        | Resources                                                                                                    | <ul> <li>Image: A second second s</li></ul> | ▲ ▼ 2                            | Public                                   | left         | Varies                   | mod_mainmenu                           | 3   |
|                  |        | Key Concente                                                                                                    | ×                                                                                                    | ▲ ▼ 3                            | Public                                   | left         | All                      | mod_mainmenu                           | 4   |
| 6                |        | Rey concepta                                                                                                    |                                                                                                    |                                  |                                          | left         | All                      | mod_mainmenu                           | 1   |
| 6                |        | User Menu                                                                                                    | ×                                                                                                    | ▲ ▼ 4                            | Registered                               | 1011         |                          |                                        |     |
| 6<br>7<br>8      |        | User Menu<br>Example Pages                                                                                      | ¥<br>•                                                                                                    | ▲ ▼ 4<br>▲ ▼ 5                   | Registered<br>Public                     | left         | Varies                   | mod_mainmenu                           | 3   |
| 6<br>7<br>8<br>9 |        | User Menu<br>Example Pages<br>Statistics                                                                        | ✓<br>✓<br>☑                                                                                                    | ▲ ▼ 4<br>▲ ▼ 5<br>▲ ▼ 6          | Registered<br>Public<br>Public           | left         | Varies<br>None           | mod_mainmenu<br>mod_stats              | 3   |
| 6<br>7<br>8<br>9 |        | User Menu<br>Example Pages<br>Statistics<br>Login Form                                                          | · · · · · · · · · · · · · · · · · · ·                                                                                                    | ▲ ▼ 4<br>▲ ▼ 5<br>▲ ▼ 6<br>▲ ▼ 8 | Registered<br>Public<br>Public<br>Public | left<br>left | Varies<br>None<br>Varies | mod_mainmenu<br>mod_stats<br>mod_login | 3   |

βλέπουμε τα διαθέσιμα ενθέματα,τα οποία μπορούμε πολύ εύκολα επεξεργαστούμε.

Για να δούμε - διαχειριστούμε τα πρόσθετα (βλέπεται κεφάλαιο Γνωριμία – Μελέτη δομικών στοιχείων joomla), επιλέγουμε με το δείκτη του ποντικιού, από την μπάρα του μενού, το μενού **Extensions** και εν συνεχεία πατάμε το υπομενού **Plugin** Manager.

| () Authentication Manager -                      | Administration - Mozill | a Firefox         | s. rungak         | tan dika     | ana ina sa  |          |          |                   |            |         |                 |          | x   |
|--------------------------------------------------|-------------------------|-------------------|-------------------|--------------|-------------|----------|----------|-------------------|------------|---------|-----------------|----------|-----|
| <u>Α</u> ρχείο <u>Ε</u> πεξεργασία Π <u>ρ</u> οβ | ολή Ιστορικό Σελιδο     | δείκτες Ερχαλεία  | α <u>Β</u> οήθεια |              |             |          |          |                   |            |         |                 |          |     |
| 🔇 🔊 - C 🗙                                        | 🏠 📩 🚺 http              | ://localhost/joom | nla10/admin       | istrator/in  | ndex.php?   | option=  | com_     | modules           |            | ۰G      | ▪ Google        |          | ٩   |
|                                                  | 12                      |                   |                   |              |             |          |          |                   |            |         |                 |          |     |
| Joomlc 🕺                                         | Authentic               | ation Mar         | nager             |              |             |          |          |                   |            |         | Ver             | sion 1.5 | .10 |
| Site Menus Cont                                  | ent Components          | Extensions        | Tools             | Help         |             |          |          |                   |            | Preview | 💮 0 🚨 1 関       | 🛛 Logo   | ut≡ |
|                                                  | Install/Uninstall       |                   |                   |              |             |          |          |                   |            | _       |                 | _        |     |
| Module                                           |                         |                   |                   |              |             |          |          | <b>•</b>          |            | 0       |                 | Q        |     |
|                                                  |                         | 💁 Plugin Manag    | ger               |              |             |          | Er       | nable Disable     | Сору       | Delete  | Edit New        | Help     |     |
| Site Administrat                                 | or                      | Template Ma       | anager            |              |             |          |          |                   |            |         |                 |          |     |
|                                                  |                         | Language Ma       | lanager           |              |             |          |          |                   |            |         |                 |          |     |
| Filter:                                          | Go Reset                |                   |                   | [            | - Select Te | mplate - | <b>-</b> | Select Position - |            | Гуре -  |                 | e. 🔻     |     |
| #                                                | Module Nam              | e                 | Er                | nabled       | Orde        | r        | A        | ccess Level       | Position   | Pages   | Туре            | ID       |     |
| 1 🔲 Breadcrumbs                                  |                         |                   |                   | ✓            |             | 1        |          | Public            | breadcrumb | All     | mod_breadcrumbs | 35       |     |
| 2 🔲 Banners                                      | Banners                 |                   |                   | ✓            | •           | 1        |          | Public            | footer     | All     | mod_banners     | 30       |     |
| 3 🔲 Footer                                       |                         |                   |                   | $\checkmark$ |             | 2        |          | Public            | footer     | All     | mod_footer      | 33       | -   |
| http://localhost/joomla10/ad                     | ministrator/index.php?c | ption=com_plugi   | ins               |              |             |          |          |                   |            |         | 2               | 0:44     |     |

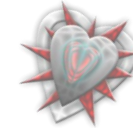

| τη | σελίδα | που | εμφανίζετα | 1 |
|----|--------|-----|------------|---|
|    |        |     |            |   |

|                                                                                                    | Authentication Managers Administration - Marilla Erefox |              |                  |                |    |  |  |  |  |  |  |  |  |  |
|----------------------------------------------------------------------------------------------------|---------------------------------------------------------|--------------|------------------|----------------|----|--|--|--|--|--|--|--|--|--|
| Authentication Manager - Administration - Mozilla Firefox                                               |                                                         |              |                  |                |    |  |  |  |  |  |  |  |  |  |
| ρχειο Επεξεργασία Προβολη Ιστορικό Σελιδοδείκτες Ερχαλεία Βοήθεια                                       |                                                         |              |                  |                |    |  |  |  |  |  |  |  |  |  |
| Server C X 🟠 🕍 (Mttp://localhost/joomla10/administrator/index.php?option=com_plugins 🏠 • ] 💽 • Google 🔎 |                                                         |              |                  |                |    |  |  |  |  |  |  |  |  |  |
|                                                                                                    |                                                         |              |                  |                |    |  |  |  |  |  |  |  |  |  |
| Joomal Authentication Manager Version 1.5.10                                                            |                                                         |              |                  |                |    |  |  |  |  |  |  |  |  |  |
| Site Menus Content Components Extensions Tools Help 💆 Preview 💮 0 🏨 1 🕑 Logout                          |                                                         |              |                  |                |    |  |  |  |  |  |  |  |  |  |
|                                                                                                    |                                                         |              |                  |                |    |  |  |  |  |  |  |  |  |  |
| 🔯 Plugin Manager 🛛 🗔 🖉 📿                                                                                |                                                         |              |                  |                |    |  |  |  |  |  |  |  |  |  |
| Plugin Manager                                                                                          |                                                         |              |                  |                |    |  |  |  |  |  |  |  |  |  |
|                                                                                                    |                                                         |              |                  |                |    |  |  |  |  |  |  |  |  |  |
| Filter: Go Reset - Select State Select State Select State Select State                                  |                                                         |              |                  |                |    |  |  |  |  |  |  |  |  |  |
| # Plugin Name                                                                                           | Enabled Order                                           | Access Level | Туре▲            | File           | ID |  |  |  |  |  |  |  |  |  |
| 1 🔲 Authentication - Joomla                                                                             | ¥ •[                                                    | 1 Public     | authentication j | joomla         | 1  |  |  |  |  |  |  |  |  |  |
| 2 🗐 Authentication - LDAP                                                                               | © • •                                                   | 2 Public     | authentication   | ldap           | 2  |  |  |  |  |  |  |  |  |  |
| 3 🔲 Authentication - OpenID                                                                             | Q • •                                                   | 3 Public     | authentication   | openid         | 4  |  |  |  |  |  |  |  |  |  |
| 4 🔲 Authentication - GMail                                                                              | <b>Q</b>                                                | 4 Public     | authentication   | gmail          | 3  |  |  |  |  |  |  |  |  |  |
| 5 Content - Page Navigation                                                                             | <b>√</b> ▼[                                             | 2 Public     | content          | pagenavigation | 17 |  |  |  |  |  |  |  |  |  |
| 6 🖸 Content - Rating                                                                                    | ⊻ . ◄ [                                                 | 4 Public     | content          | vote           | 13 |  |  |  |  |  |  |  |  |  |
| 7 🔲 Content - Email Cloaking                                                                            | ⊻ ▲ ◄[                                                  | 5 Public     | content          | emailcloak     | 14 |  |  |  |  |  |  |  |  |  |
| 8 🔲 Content - Code Hightlighter (GeSHi)                                                                 | Q 🔺 🕶                                                   | 5 Public     | content          | geshi          | 15 |  |  |  |  |  |  |  |  |  |
| 9 🔲 Content - Load Module                                                                               | ✓ ▲ ◄[                                                  | 6 Public     | content          | loadmodule     | 16 |  |  |  |  |  |  |  |  |  |
| 10 Content - Pagebreak                                                                                  | ✓ [                                                     | 10000 Public | content          | pagebreak      | 12 |  |  |  |  |  |  |  |  |  |
| 11 🔲 Editor - No Editor                                                                                 | <b>√</b> ▼[                                             | 0 Public     | editors          | none           | 18 |  |  |  |  |  |  |  |  |  |
| 12 Editor - TinyMCE 2.0                                                                                 | ⊻                                                       | 0 Public     | editors          | tinymce        | 19 |  |  |  |  |  |  |  |  |  |
|                                                                                                    |                                                         |              |                  |                |    |  |  |  |  |  |  |  |  |  |

βλέπουμε τα διαθέσιμα πρόσθετα. Όπως ίσως προσέξατε, στην αρχή της λίστας παρατηρούμε τέσσερα authentication πρόσθετα (τα οποία έχουν να κάνουν με την ταυτοποίηση ενός χρήστη όσον αφορα το backend αλλά και το frontend): Authentication - Joomla, Authentication - LDAP, Authentication - OpenID και Authentication - Gmail, όπως ίσως έχετε καταλάβει, εμείς θα προσθέσουμε ένα δικό μας authentication πρόσθετο, το Authentication Manager (το οποίο θα διαχειρίζεται πολλές authentication μεθόδους).

Αυτά όσον αφορά το κομμάτι της διαχείρισης του backend. Περισσότερα θα δούμε κατά την διάρκεια εγκατάστασης και ελέγχου της επέκτασής μας.

Ας περάσουμε να γνωρίσουμε λίγα πράγματα για το frontend.

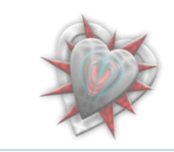

Frontend

To Front-end είναι η κυρίως σελίδα που εμφανίζεται σε έναν επισκέπτη του ιστότοπού μας αλλά και ενός συνδεδεμένου χρήστη.

Ας δούμε λοιπόν το frontend, το οποίο είναι ουσιαστικά η ιστοσελίδα μας.

Εισαγάγουμε εις την μπάρα διεύθυνσης του φυλλομετρητή μας την διεύθυνση: <u>http://localhost/joomla10/</u>.

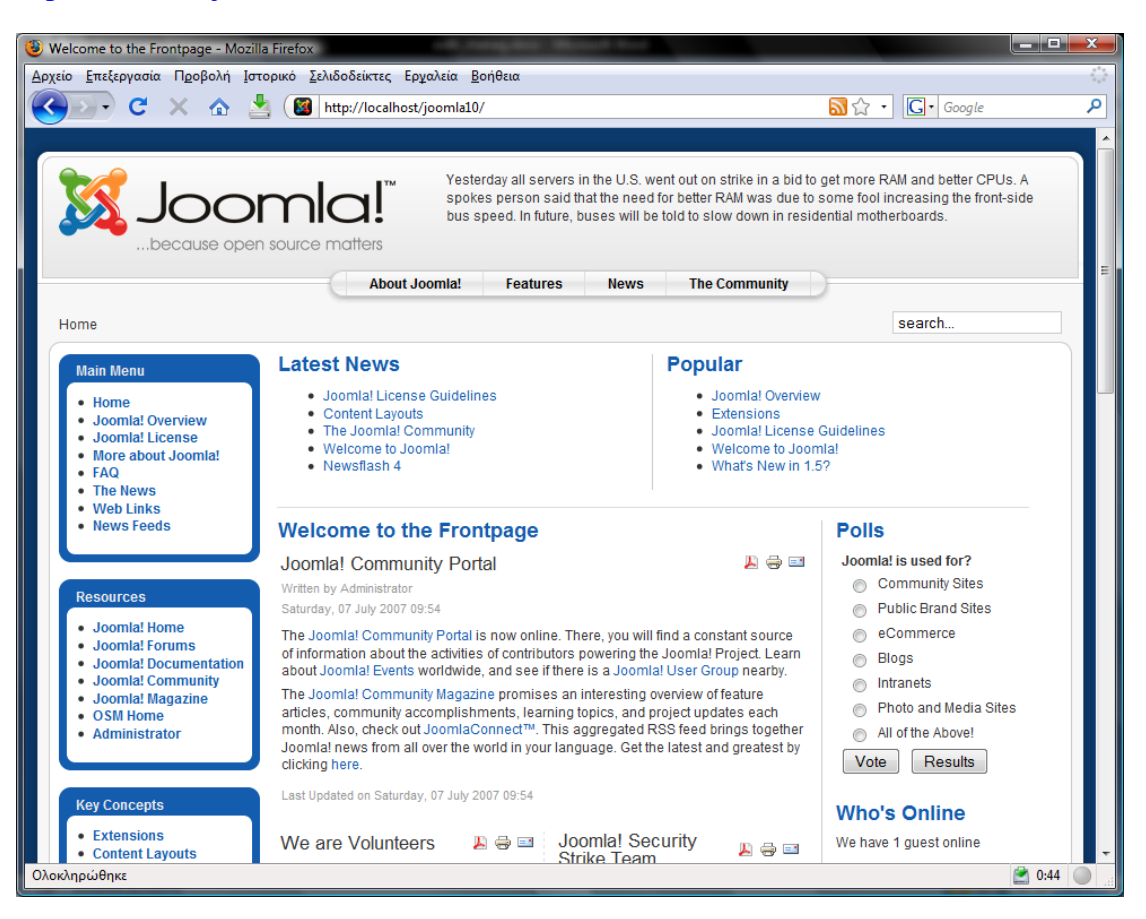

Βλέπουμε την αρχική μας σελίδα να έχει κάποια έτοιμα μενού κάποια άρθρα κ.τ.λ. Αυτό διότι κατά την εγκατάσταση του joomla πατήσαμε το κουμπί Εισαγωγή Ενδεικτικού Περιεχομένου.

Αυτό που μας ενδιαφέρει από το frontend είναι το σημείο εις το οποίον γίνετε εισαγωγή στοιχείων από έναν χρήστη για είσοδο (*login*) στην ιστοσελίδα μας. Στην συγκεκριμένη περίπτωση, αυτό βρίσκεται κάτω αριστερά.

Σύροντας την σελίδα προς τα κάτω, θα το εντοπίσουμε.

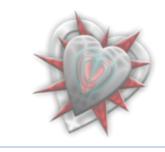

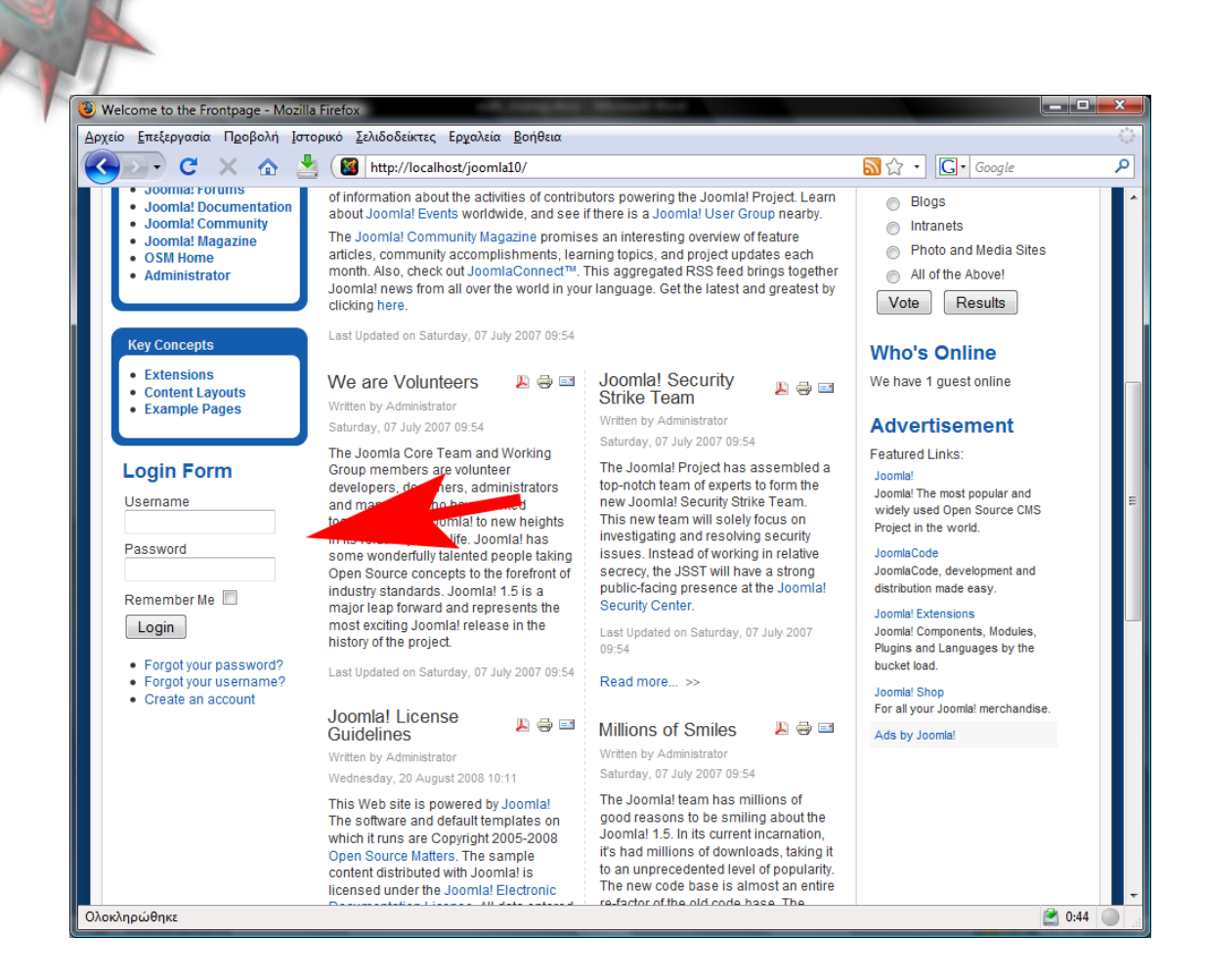

Αυτά τα ολίγα προς το παρών διά το frontend. Περισσότερα θα δούμε αφότου εγκαταστήσουμε την επέκτασή μας.

## Τέλος 3<sup>ου</sup> Κεφαλαίου.

Ιδού

Εις τοιούτο κεφάλαιο μάθαμε πώς να διαχειριζόμαστε το backend και το frontend του joomla. Πράγμα πολύ σημαντικό διότι δεν φτάνει μόνο να φτιάξουμε την επέκτασή μας, αλλά να την κάνουμε και λειτουργική χρησιμοποιώντας κάποια στάνταρ του, όσον αφορά στον σχεδιασμό αλλά και στο προγραμματισμό της επέκτασής μας.

Εις το επόμενο Κεφάλαιο 4° θα μάθουμε τι είναι τα δομικά στοιχεία του joomla και πως αυτά είναι δομημένα και επίσης από τι αποτελούνται.

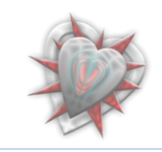

## κεφάλαιο 4<sup>°</sup> : Γνωριμία - Μελέτη δομικών στοιχείων joomla

### 4.1. Ενθέματα (Modules)

Τα **ενθέματα** είναι τα αντικείμενα μέσα από τα οποία μπορούμε να εμφανίσουμε πληροφορίες στην ιστοσελίδα μας (εις το frontend αλλά όπως θα δούμε και στο backend).

Κάθε **ένθεμα** πρέπει να έχει μοναδικό όνομα, ώστε να μην μπερδεύεται με τα άλλα. Τα **ενθέματα** μπορούν να περιέχουν μενού, διαφημίσεις, ψηφοφορίες, άλλες εφαρμογές ή περιεχόμενο της επιλογής μας.

Έστω ότι θέλουμε να δημιουργήσουμε ένα ένθεμα με το όνομα externallogin. Αυτό θα αποτελείται από αρχεία php, html, xml μέσα σε ένα φάκελο με όνομα της μορφής mod\_xxxxx όπου xxxxx το όνομα του ενθέματος. Στην περίπτωσή μας externallogin. Έχουμε συνεπώς έναν φάκελο με ονομασία mod\_externallogin. Αυτό όμως δεν φτάνει για να έχουμε ένα ένθεμα όπως καταλαβαίνετε. Πρέπει να προσθέσουμε κάποια αρχεία με κώδικα τα οποία θα κάνουν τη λειτουργία που θέλουμε.

Έτσι λοιπόν πρέπει να προσθέσουμε ένα αρχείο php με ονομασία **mod\_externallogin.php**, η ονομασία είναι σημαντική και καλό είναι να έχουμε το ίδιο όνομα με το όνομα του ενθέματος.

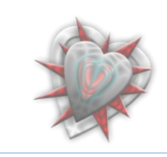

Mod\_externallogin.php:

| <u>Αρχείο Ε</u> πεξεργασία <u>Α</u> ναζήτηση <u>Ε</u> πισκόπηση Μο <u>ρ</u> φή <u>Γ</u> λώσσα Ρυ <u>θ</u> μίσεις Μακροεντολή Εκτέλεση TextFX                                                                                                    |
|----------------------------------------------------------------------------------------------------|
| Πρόσθετα Παράθυρο <u>?</u>                                                                                                    |
|                                                                                                    |
| 📄 mod_extemallogin.php                                                                                                    |
| <pre>1 <?php defined('_JEXEC') or die('Restricted access'); ?></pre>                                                                                                    |
| 2 🔁 php</td                                                                                                    |
| 3 /**                                                                                                    |
| 4 * @version \$Id: mod_externallogin.php                                                                                                    |
| 5 * @package External Login                                                                                                    |
| 6 * @subpackage External Login Module Site Part                                                                                                    |
| 7 * @link http://joomlacode.org/gf/project/auth_manager/frs/                                                                                                    |
| 8 * @copyright Copyright (C) 2005 - 2009 Open Source Matters. All rights reserved.                                                                                                    |
| 9 * @license GNU/GPL, see LICEN5E.php                                                                                                    |
| 10 */                                                                                                    |
| <pre>11 \$token = JUtility::getToken();</pre>                                                                                                    |
| 12 require_once (dirname(FILE) . DS . 'helper.php');                                                                                                    |
| <pre>13 \$params-&gt;def('greeting', 1);</pre>                                                                                                    |
| 14 <pre>\$type = modExternalloginHelper::getType();</pre>                                                                                                    |
| <pre>15 \$return = modExternalLoginHelper::getReturnURL(\$params, \$type);</pre>                                                                                                    |
| 16 2>                                                                                                    |
| 17 E <script></td></tr><tr><td>18 🔁 function checkData() {</td></tr><tr><td><pre>19 var form=document.forms["srvlogin"];</pre></td></tr><tr><td><pre>20 var sval = form.S1.options[form.S1.selectedIndex].value;</pre></td></tr><tr><td><pre>21 form.action=sval;</pre></td></tr><tr><td>22 - }</td></tr><tr><td>23 <sup>L</sup> </script> |
| 24 = <form action="index.php" id="form-login" method="post" name="login"></form>                                                                                                    |
| 25 🛱 <div align="center"></div>                                                                                                    |
| 26 <input <="" class="button" name="Submit" td="" type="submit"/>                                                                                                    |
| 27 - value=" php echo JText::_('BUTTON_LOGOUT'); ? " />                                                                                                    |
| <pre>28 <input name="option" type="hidden" value="com_user"/></pre>                                                                                                    |
| <pre>29 <input name="task" type="hidden" value="logout"/></pre>                                                                                                    |
| 30 <input name="return" type="hidden" value="&lt;?php echo \$return; ?&gt;"/>                                                                                                    |
| 31 🛱                                                                                                    |
|                                                                                                    |
|                                                                                                    |
|                                                                                                    |

Κάθε αρχείο του το οποίο βρίσκεται στο joomla πρέπει να έχει το εξής κομμάτι κώδικα

<?php defined('\_JEXEC') or die('Restricted access'); ?>

ο λόγος, διά την μη ανάγνωση της σελίδας απευθείας από τον φυλλομετρητή.

Έιναι απαραίτητο για την ασφάλεια του ιστότοπου.

Από κάτω περιέχονται υπό την μορφή σχολίων της php γλώσσας προγραμματισμού, χρήσιμα στοιχεία για το **ένθεμα**. Από κάτω μπορούμε να προσθέσουμε κώδικα html, javascript φυσικά και php. Ένα ενδιαφέρον <u>χαρακτηριστικό</u> είναι ότι μπορούμε να έχουμε και άλλα αρχεία με κώδικα php από τα οποία θα μπορούμε διαβάζουμε δεδομένα, να εκτελούμε συναρτήσεις και ούτω καθεξής. Στο παράδειγμά μας

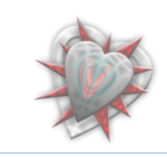

καλούμε το αρχείο helper.php (περιέχει κάποιες χρήσιμες κλάσεις) το οποίο βρίσκεται στον ίδιο φάκελο με το mod\_externallogin, δηλαδή τον φάκελο του ενθέματός μας.

require\_once (dirname(\_\_FILE\_\_) . DS . 'helper.php');

Ένα άλλο βασικό αρχείο, το οποίο είναι απαραίτητο για την εγκατάσταση του ενθέματος είναι ένα αρχείο xml με όνομα mod\_externallogin.xml (όπως καταλάβατε μέχρι τώρα, χρησιμοποιούμε το όνομα του ενθέματος). Αυτό το αρχείο παρέχει δεδομένα στο joomla στοιχεία του δημιουργού (όνομα, ηλεκτρονική διεύθυνση, κ.τ.λ.), στοιχεία του ενθέματος (όνομα, έκδοση, περιγραφή κ.τ.λ.) και κάποια ποιο σημαντικά στοιχεία όπως, ποια αρχεία και που, να κάνει εγκατάσταση.

Το xml αρχείο χρησιμοποιεί xml markup γλώσσα.

Για περισσότερες πληροφορίες: <u>http://www.w3.org/XML/</u>

Παράδειγμα xml.

Mod\_externallogin.xml

|   | 6                     | = " · · · · · · · · · · · · · · · · · ·                                                |  |  |  |  |  |  |  |  |  |  |
|---|-----------------------|----------------------------------------------------------------------------------------|--|--|--|--|--|--|--|--|--|--|
|   | mod_externallogin.xml |                                                                                        |  |  |  |  |  |  |  |  |  |  |
|   | 1                     | xml version="1.0" encoding="utf-8"?                                                    |  |  |  |  |  |  |  |  |  |  |
|   | 2                     | <pre>Firstall type="module" version="1.5" client="site" method="upgrade"&gt;</pre>     |  |  |  |  |  |  |  |  |  |  |
|   | 3                     | <name>External Login</name>                                                            |  |  |  |  |  |  |  |  |  |  |
|   | 4                     | <creationdate>July 2008</creationdate>                                                 |  |  |  |  |  |  |  |  |  |  |
|   | 5                     | <author>Ioannis Barounis and Christophe Demko</author>                                 |  |  |  |  |  |  |  |  |  |  |
|   | 6                     | <authoremail>contact@jbaron.gr and contact@chdemko.com</authoremail>                   |  |  |  |  |  |  |  |  |  |  |
|   | 7                     | <authorurl>http://www.jbaron.gr http://www.chdemko.com</authorurl>                     |  |  |  |  |  |  |  |  |  |  |
|   | 8                     | <copyright>Copyright (C) 2009 Ioannis Barounis and Christophe Demko.</copyright>       |  |  |  |  |  |  |  |  |  |  |
|   | 9                     | <li><li>SGNU/GPL</li></li>                                                             |  |  |  |  |  |  |  |  |  |  |
|   | 10                    | <version>0.9</version>                                                                 |  |  |  |  |  |  |  |  |  |  |
|   | 11                    | <description>External Login Form</description>                                         |  |  |  |  |  |  |  |  |  |  |
|   | 12                    | <pre> files folder="site"&gt; </pre>                                                   |  |  |  |  |  |  |  |  |  |  |
|   | 13                    | <pre><filename module="mod_externallogin">mod_externallogin.php</filename></pre>       |  |  |  |  |  |  |  |  |  |  |
|   | 14                    | <filename>helper.php</filename>                                                        |  |  |  |  |  |  |  |  |  |  |
|   | 15                    | <filename>index.html</filename>                                                        |  |  |  |  |  |  |  |  |  |  |
|   | 16                    |                                                                                        |  |  |  |  |  |  |  |  |  |  |
|   | 17                    | <pre>clanguages folder="site"&gt;</pre>                                                |  |  |  |  |  |  |  |  |  |  |
|   | 18                    | <pre><language tag="en-GB">language/en-GB/en-GB.mod_externallogin.ini</language></pre> |  |  |  |  |  |  |  |  |  |  |
|   | 19                    | <pre></pre>                                                                            |  |  |  |  |  |  |  |  |  |  |
|   | 20                    | <pre>L</pre>                                                                           |  |  |  |  |  |  |  |  |  |  |
| 1 |                       | 4                                                                                      |  |  |  |  |  |  |  |  |  |  |

Για να μπορέσουμε να εγκαταστήσουμε το ένθεμά μας πρέπει να συμπιέσουμε τα δεδομένα σε ένα αρχείο zip, tar, tgz κ.τ.λ. όπως έχει προλεχθεί σε προηγούμενο κεφάλαιο. Ονοματίζουμε το αρχείο **mod\_externallogin.tgz**. Τώρα είμαστε έτοιμοι να εγκαταστήσουμε το ένθεμά μας στο joomla.

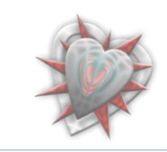

## Ενθέματα Διαχείρισης (Components)

Τα **ενθέματα διαχείρισης** είναι ενθέματα τα οποία είναι ορατά μόνο στο διαχειριστή και σε όσους έχουν πρόσβαση στην περιοχή διαχείρισης (*πίνακας ελέγχου*).

Έστω ένα ένθεμα διαχείρισης με όνομα ενθέματος externallogin.

Αυτό 'πρέπει' να αποτελείται από ένα αρχείο admin.externallogin.php (το οποίο ελέγχει να δει αν υπάρχει το controller.php που με τη σειρά του, μας παραπέμπει στο τι θα δούμε, '<u>views</u>', μόλις φορτώσουμε το ένθεμα διαχείρισης από τον πίνακα ελέγχου).

Αυτά τα views περιέχονται σε έναν φάκελο views (πάντα μέσα στο φάκελο ενθέματος διαχείρισης). Αυτά είναι φάκελοι με αρχεία php, js, css και ότι άλλο χρειαστούμε για την σωστή εμφάνιση των δεδομένων μας στον πίνακα ελέγχου.

Πρέπει να υπάρχουν αρχεία sql (install.sql, uninstall.sql) για εγκατάσταση πινάκων στη βάση mysql τους οποίους θα κάνει χρήση το ένθεμά μας.

Στο ένθεμα διαχείρισης πρέπει να υπάρχει και ένας φάκελος **tables** ο ποίος περιέχει αρχεία php με κώδικα που αφορούν τα πεδία τιμών στη βάση δεδομένων mysql (*av* χρησιμοποιεί το ένθεμά μας βάση δεδομένων), ένας φάκελος **models** ο οποίος περιέχει αρχεία php με κώδικα ο οποίος αποτελείται από συναρτήσεις και μεθόδους με τις οποίες π.χ. μπορούμε να διαγράψουμε ένα αντικείμενο ή να πάρουμε τα δεδομένα από τη βάση, ένας φάκελος **controllers** ο οποίος περιέχει αρχεία php με κώδικα ο οποίος αποτελείται από συναρτήσεις και μεθόδους με τις οποίες π.χ. μπορούμε να διαγράψουμε ένα αντικείμενο ή να πάρουμε τα δεδομένα από τη βάση, ένας φάκελος **controllers** ο οποίος περιέχει αρχεία php με κώδικα π.χ. για αποθήκευση δεδομένων, ακύρωση διεργασίας κ.τ.λ. (*Αυτά καλούνε τις συναρτήσεις από τα αρχεία στον φάκελο models*), έναν φάκελο **assets** με τυχών εικονίδια που ίσως χρησιμοποιήσουμε στο ένθεμά μας, έναν φάκελο **language** οποίος περιέχει αρχεία βοηθείας χρήσης του ενθέματός μας, έναν φάκελο **language** οποίος περιέχει αράκελο **extensions** εις τον οποίον μπορούμε να τοποθετήσουμε extra ενθέματα για αυτόματη εγκατάσταση τους κατά την εγκατάσταση του ενθέματος διαχείρισης.

Τα βασικά μέρη του ενθέματος, εκεί που γίνετε όλη η δουλειά, είναι οι φάκελοι **models**, views, controllers και κατ επέκταση τα αρχεία τους. Εδώ θα έπρεπε να μιλήσουμε για το μοντέλο MVC (*Model View Controller*) αλλά δεν είναι αυτός ο σκοπός της πτυχιακής. Για περισσότερες πληροφορίες μπορείτε να ανατρέξετε στην ιστοσελίδα Joomla MVC. Στις ιστοσελίδες JModel, JView, JController μπορείτε να δείτε περισσότερες πληροφορίες για τη δομή τους.

Με λίγα λόγια, αυτά πρέπει να περιέχονται σε ένα ένθεμα διαχείρισης.

Στην επόμενη σελίδα μπορούμε να δούμε την δομή του φακέλου comp\_externallogin, την οποία και περιγράψαμε παραπάνω.

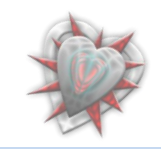

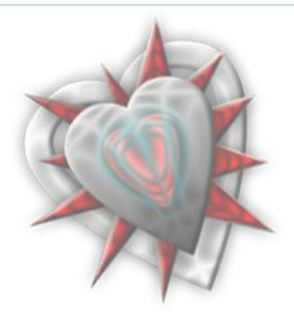

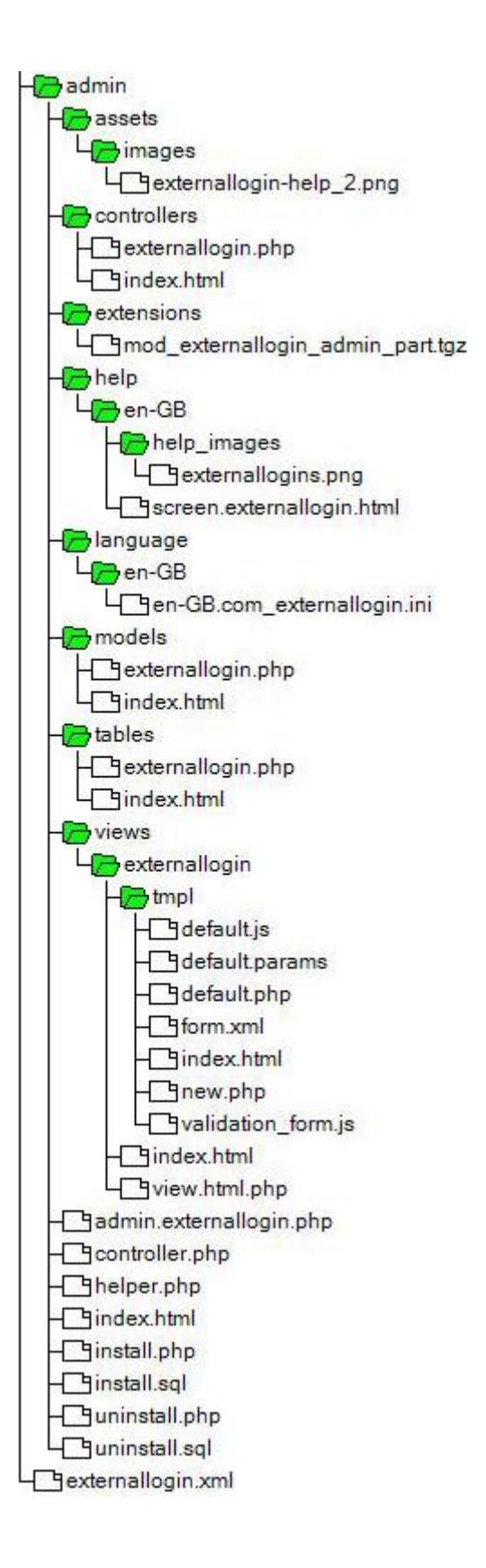

Στην επόμενη σελίδα θα γνωρίσουμε κάποια στοιχεία και για τα πρόσθετα (plugins) του joomla.

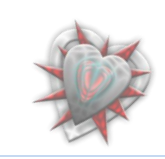

#### Πρόσθετα (Plugins)

Τα joomla! πρόσθετα (plugins), από εδώ και στο εξής θα τα αναφέρουμε σκέτο πρόσθετα, εξυπηρετούν ποικίλους σκοπούς. Όπως τα ενθέματα ενισχύουν την παρουσίαση του ιστότοπου, τα πρόσθετα ενισχύουν τα δεδομένα με τα οποία παρέχεται πρόσθετη λειτουργικότητα στο joomla.

Παρακάτω θα γνωρίσουμε τις βασικές αρχές που χρησιμοποιούνται για το σχεδιασμό και την ανάπτυξη ενός πρόσθετου.

Ενώ ο αριθμός των πρόσθετων είναι σχεδόν απεριόριστος, υπάρχουν κάποια βασικού τύπου πρόσθετα τα οποία χρησιμοποιούνται από το joomla. Αυτοί οι βασικοί τύποι είναι ομαδοποιημένοι σε φακέλους κάτω από τον φάκελο /plugins/.

Αυτοί είναι:

- authentication
- content
- editors
- editors-xtd
- search
- system
- user
- xmlrpc

Αυτά που μας ενδιαφέρουν (επειδή αυτά θα χρησιμοποιήσουμε) είναι αυτά της κατηγορίας authentication και system και user.

Τα authentication πρόσθετα μας βοηθούν στην ταυτοποίηση του χρήστη με το joomla όταν αυτός προσπαθεί να συνδεθεί. Τα system πρόσθετα εκτελούν ενέργειες σε διάφορα επίπεδα στη διάρκεια εκτέλεσης του PHP κώδικα ο οποίος τρέχει σε ένα joomla ιστότοπο. Τα user εκτελούν διεργασίες οι οποίες έχουν να κάνουν με το επίπεδο του χρήστη.

Ας δούμε κι ένα παράδειγμα ενός πρόσθετου στην επόμενη σελίδα.

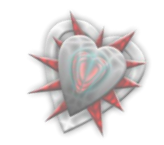

|            |                                                   | جع جشاره من المع الم         |                                   | En EN Charles                       |             |
|------------|---------------------------------------------------|------------------------------|-----------------------------------|-------------------------------------|-------------|
|            |                                                   |                              |                                   |                                     |             |
| externalio | gin.php                                           |                              |                                   |                                     |             |
| 1          | <pre><?php defined('_JEXEC') or</pre></pre>       | die('Restricted acce         | ess'); <mark>?&gt;</mark>         |                                     |             |
| 2          | - php</td <td></td> <td></td> <td></td> <td></td> |                              |                                   |                                     |             |
| 4          | *@version \$Td:100                                |                              |                                   |                                     |             |
| 5          | * @nackage External Login                         |                              |                                   |                                     |             |
| 6          | */                                                |                              |                                   |                                     |             |
| 7          | jimport('joomla.plugin.plu                        | ugin');                      |                                   |                                     |             |
| 8          | /**                                               |                              |                                   |                                     |             |
| 9          | * Externallogin Authentication Plugin             |                              |                                   |                                     |             |
| 10         | * @package External Login                         |                              |                                   |                                     |             |
| 11         | *@subpackage JFramework                           |                              |                                   |                                     |             |
| 12         | * @since 1.5                                      |                              |                                   |                                     |             |
| 13         | */                                                |                              |                                   |                                     |             |
| 14         | class plgAuthenticationExt                        | ernallogin extends JH        | Plugin {                          |                                     |             |
| 15         | - function plgAuthentica                          | tionExternallogin(&\$s       | subject, \$config) {              |                                     |             |
| 16         | parent::construc                                  | t(\$subject, \$config);      |                                   |                                     |             |
| 18         | function on Authenticat                           | e (Scredentiele Sonti        |                                   |                                     |             |
| 19         | Said = JRequest::ge                               | tVar('sid'):                 | tons, evicaponac, (               |                                     |             |
| 20         | Sdb = &JFactory::ge                               | tDBO():                      |                                   |                                     |             |
| 21         | \$quervc= "SELECT *                               | FROM # externallogir         | WHERE id=".\$db->Quote(\$sid);    |                                     |             |
| 22         | \$db->setQuery(\$quer                             | :yc);                        |                                   |                                     |             |
| 23         | <pre>\$result = \$db-&gt;load</pre>               | Object();                    |                                   |                                     |             |
| 24         | \$app =& JFactory::g                              | <pre>getApplication();</pre> |                                   |                                     |             |
| 2.5        | \$isAdmin = \$app->is                             | Admin();                     |                                   |                                     |             |
| 26         | if(\$result &&                                    | (\$isAdmin && \$result       | ->admin_published    !\$isAdmi    | in && \$result->site_p              | ublished) ) |
| 27         | require_or                                        | ce ( JPATH_ADMINISTRAT       | TOR .DS. 'components'.DS. \$resul | <pre>lt-&gt;option.DS.'helper</pre> | .php');     |
| 28         | \$class=sub                                       | str(\$result->option, 4      | <pre>1).'Helper';</pre>           |                                     |             |
| 29         | Sobject =                                         | new \$class();               |                                   |                                     |             |
| 30         | \$object->a                                       | uthenticate (\$credent)      | lais, șoptions, șresponse,șres    | sult);                              |             |
| 31         |                                                   |                              |                                   |                                     |             |
| 32         |                                                   |                              |                                   |                                     |             |
| 34         | 25                                                |                              |                                   |                                     |             |
| 35         |                                                   |                              |                                   |                                     |             |
| 20         |                                                   |                              |                                   |                                     |             |
|            | + D                                               |                              |                                   |                                     |             |

Το πρόσθετο αποτελείτε από μία κλάση plgAuthenticationExternallogin η οποία επεκτείνεται σε μία γενική κλάση JPlugin του joomla. Υπάρχει μια συνάρτηση onAuthentication εις την οποία κάνουμε κάποιους ελέγχους τιμών με την βάση και αναλόγως δίνουμε πρόσβαση ή όχι.

Εννοείτε πως πρέπει να υπάρχει και ένα xml αρχείο το οποίο περιγράφει το πρόσθετο.

## Τέλος 4<sup>ου</sup> Κεφαλαίου.

.

Εις τοιούτο κεφάλαιο γνωρίσαμε και μελετήσαμε τα δομικά στοιχεία του joomla δηλαδή όλα εκείνα τα κομμάτια κώδικα που το απαρτίζουν και το κάνουν το δημοφιλέστερο CMS στον κόσμο, την παρούσα στιγμή εγγραφής της πτυχιακής.

Μάθαμε με λίγα λόγια από τι αποτελείται ένα ένθεμα / ένθεμα διαχείρισης και ποια είναι η λειτουργία του, επίσης μάθαμε τις λειτουργίες των προσθέτων. Εις το επόμενο Κεφάλαιο 5° θα αναλύσουμε και εγκαταστήσουμε τα ενθεμάτα – πρόσθετα τα οποία είναι βασικά για την σωστή λειτουργία της επέκτασής μας.

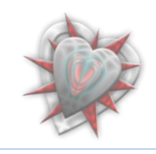

# Κεφάλαιο 5° : Ανάλυση – Εγκατάσταση Authentication Manager

## 5.1. Χρήσιμα στοιχεία – λεπτομέρειες

Το πρώτο πράγμα το οποίο θα πρέπει να κάνουμε είναι να αναλύσουμε την επέκταση.

To Authentication Manager, όπως προ πολλού έχουμε αναφέρει, αποτελείται από ενθέματα, ενθέματα διαχείρισης (τα οποία είναι βασικά διά τον λόγο ότι αυτά θα χρησιμοποιούμε για να διαχειριζόμαστε τους χρήστες και κατ επέκταση την πρόσβασή τους ή όχι στον ιστότοπό μας) καθώς επίσης και τα πρόσθετα με την βοήθεια των οποίων μπορούμε να πραγματοποιήσουμε όλα τα προηγούμενα.

#### <u>Τι θα χρειαστούμε.</u>

Ένα ένθεμα διαχείρισης **com\_externallogin-1.0.4.tgz** με το οποίο θα γίνετε η κύρια λειτουργία της επεκτασης.

Τρία πρόσθετα (**plg\_externallogin, plg\_multiplelogin, plg\_restrictedlogin**) με τα οποία γίνονται οι κύριες λειτουργίες του συστήματος.

Τέσσερα ενθέματα (mod\_externallogin\_admin\_part.tgz, mod\_externallogin\_site\_part.tgz, mod\_restrictedlogin\_admin\_part.tgz, mod\_restrictedlogin\_site\_part.tgz) τα οποία είναι κομμάτια html, κυρίως κώδικα, ο οποίος εμφανίζεται στις σελίδες μας και ένα ένθεμα διαχείρισης com\_caslogin-1.0.4.tgz (με την βοήθεια του οποίου μπορούμε να συνδεθούμε με έναν οποιοδήποτε CAS εξυπηρετητή).

Ας προχωρήσουμε στην διαδικασία εγκατάστασης και ρύθμισης της επέκτασής μας.

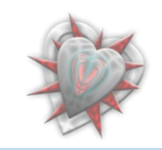

## Εγκατάσταση - ρύθμιση επέκτασης

Εφόσον έχουμε συγκεντρώσει τα απαραίτητα αρχεία (για δική μας ευκολία στο αρχείο com\_externallogin-1.0.4.tgz είναι πακεταρισμένα όλα τα πρόσθετα και τα ενθέματα εκτός του com\_caslogin-1.0.4.tgz), βλέπετε προηγούμενη ενότητα, συνδεόμαστε σαν διαχειριστές στο backend και επιλέγουμε από το μενού extensions το υπομενού Install/Uninstall. Πατάμε στο κουμπί αναζήτηση και επιλέγουμε το αρχείο com\_externallogin-1.0.4.tgz. Εν συνεχεία πατάμε το διπλανό κουμπί Upload File & Install. Αν όλα πήγαν καλά τότε θα πάρουμε την εξής εικόνα:

| 🕲 Extension Manager : Install - Mozilla Firefox                                                                                                    |                 |            |  |  |  |  |  |  |  |  |  |  |  |
|----------------------------------------------------------------------------------------------------|-----------------|------------|--|--|--|--|--|--|--|--|--|--|--|
| <u>Αρχείο Ε</u> πεξεργασία Π <u>ρ</u> οβολή Ιστορικό <u>Σ</u> ελιδοδείκτες Ερχαλεία <u>Β</u> οήθεια                                                                                                    |                 |            |  |  |  |  |  |  |  |  |  |  |  |
| C X 🔬 🎽 📓 http://localhost/joomla110/administrator/index.php                                                                                                    | ☆ • Google      | ٩          |  |  |  |  |  |  |  |  |  |  |  |
|                                                                                                    |                 | <b>^</b>   |  |  |  |  |  |  |  |  |  |  |  |
| Joomla! Authentication Manager Version 1.5.10                                                                                                    |                 |            |  |  |  |  |  |  |  |  |  |  |  |
| Site Menus Content Components Extensions Tools Help                                                                                                    | 🔀 Preview 💮 0 🗯 | 1 🙆 Logout |  |  |  |  |  |  |  |  |  |  |  |
| Extension Manager                                                                                                    |                 | Q<br>Help  |  |  |  |  |  |  |  |  |  |  |  |
| Install Components Modules Plugins Languages Templates                                                                                                    |                 |            |  |  |  |  |  |  |  |  |  |  |  |
| Install Component Success                                                                                                    |                 | E          |  |  |  |  |  |  |  |  |  |  |  |
|                                                                                                    |                 |            |  |  |  |  |  |  |  |  |  |  |  |
| External Login Manager         Installing mod_externallogin_admin_part.tgz         Installing mod_restrictedlogin_site_part.tgz         Installing mod_restrictedlogin_site_part.tgz         Installing plg_externallogin.tgz         Installing plg_mutiplepionit.tgz         Installing plg_mutiplepionit.tgz         Installing plg_mutiplepionit.tgz         Installing system - Mutiple login plugin         Activating System - Mutiple login plugin         Activating Over - Restricted login it the administrator site at login position         Publishing mod_externallogin module in the administrator site at login position         Publishing mod_externallogin module in the administrator site at login position         Publishing mod_externallogin module in the public site |                 |            |  |  |  |  |  |  |  |  |  |  |  |
| Upload Package File                                                                                                    |                 |            |  |  |  |  |  |  |  |  |  |  |  |
| Package File: Δναζήτηση Upload File & Install                                                                                                    |                 |            |  |  |  |  |  |  |  |  |  |  |  |
| ( ) ( ) ( ) ( ) ( ) ( ) ( ) ( ) ( ) ( )                                                                                                    |                 |            |  |  |  |  |  |  |  |  |  |  |  |
| Ολοκληρώθηκε                                                                                                    |                 | 0:82       |  |  |  |  |  |  |  |  |  |  |  |

Από την εικόνα μπορούμε να καταλάβουμε ότι όλα πήγαν καλά. Βλέπουμε από την αναφορά ότι μαζί με το com\_externallogin εγκαταστάθηκαν και τα ενθέματα και πρόσθετα (θυμηθείτε τα είχαμε πακετάρει μαζί, στο com\_externallogin). Βλέπουμε επίσης ότι με την εγκατάστασή τους ενεργοποιήσαμε τα πρόσθετα και ρυθμίσαμε τα ενθέματα σε ποια θέση θα βρίσκονται (joomla:: κάθε ένθεμα πρέπει απαραιτήτως να έχει και κάποιο προσδιορισμό θέσης).

Για να εγκαταστήσουμε το ένθεμα διαχείρισης com\_caslogin-1.0.4.tgz εκτελούμε την ίδια ακριβώς διαδικασία.

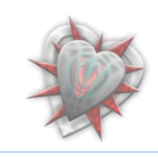

| Extension Manager : Install - Mozilla Firefox                                                                                             |               |
|----------------------------------------------------------------------------------------------------|---------------|
| Αρχείο Επεξεργασία Προβολή Ιστορικό ζελιδοδείκτες Εργαλεία Βοήθεια                                                                        |               |
|                                                                                                    | م             |
| Joomla! Authentication Manager                                                                                                    | ersion 1.5.10 |
| Site         Menus         Content         Components         Extensions         Tools         Help         Preview         0         \$1 | Logout        |
| Extension Manager                                                                                                    | Q<br>Help     |
| Install   Components   Modules   Plugins   Languages   Templates                                                                          |               |
| install Component Success                                                                                                    |               |
| CAS Login                                                                                                    |               |
| Upload Package File<br>Package File: Αναζήτηση Upload File & Install                                                                      |               |
| Ολοκληρώθηκε                                                                                                    | . 0:82        |

Το ένθεμα διαχείρισής μας εγκαταστάθηκε μια χαρά.

Σημείωση: πρέπει πρώτα να εγκαταστήσουμε το com\_externallogin και μετά το com\_caslogin, διά το λόγο του ότι το τελευταίο με την εγκατάστασή του, προσθέτει αυτόματα έναν εξυπηρετητή CAS στη βάση, εξυπηρετητή τον οποίο θα διαχειρίζουμε από την διεπαφή Διαχειριστής Εξυπηρετητών (βλέπετε παρακάτω, ανάλυση διεπαφών)

Στο σημείο αυτό θα πρέπει να αναφέρουμε τη έχει γίνει στη βάση δεδομένων του joomla. Με την βοήθεια του προγράμματος phpmyadmin (παρέχεται με το xampp), ανοίγουμε την βάση (γράφουμε <u>http://localhost/phpmyadmin</u> στη μπάρα διεύθυνσης του φυλλομετρητή μας).

Δημιουργούνται όπως θα δούμε παρακάτω τέσσερις πίνακες.

#### Jos\_externallogin\_components

| Πεδίο       | Τύπος        | Collation       | Χαρακτηριστικά | Κενό | Προκαθορισμένο | Πρόσθετα | Ενέργεια |   |              |   |    |   |   |
|-------------|--------------|-----------------|----------------|------|----------------|----------|----------|---|--------------|---|----|---|---|
| <u>type</u> | varchar(100) | utf8_general_ci |                | ΰχι  |                |          |          | 1 | X            | R | :U | V | T |
| ordering    | int(11)      |                 |                | ΰχι  |                |          |          | 1 | $\mathbf{X}$ | R | U  | 7 | T |

Περιέχει ένα πεδίο με τον τύπο του ενθέματος διαχείρισης com\_caslogin, και ένα πεδίο ordering το οποίο χρειάζεται από το joomla για την θέση του ενθέματος στη λίστα.

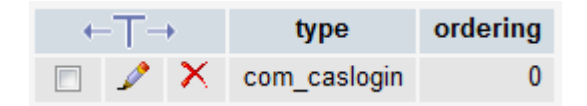

Όπως βλέπουμε στην παραπάνω εικόνα κατά την εγκατάσταση του com\_caslogin-1.0.4.tgv αυτόματα εισάγουμε στον πίνακα και τον τύπο του ενθέματος διαχείρισης το οποίο εγκαθιστούμε. Αυτό χρειάζεται για την ταυτοποίηση του εξυπηρετητή και ενθέματος διαχείρισης μέσω κώδικα.

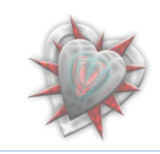

Jos\_externallogin\_restricted

| Πεδίο            | Τύπος        | Collation       | Χαρακτηριστικά | Κενό | Προκαθορισμένο | Πρόσθετα       | Ενέργεια |                |   |            |   |   |
|------------------|--------------|-----------------|----------------|------|----------------|----------------|----------|----------------|---|------------|---|---|
| id               | int(11)      |                 |                | Όχι  |                | auto_increment | 1        | $ \mathbf{X} $ | 1 |            | 1 | T |
| name             | varchar(100) | utf8_general_ci |                | Όχι  |                |                | 1        | $ \mathbf{X} $ | 1 | U          | 1 | T |
| ip               | varchar(100) | utf8_general_ci |                | Όχι  |                |                | ♪        | $ \mathbf{X} $ | R | U          | 1 | T |
| site_published   | tinyint(3)   |                 |                | Юχι  |                |                | \$       | $ \mathbf{X} $ | 1 | U          | 1 | T |
| admin_published  | tinyint(3)   |                 |                | Όχι  |                |                | 1        | $\mathbf{X}$   | 1 | : <b>U</b> | 7 | T |
| ordering         | int(11)      |                 |                | Όχι  |                |                | 1        | $ \mathbf{X} $ | 1 | U          | 1 | T |
| checked_out      | int(11)      |                 |                | Όχι  |                |                | 1        | $ \mathbf{X} $ | R | U          | 1 | T |
| checked_out_time | datetime     |                 |                | Όχι  |                |                | 1        | $\mathbf{X}$   | 1 | U          | 1 | T |
| params           | text         | utf8_general_ci |                | Όχι  |                |                | 1        | ×              | 1 | U          | 1 | T |

Σε αυτό τον πίνακα θα εισαγάγουμε τα δεδομένα από τους περιορισμούς που θα θέτουμε από μια διεπαφή Διαχειριστής Περιορισμών. Το πεδίο name κρατεί ένα όνομα, το πεδίο ip την διεύθυνση IP, το site\_published και admin\_published έναν αριθμό 0 ή 1, το params είναι τυχών περιορισμοί που θέτουμε, τα υπόλοιπα πεδία χρειάζονται από το joomla.

| + | -T- | +            | id | name          | ip        | site_published | admin_published | ordering | checked_out | checked_out_time    | params |
|---|-----|--------------|----|---------------|-----------|----------------|-----------------|----------|-------------|---------------------|--------|
|   | Þ   | ×            | 1  | Local access  | 127.0.0.1 | 1              | 1               | 1        | 0           | 0000-00-00 00:00:00 |        |
|   | Þ   | $\mathbf{X}$ | 2  | Access to all | * * * *   | 1              | 1               | 2        | 0           | 0000-00-00 00:00:00 |        |

Κατά την εγκατάσταση εισαγάγουμε 2 πλειάδες όπως βλέπουμε.

#### Jos\_externallogin\_servers

| Πεδίο            | Τύπος        | Collation       | Χαρακτηριστικά | Κενό | Προκαθορισμένο | Πρόσθετα       | Ενέργεια |   |   |    |   |   |   |
|------------------|--------------|-----------------|----------------|------|----------------|----------------|----------|---|---|----|---|---|---|
| id               | int(11)      |                 |                | Όχι  |                | auto_increment |          | Ì | X | 1  | U | V | T |
| name             | varchar(100) | utf8_general_ci |                | Όχι  |                |                |          | 1 | X | 1  | U | P | T |
| site_published   | tinyint(3)   |                 |                | Όχι  |                |                |          | ♪ | X | R  | U | P | T |
| admin_published  | tinyint(3)   |                 |                | Όχι  |                |                |          | Þ | X | 17 | U | V | T |
| option           | varchar(100) | utf8_general_ci |                | Όχι  |                |                |          | 1 | X | 1  |   | 1 | T |
| ordering         | int(11)      |                 |                | Όχι  |                |                |          | 1 | X | 1  | U | V | T |
| checked_out      | int(11)      |                 |                | Όχι  |                |                |          | 1 | X | R  | U | V | T |
| checked_out_time | datetime     |                 |                | ΰχι  |                |                |          | Þ | X | 1  | U | P | T |
| params           | text         | utf8_general_ci |                | Όχι  |                |                |          | 1 | X | 1  | U | 1 | T |
| unknown_user     | varchar(100) | utf8_general_ci |                | Όχι  |                |                |          | 1 | X | 1  |   | 1 | T |

Σε αυτόν το πίνακα θα αποθηκεύουμε του εξυπηρετητές οι οποίοι χρειάζονται για την αυθεντικοποίηση. Ένα σημαντικό πεδίο είναι το option, το οποίο παίρνει τιμή ίδια με αυτή του πεδίου type του πίνακα **jos\_externallogin\_components** καθώς επίσης και το unknown\_user εις το οποίον μπορούμε να αποθηκεύσουμε μια τιμή 0 ή 1 ή 2.

Κατά την εγκατάσταση δεν εισαγάγαμε πλειάδες στον πίνακα.

#### Jos\_externallogin\_users

| Πεδίο            | Τύπος   | Collation | Χαρακτηριστικά | Κενό | Προκαθορισμένο | Πρόσθετα | Ενέργεια |   |              |   |   |   |   |
|------------------|---------|-----------|----------------|------|----------------|----------|----------|---|--------------|---|---|---|---|
| <u>server_id</u> | int(11) |           |                | ΰχι  |                |          |          | 1 | ×            | R | U | P | T |
| user_id          | int(11) |           |                | ΰχι  |                |          |          | 1 | $\mathbf{X}$ | R | U | V | T |

Σε αυτόν το πίνακα αποθηκεύουμε το id που αντιστοιχεί στον χρήστη με id (*user\_id* το οποίο το δίδει το joomla αυτόματα) από τον πίνακα **Jos\_externallogin\_servers**.

Κατά την εγκατάσταση δεν εισαγάγαμε πλειάδες στον πίνακα.

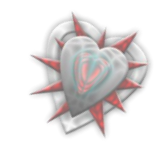
Ισως αναρωτηθείτε πως εγκαθίστανται οι πίνακες στη βάση και πως εισάγονται τα δεδομένα, μα φυσικά από αρχεία sql τα οποία βρίσκονται στο ένθεμα διαχείρισης και εγκαθιστούμε κατά την διάρκεια εγκατάστασής του. Ιδού ο κώδικας του αρχείου sql για το com\_externallogin:

```
CREATE TABLE IF NOT EXISTS `# externallogin servers` (
  'id' int(11) NOT NULL auto increment,
  `name` varchar(100) NOT NULL,
  'site_published' tinyint(3) NOT NULL,
  `admin published` tinyint(3) NOT NULL,
  'option' varchar(100) NOT NULL,
  `ordering` int(11) NOT NULL,
  `checked_out` int(11) NOT NULL,
  'checked out time' datetime NOT NULL,
  `params` text NOT NULL,
  'unknown user' varchar(100) NOT NULL,
  PRIMARY KEY ('id')
) ENGINE=MyISAM AUTO INCREMENT=0 DEFAULT CHARSET=utf8;
CREATE TABLE IF NOT EXISTS `# externallogin components` (
  `type` varchar(100) NOT NULL,
  `ordering`int(11) NOT NULL,
 PRIMARY KEY ('type')
) ENGINE=MyISAM AUTO INCREMENT=0 DEFAULT CHARSET=utf8;
CREATE TABLE IF NOT EXISTS `# externallogin users` (
  `server id` int(11) NOT NULL,
  'user id' int(11) NOT NULL,
  PRIMARY KEY ('server id', 'user id'),
  KEY `server_id` (`server_id`),
  KEY `user_id` (`user id`)
) ENGINE=MyISAM AUTO INCREMENT=0 DEFAULT CHARSET=utf8;
```

Με το CREATE TABLE IF NOT EXISTS του λέμε να δημιουργήσει τους πίνακες με τα αντίστοιχα ονόματα εφόσον δεν υπάρχουν. Από κάτω περιγράφονται τα πεδία και οι τύποι τους.

Περισσότερες λεπτομέρειες για τα πεδία και την χρήση τους θα μάθουμε κατά την χρήση κάποιον διεπαφών για εισαγωγή εξυπηρετητών, αντικειμένων κ.τ.λ. στα επόμενα κεφάλαια.

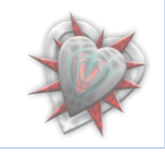

Το μόνο που μένει τώρα είναι να απενεργοποιήσουμε το κλασικό ένθεμα σύνδεσης του joomla. Αυτό πρέπει να γίνει για τον λόγο του ότι θα χρησιμοποιήσουμε δικό μας ένθεμα για αυτή τη δουλειά επειδή θέλουμε να χρησιμοποιήσουμε περιορισμούς στην είσοδο χρηστών στο σύστημα, οι περιορισμοί αυτοί θα υλοποιούνται εξετάζοντας την ΙΡ του χρήστη ο οποίος βρίσκετε στο frontend αλλά και στο backend. Αυτό βέβαια δεν σημαίνει ότι θα φτιάξουμε ένα καινούργιο ένθεμα που να περιέχει φόρμα εισαγωγής δεδομένων (username, password) αλλά θα την 'σηκώσουμε' από το κλασσικό ένθεμα του joomla που θα απενεργοποιήσουμε. Καλό!!!

Για να απενεργοποιήσουμε το κλασικό ένθεμα σύνδεσης, επιλέγουμε από το μενού extensions το υπομενού Module Manager, στη συνέχεια βρίσκουμε το αντικείμενο Login Form (συνήθως βρίσκεται κάπου στην μέση) και το απενεργοποιούμε κάνοντας

| 🕘 Authentication Manager - Administration - Mozilla Firefox                                              |         |        |                                                      |          |                       |                   |            | ×      |                 |      |   |
|----------------------------------------------------------------------------------------------------|---------|--------|------------------------------------------------------|----------|-----------------------|-------------------|------------|--------|-----------------|------|---|
| Δρχείο <u>Ε</u> πεξεργασία Π <u>ρ</u> οβολή Ιστορικό <u>Σ</u> ελιδοδείκτες Ερχαλεία <u>Β</u> οήθεια      |         |        |                                                      |          |                       |                   |            |        |                 |      |   |
| 🛛 🕙 🔻 C 🔀 🖄 http://localhost/joomla10/administrator/index.php?option=com_modules&client=0 👷 🔹 🖸 🖸 Google |         |        |                                                      |          |                       |                   |            |        | ٩               |      |   |
|                                                                                                    | Authe   | entica | tion Manager - Admini × 🛛 🔯 Welcome to the Frontpage | ×        |                       |                   |            |        |                 |      | • |
|                                                                                                    | Site    | 2      | Administrator                                        |          |                       |                   |            |        |                 |      | ^ |
|                                                                                                    |         |        |                                                      |          |                       |                   |            |        |                 |      |   |
|                                                                                                    | Filter: |        | Go Reset                                             |          | - Select Template - 👻 | - Select Position |            | Type - |                 |      |   |
|                                                                                                    | #       |        | Module Name                                          | Enabled  | Order 🔌               | Access Level      | Position   | Pages  | Туре            | ID   |   |
|                                                                                                    | 1       |        | Breadcrumbs                                          | <b>1</b> | 1                     | Public            | breadcrumb | All    | mod_breadcrumbs | 35   |   |
|                                                                                                    | 2       |        | Banners                                              | ¥        | • 1                   | Public            | footer     | All    | mod_banners     | 30   |   |
|                                                                                                    | 3       |        | Footer                                               | ✓        | ۸ 2                   | Public            | footer     | All    | mod_footer      | 33   | = |
|                                                                                                    | 4       |        | Main Menu                                            | ✓        | • 1                   | Public            | left       | All    | mod_mainmenu    | 1    |   |
|                                                                                                    | 5       |        | Resources                                            | <b>~</b> | ▲ ▼ 2                 | Public            | left       | Varies | mod_mainmenu    | 31   |   |
|                                                                                                    | 6       |        | Key Concepts                                         | <b>1</b> | ▲ ▼ 3                 | Public            | left       | All    | mod_mainmenu    | 40   |   |
|                                                                                                    | 7       |        | User Menu                                            | ✓        | ▲ ▼ 4                 | Registered        | left       | All    | mod_mainmenu    | 17   |   |
|                                                                                                    | 8       |        | Example Pages                                        | ✓        | ▲ ▼ 5                 | Public            | left       | Varies | mod_mainmenu    | 39   |   |
|                                                                                                    | 9       |        | Statistics                                           | 0        | ▲ ▼ 6                 | Public            | left       | None   | mod_stats       | 20   |   |
|                                                                                                    | 10      |        | Login Form                                           | 0        | ▲ ▼ 8                 | Public            | left       | Varies | mod_login       | 18   |   |
|                                                                                                    | 11      |        | Archive                                              | ٥        | ▲ <b>▼</b> 9          | Public            | left       | None   | mod_archive     | 23   |   |
| Ολο                                                                                                    | κληρώ   | θηκε   |                                                      |          |                       |                   |            |        |                 | 0:82 |   |

κλικ στο μικρό πράσινο εικονίδιο που βρίσκεται στα δεξιά του: 🗹 .

Φυσικά πρέπει να απενεργοποιήσουμε την Login form και από το frontend (μόλις το κάναμε) αλλά και από το backend. Για να γίνει αυτό επιλέγουμε στην σελίδα που βρισκόμαστε και που βλέπετε στην εικόνα παραπάνω, το σύνδεσμο Administrator, ο οποίος βρίσκετε πάνω αριστερά και δεξιά του συνδέσμου Site. Εν συνεχεία βρίσκουμε το αντικείμενο Login και το απενεργοποιούμε όπως αναφέραμε προηγουμένως.

Τώρα πλέον είμαστε έτοιμοι να χρησιμοποιήσουμε την επέκτασή μας αλλά ας δούμε τι έχουμε καταφέρει μέχρι στιγμής.

Ας πάμε να δούμε το frontend στο σημείο εις το οποίο μπορεί να συνδεθεί ένας χρήστης.

http://localhost/joomla10/

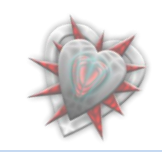

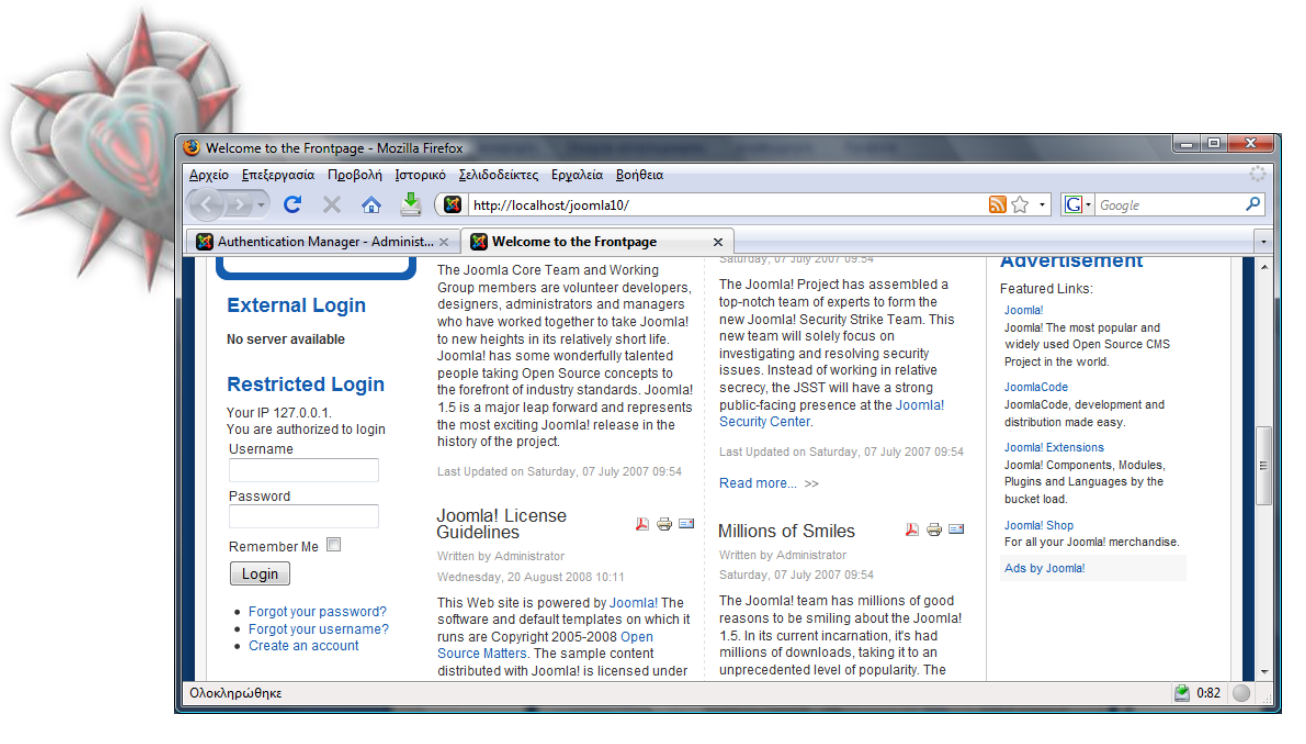

Αν κοιτάξουμε αριστερά θα δούμε το ένθεμά μας με τίτλο External Login. Από κάτω είναι γραμμένο "No server available" πράγμα που είναι απολύτως φυσιολογικό διότι δεν έχουμε εισαγάγει αντικείμενα - εξυπηρετητές στην διεπαφή Διαχειριστής Εξυπηρετητών (δείτε παρακάτω Ανάλυση διεπαφών – Οι διεπαφές στην πράξη).

Από κάτω βλέπουμε ένα ένθεμα με τίτλο Restricted Login. Φυσικά είναι το ένθεμα mod\_restrictelogin\_site\_part.tgz, το οποίο εξετάζει την IP του χρήστη και αναλόγως εμφανίζει ή όχι την login φόρμα. Εδώ μας την εμφανίζει, διότι εγκαθιστώντας το com\_externallogin προσθέσαμε αυτόματα ένα αντικείμενο στη διεπαφή Διαχειριστής Περιορισμών, με το οποίο λέμε του ενθέματος δώσε πρόσβαση σε όλους τους χρήστες (δείτε παρακάτω Δεπαφή Διαχειριστής Περιορισμών).

Εδώ βέβαια ίσως θα αναρωτηθείτε τι συμβαίνει με το backend. Μα φυσικά, το ίδιο πράγμα. Ας αποσυνδεθούμε από το backend για να δούμε.

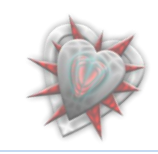

| Authent   | ication Manager - Administration -                                                                                                    | Mozilla Firefox                                                                                                    |   |
|-----------|----------------------------------------------------------------------------------------------------|----------------------------------------------------------------------------------------------------|---|
| Αρχείο Ετ | εεξεργασία Π <u>ρ</u> οβολή <u>Ι</u> στορικό                                                                                                | <u>Σ</u> ελιδοδείκτες Ερ <u>γ</u> αλεία <u>Β</u> οήθεια                                                                         |   |
|           | 🕤 C X 🏠 🔛 🛯                                                                                                    | http://localhost/joomla10/administrator/indes 😭 🔹 Google                                                                        | 2 |
| 🚪 🔯 Authe | ntication Manager - Admini $	imes$                                                                                                    | Welcome to the Frontpage ×                                                                                                    |   |
|           | Joomla! Authe                                                                                                    | ntication Manager                                                                                                    |   |
|           |                                                                                                    |                                                                                                    |   |
|           |                                                                                                    |                                                                                                    |   |
|           | Joomlal Adminis                                                                                                    | stration Login                                                                                                    |   |
|           | voonna. Aannins                                                                                                    | liadon Login                                                                                                    |   |
|           |                                                                                                    | _                                                                                                    |   |
|           | Multiple Login                                                                                                    |                                                                                                    |   |
|           | Multiple Login<br>Use a valid username and<br>password to gain access to                                                                    |                                                                                                    |   |
|           | Multiple Login<br>Use a valid username and<br>password to gain access to<br>the Administrator Control<br>Panel.                             | External Login                                                                                                    |   |
|           | Multiple Login<br>Use a valid username and<br>password to gain access to<br>the Administrator Control<br>Panel.<br>Return to site Home Page | External Login<br>No server available                                                                                           |   |
|           | Multiple Login<br>Use a valid username and<br>password to gain access to<br>the Administrator Control<br>Panel.<br>Return to site Home Page | External Login<br>No server available<br>Restricted Login                                                                       |   |
|           | Multiple Login<br>Use a valid username and<br>password to gain access to<br>the Administrator Control<br>Panel.<br>Return to site Home Page | External Login<br>No server available<br>Restricted Login<br>Your IP 127.0.0.1                                                  |   |
|           | Multiple Login<br>Use a valid username and<br>password to gain access to<br>the Administrator Control<br>Panel.<br>Return to site Home Page | External Login<br>No server available<br>Restricted Login<br>Your IP 127.0.0.1<br>Username                                      |   |
|           | Multiple Login<br>Use a valid username and<br>password to gain access to<br>the Administrator Control<br>Panel.<br>Return to site Home Page | External Login         No server available         Restricted Login         Your IP 127.0.0.1         Username         Password |   |

### Ωραίο ε;

Μπορούμε να συνδεθούμε κανονικά χρησιμοποιώντας τα στοιχεία μας (username, password) στο πεδίο Restricted Login και όχι στο External Login διότι όπως προαναφέραμε δεν έχουμε εισαγάγει εξυπηρετητές για εξωτερική αυθεντικοποίηση.

Μέχρι στιγμής έχουμε δει τι συμβαίνει μόλις εγκαταστήσουμε και ρυθμίσουμε την διεπαφή μας.

Για να μπορέσουμε να προσθέσουμε εξυπηρετητές, τυχών περιορισμούς κ.τ.λ. πρέπει να χρησιμοποιήσουμε κάποιες διεπαφές, οι οποίες εγκαταστάθηκαν αυτόματα με την εγκατάσταση του com\_externallogin.

Παρακάτω θα αναλύσουμε τις διεπαφές και θα δούμε στη πράξη τη λειτουργία τους.

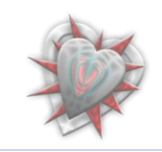

#### Ανάλυση διεπαφών

Χρειαζόμαστε μια διεπαφή με την οποία θα διαχειριζόμαστε τους εξυπηρετητές, π.χ. εφόσον κάνω χρήση ενός CAS εξυπηρετητή για την είσοδο ενός χρήστη στο joomla τον παραπέμπω σε μια ιστοσελίδα για να εισάγει τα στοιχεία του (τα οποία γνωρίζει ο CAS εξυπηρετητής), έτσι χρειάζομαι να κρατάω στοιχεία όπως την διεύθυνση του CAS εξυπηρετητή, την θύρα εξυπηρέτησης, τον κατάλογο, την έκδοση καθώς επίσης και ένα όνομα. Περισσότερα θα δούμε όταν θα μιλήσουμε για το ένθεμα διαχείρισης com\_caslogin. Αυτή η διεπαφή θα υλοποιείται από το ένθεμα διαχείρισης com\_externallogin στο view *externallogins* (*views* - <u>Kεφάλαιο 4<sup>ο</sup> Ένθέματα</u> <u>Διαχείρισης</u>). Θα την ονομάσουμε Διαχειριστής Εξυπηρετητών (Servers Manager). Για την επεξεργασία αντικειμένου της διεπαφή. Θα υλοποιείται στο view *externallogin* 

Θα χρειαστούμε επίσης μια διεπαφή με την οποία θα διαχειριζόμαστε τα πρόσθετα ενθέματα διαχείρισης, όπως το com\_caslogin. Αυτό που μας ενδιαφέρει είναι να μπορούμε να ενεργοποιούμε, απενεργοποιούμε τα υπάρχοντα ένθεματα έτσι ώστε με μιας να αποτρέπουμε – επιτρέπουμε την χρήση των εξυπηρετητών που έχουμε εισαγάγει στον Διευθυντή Εξυπηρετητών. Την διεπαφή αυτή θα την ονομάσουμε Διαχειριστής Ενθεμάτων Διαχείρισης (Components Manager) και θα υλοποιείται από το ένθεμα διαχείρισης com\_externallogins στο view componentslogins.

Θα χρειαστούμε και μια διεπαφή με την οποία θα διαχειριζόμαστε τον έλεγχο πρόσβασης των χρηστών βάση της IP τους, όσον αφορά τον διαχειριστή του joomla αλλά και τον απλό χρήστη – επισκέπτη της ιστοσελίδας μας. Θα την ονομάσουμε Διαχειριστής Περιορισμών (*Restrictions Manager*) και θα υλοποιείται από το ένθεμα διαχείρισης com\_externallogins στο view *restrictedlogins*. Για την επεξεργασία αντικειμένου αυτής της διεπαφής, θα χρειαστούμε μια διεπαφή η οποία θα υλοποιείται στο view *restrictedlogin*.

Μια διεπαφή με το όνομα Παράμετροι (*Parameters*) είναι απαραίτητη με την οποία ενεργοποιούμε – απενεργοποιούμε τους περιορισμούς, την εξωτερική σύνδεση και την πολλαπλή σύνδεση στην φόρμα εισόδου του διαχειριστή (<u>Backend login form</u>). Όπως και οι άλλες έτσι κι αυτή, θα υλοποιείται από το ένθεμα διαχείρισης com\_externallogins στο view *parameters*.

Μια άλλη χρήσιμη διεπαφή είναι αυτή που θα μας δίνει την δυνατότητα να αλλάζουμε τον τύπο αυθεντικοποίησης του αντικειμένου το οποίο βρίσκεται στην διεπαφή Διαχειριστής Εξυπηρετητών, π.χ. CAS login, GMAIL login κ.α.

Μια διεπαφή η οποία μας ενημερώνει για την κατάσταση έκδοσης της επέκτασής μας. Θα υλοποιείται στο view update.

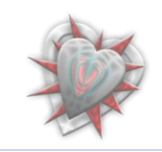

Θα χρειαστούμε επίσης και ένα view για την κεντρική διεπαφή μέσω της οποίας μπορούμε να μεταφερθούμε στις υπόλοιπες. Θα υλοποιείται από το ένθεμα διαχείρισης com\_externallogins στο view *menu*.

Οι προαναφερθείσες διεπαφές βρίσκονται μέσα σε μια κεντρική διεπαφή, μέσω της οποία γίνετε η όλη διαχείριση της επαφής. Θα χρειαστούμε βέβαια και μια άλλη διεπαφή, η οποία θα μας δείχνει τις διαθέσιμες επιλογές για σύνδεση στο backend αλλά και στο frontend. Αυτή θα υλοποιείται στο view *multiplelogin*.

Σημείωση, όλες αυτές οι διεπαφές διατηρούν τα στάνταρ σχεδίασης του joomla (*joomla coding standards*). Κατά την σχεδίαση των προαναφερθεισών διεπαφών, όπως θα δούμε παρακάτω, δεν θα 'ξεφύγουμε' υλοποιώντας τες με δικό μας css style.

Οι διεπαφές όπως έχουμε προαναφέρει υλοποιούνται στο ένθεμα διαχείρισης com\_externallogin στο κομμάτι των *views*. Αυτά βρίσκονται σε ένα φάκελο με την ονομασία *views* ο οποίος βρίσκετε στον φάκελο του ενθέματος.

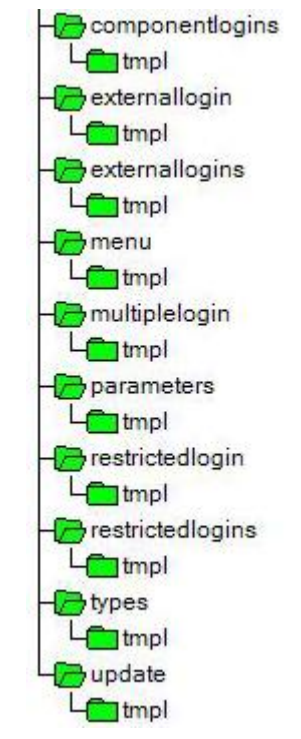

Στην διπλανή εικόνα βλέπουμε την δομή του φακέλου views χωρίς τα αρχεία κώδικα.

Ας ξεκινήσουμε την περαιτέρω ανάλυση των διεπαφών.

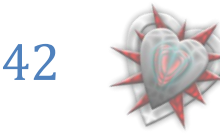

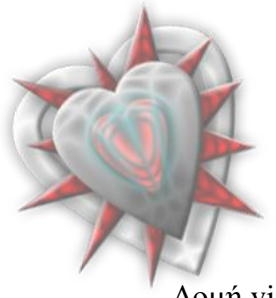

### Διαχειριστής Εξυπηρετητών (Servers Manager)

## Δομή view externallogins

| •  | C:\Users\JBaron\Desktop\AUTHENTICATION MANAGER\AM - unzip\com_externallogin-1.0.4\admin\views\externallogins |
|----|----------------------------------------------------------------------------------------------------|
| -L | 🔁 tmpl                                                                                                    |
|    | -C) default.php                                                                                              |
|    | default_body.php                                                                                             |
|    | -B default_footer.php                                                                                        |
|    | -Cadefault_form.php                                                                                          |
|    | -Bdefault_header.php                                                                                         |
|    | -Bdefault_style.php                                                                                          |
|    | default_toolbar.php                                                                                          |
|    | Lindex.html                                                                                                  |
| £  | - Jindex.html                                                                                                |
| ſ  | ۲view.html.php                                                                                               |

Με το που ανοίγουμε την διεπαφή, το πρώτο πράγμα που καλείτε είναι το view.html.php το οποίο μας παραπέμπει στο template tpl μέσω της κλάσης display.

### View.html.php

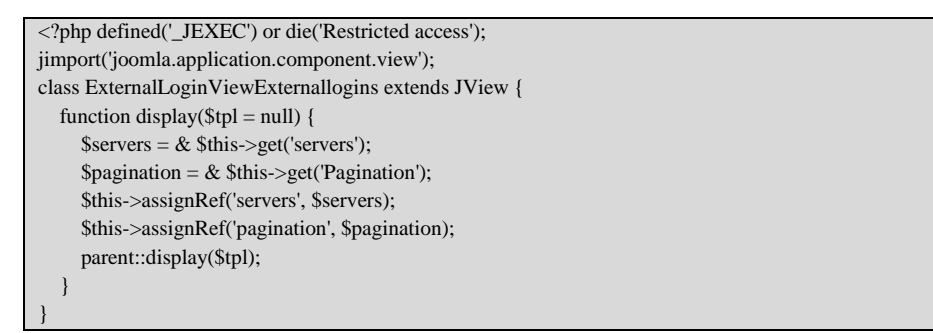

Εν συνεχεία καλείτε το default.php το οποίο φορτώνει από το φάκελο όλα τα αρχεία μέσω της κλάσης του joomla **loadTemplate**.

### Default.php

```
<?php defined('_JEXEC') or die('Restricted access');
echo $this->loadTemplate('style');
echo $this->loadTemplate('toolbar');
echo $this->loadTemplate('form');
?>
```

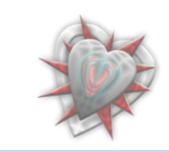

|   | <ul> <li>Authentication Manager - Administration - Mozilla Firefox</li> <li>Δρχείο Επεξεργασία Προβολή Ιστορικό Σελιδοδείκτες Ερχαλεία Βοήθεια</li> <li>C × Δ</li> <li>Mathematical Mathematical Control (Second Administrator/index.php?option=com_externallogin&amp;view=ext</li></ul> |
|---|----------------------------------------------------------------------------------------------------|
| M | Site       Menus       Content       Components       Extensions       Tools       Help       Menus       Or # 1       © Logout                                                                                                    |
|   | Servers manager                                                                                                    |
|   | Servers Manager   Components Manager   Restrictions Manager   Parameters                                                                                                    |
|   | # 🕅 Name Admin Published Site published Option Order By 🍖 Unknown User ID                                                                                                    |
|   | Display # 20 🗸                                                                                                    |
|   | Joomlal is Free Software released under the GNU/GPL License.                                                                                                    |

Η μπάρα με τα εικονίδια (Admin Publish, Admin Unpublish,... Back to Menu) υλοποιείται από το αρχείο default\_toolbar.php. Οι επικεφαλίδες (#, κουτάκι, Name, Admin Published,...ID) υλοποιούνται από το default\_header.php. Τα αντικείμενα τα οποία τυχών υπάρχουν (στην παραπάνω εικόνα δεν έχουμε προσθέσει) υλοποιούνται από το default\_body.php. Αξίζει να αναφερθούμε στο κομμάτι κώδικα του default\_body.php εις το οποίο διαβάζουμε την μεταβλητή από τη βάση και αναλόγως εμφανίζουμε ένα εικονίδιο για ενεργοποίηση ή απενεργοποίηση του αντικειμένου.

/></a>'; }

Αν το αντικείμενο που εξετάζουμε είναι ενεργό τότε φτιάχνουμε έναν σύνδεσμο με μια εικόνα την οποία μόλις κάνουμε κλικ πάνω της, το αντικείμενο απενεργοποιείται. Το αντίθετο γίνετε στην περίπτωση που είναι ανενεργό.

Το ίδιο γίνετε και για το πεδίο Unknown User, για το οποίο έχουμε τρεις δυνατές καταστάσεις, (Do Nothing, Create user do not activate him, Create User Activate Him).

Όταν έχουμε επιλεγμένο το **Do Nothing** τότε αν ένας χρήστης είναι άγνωστος στο joomla (δεν υπάρχει στη βάση του) και πάει να συνδεθεί χρησιμοποιώντας την εφαρμογή μας τότε αυτός δεν καταχωρείται στη βάση. Αν έχουμε επιλεγμένο το **Create user do not activate him** τότε ο χρήστης καταχωρείται στη βάση αλλά είναι ανενεργός, στην άλλη περίπτωση ο χρήστης καταχωρείται στη βάση και είναι ενεργός μπορεί δηλαδή να χρησιμοποιήσει την επέκταση για είσοδο στο frontend αλλά και στο backend.

Οι περισσότερες από αυτές τις λειτουργίες παρέχονται και από την μπάρα λειτουργιών.

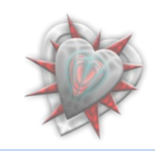

if (\$server->admin\_published) {
 \$admin\_published = '<a href="javascript:void(0);" onclick="return listItemTask(\'cb' . \$i . '\',\" . 'admin\_unpublish' . '\')"
title="'' . JText::\_('UNPUBLISH ITEM') . '"><img src="images/tick.png" border="0" alt="' . JText::\_('PUBLISHED') . '" /></a>';
} else {
 \$admin\_published = '<a href="javascript:void(0);" onclick="return listItemTask(\'cb' . \$i . '\',\" . 'admin\_publish' . '\')"
title="'' . JText::\_('PUBLISH ITEM') . '"><img src="images/tick.png" border="0" alt="' . JText::\_('UNPUBLISHED') . '" /></a>';
} else {
 \$admin\_published = '<a href="javascript:void(0);" onclick="return listItemTask(\'cb' . \$i . '\',\" . 'admin\_publish' . '\')"
title="'' . JText::\_('PUBLISH ITEM') . '"><img src="images/publish\_x.png" border="0" alt="' . JText::\_('UNPUBLISHED') . '"</a>

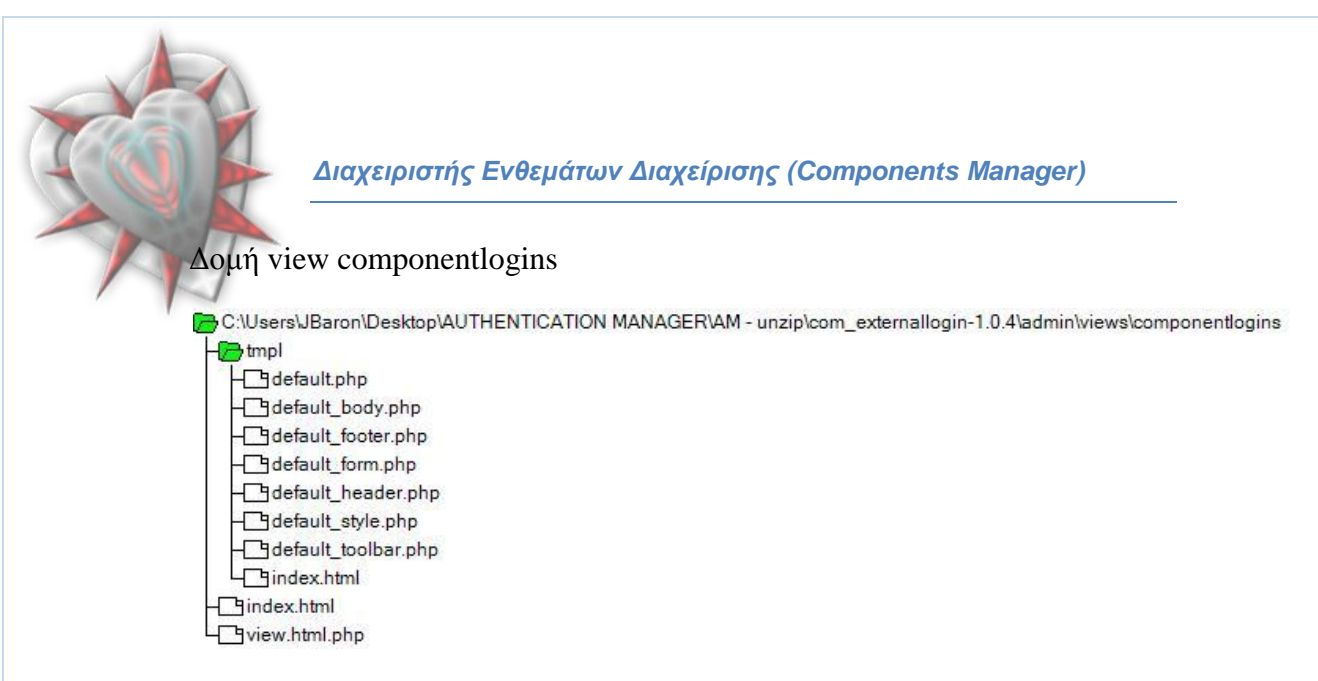

Όπως και στη διεπαφή Διαχειριστής Εξυπηρετητών έτσι κι εδώ ακολουθείται η ίδια δομή, view.html.php, default.php (ίδια δομή θα ακολουθείται σε όλες τις διεπαφές).

| 🔋 Authentication Manager - Administration - Mozilla Firefox                                    |                                                                                                    |         |                                                                          |            |           |           |        |           |                    |
|------------------------------------------------------------------------------------------------|----------------------------------------------------------------------------------------------------|---------|--------------------------------------------------------------------------|------------|-----------|-----------|--------|-----------|--------------------|
| <u>Α</u> ρχείο <u>Ε</u> π                                                                      | ερχείο <u>Ε</u> πεξεργασία Π <u>ρ</u> οβολή Ιστορικό <u>Σ</u> ελιδοδείκτες Ερχολεία <u>Β</u> οήθεια               |         |                                                                          |            |           |           |        |           |                    |
|                                                                                                | 🍋 🕞 C 🗶 🍐 📓 http://localhost/joomla10/administrator/index.php?option=com_externallogin8xview=cor 🏠 + 💽 Google 🛛 🔎 |         |                                                                          |            |           |           |        |           |                    |
|                                                                                                |                                                                                                    |         |                                                                          |            |           |           |        |           |                    |
| Joomla! Authentication Manager                                                                 |                                                                                                    |         |                                                                          |            |           |           |        |           |                    |
|                                                                                                |                                                                                                    |         |                                                                          |            |           |           |        |           | Version 1.5.10     |
| Site                                                                                           | Menus                                                                                                    | Content | Compor                                                                   | nents Exte | ensions T | ools Help |        | 🔣 Preview | r 💮 0 🚨 1 🧕 Logout |
| Components manager       Image: Components Manager       Restrictions Manager       Parameters |                                                                                                    |         |                                                                          |            |           |           |        |           |                    |
| #                                                                                              | Nar                                                                                                    | ne I    | Enabled                                                                  | Version    | Date      |           | Author | Option    | Order By 没         |
| 1                                                                                              | CAS Log                                                                                                    | jin     | n 🖌 1.0.4 July 2008 Ioannis Barounis and Christophe Demko com_caslogin 🚺 |            |           |           | 0      |           |                    |
| Display # 20 🗸                                                                                 |                                                                                                    |         |                                                                          |            |           |           |        |           |                    |
|                                                                                                | Joomial is Free Software released under the GNU/GPL License.                                                      |         |                                                                          |            |           |           |        |           |                    |
| Ολοκληρώθ                                                                                      | θηκε                                                                                                    |         |                                                                          |            |           |           |        |           | 0:82               |

Αυτό που είναι ποιο σημαντικό εδώ είναι το κομμάτι του Enabled, με το οποίο ενεργοποιούμε – απενεργοποιούμε το αντικείμενο, που στην περίπτωση μας είναι ένα ένθεμα διαχείρισης CAS login.

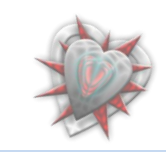

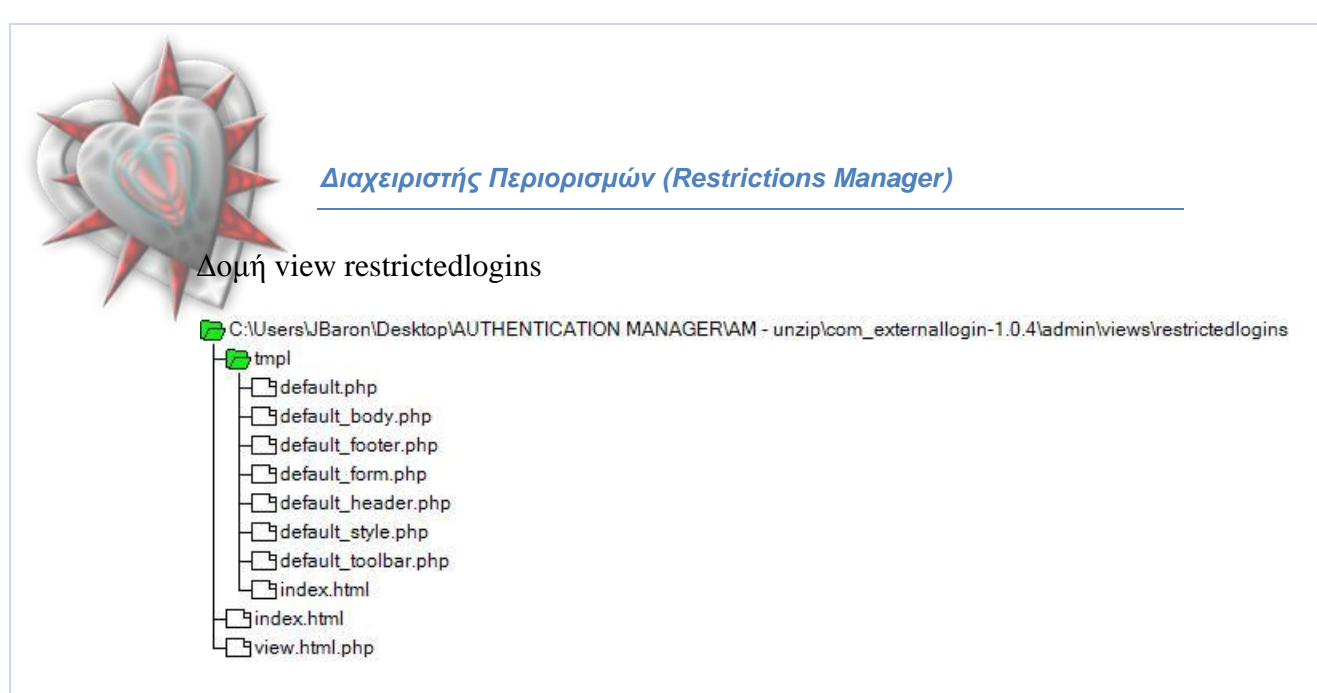

# Η διεπαφή διαχειριστής περιορισμών:

| Authentie       | cation N | lanager - Administration - Mozilla Firefox                                   | ALCON & M. LE CO.                          | A COLUMN TWO       | man and        |             | ×                                     |
|-----------------|----------|------------------------------------------------------------------------------|--------------------------------------------|--------------------|----------------|-------------|---------------------------------------|
| (είο <u>Ε</u> π | εξεργασ  | ία Π <u>ρ</u> οβολή <u>Ι</u> στορικό <u>Σ</u> ελιδοδείκτες Ερχαλεία <u>Β</u> | οήθεια                                     |                    |                |             |                                       |
|                 | -) C     | 🗙 🏠 🕍 🞯 host/joomla10/administra                                             | tor/index.php?option=com_externallogin&vie | w=restrictedlogins | ☆ · G· G       | oogle       | م                                     |
| <u>X</u> -      | Joc      | mla! Authentication Manag                                                    | ger                                        | _                  | -              | Versid      | on 1.5.10                             |
| Site            | Menus    | Content Components Extensions To                                             | pols Help                                  |                    | 🔛 Preview      | 🎅 0 🚨 1 🧕   | Logout                                |
| <b>\$</b>       | Re       | estrictions manager                                                          | Admin Unpublish Site Publish Site Unput    | olish Delete Ed    | it New H       | elp Back to | Menu                                  |
| # [             |          | Name                                                                         | IP                                         | Admin Published    | Site published | Order By 👸  | ID                                    |
| 1               | Loca     | access                                                                       | 127.0.0.1                                  | <b>~</b>           | <b>~</b>       | • 1         | 1                                     |
| 2               | Acce     | iss to all                                                                   | ****                                       | ✓                  | 4              | <u>م</u> 2  | 2                                     |
|                 |          |                                                                              | Diseleur # 20                              |                    |                |             | · · · · · · · · · · · · · · · · · · · |
|                 |          |                                                                              | Display # 20 V                             |                    |                |             |                                       |
|                 |          | Joomlal is Fre                                                               | Display + 20 •                             |                    |                |             |                                       |

Αυτό που είναι σημαντικό εδώ, είναι το πεδίο IP εις το οποίο μπορούμε να δώσουμε πρόσβαση ή όχι στους χρήστες ανάλογα με την IP τους. Στην διεπαφή μας βλέπουμε ότι η IP 127.0.0.1 είναι ενεργοποιημένη για τον διαχειριστή και τον απλό χρήστη καθώς επίσης και όλες οι IP διευθύνσεις.

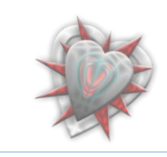

Διαχειριστής Παραμέτρων (Parameters)

Η δομή του view parameters είναι η ίδια.

Η μόνη διαφορά είναι ότι διαβάζουμε την δομή της φόρμας από ένα αρχείο, default.params με κώδικα σε μορφή xml:

| <pre><?xml version="1.0" encoding="utf-8"?></pre>                                        |
|------------------------------------------------------------------------------------------|
| <config></config>                                                                        |
| <pre><pre>params&gt;</pre></pre>                                                         |
| <pre><pre><pre><pre><pre><pre><pre><pre></pre></pre></pre></pre></pre></pre></pre></pre> |
| description="SPECIFY IF THE RESTRICTIONS ARE ENABLED" >                                  |
| <option value="0">No</option>                                                            |
| <option value="1">Yes</option>                                                           |
|                                                                                          |
| <pre><pre><pre><pre><pre><pre><pre><pre></pre></pre></pre></pre></pre></pre></pre></pre> |
| ENABLED" description="SPECIFY IF THE EXTERNAL CONNEXION ARE ENABLED" >                   |
| <option value="0">No</option>                                                            |
| <option value="1">Yes</option>                                                           |
|                                                                                          |
| <pre><pre><pre><pre><pre><pre><pre><pre></pre></pre></pre></pre></pre></pre></pre></pre> |
| ENABLED" description="SPECIFY IF THE MULTIPLE CONNEXION ARE ENABLED IN THE ADMINISTRATOR |
| LOGIN FORM" >                                                                            |
| <option value="0">No</option>                                                            |
| <option value="1">Yes</option>                                                           |
|                                                                                          |
|                                                                                          |
|                                                                                          |

Η διεπαφή μας:

| 🕘 Authentication Manager - Administration - Mozilla Firefox                                                  |                                           |  |  |  |  |  |  |  |
|----------------------------------------------------------------------------------------------------|-------------------------------------------|--|--|--|--|--|--|--|
| <u>Αρχείο Ε</u> πεξεργασία Π <u>ρ</u> οβολή Ιστορικό <u>Σ</u> ελιδοδείκτες Ερ <u>γ</u> αλεία <u>Β</u> οήθεια | 1. A. A. A. A. A. A. A. A. A. A. A. A. A. |  |  |  |  |  |  |  |
| 🛛 🤇 💽 🗸 🏠 🕍 📓 http://localhost/joomla10/administrator/index.php?option=com_externallogin&view=p 🏠 🔹 💽 🕞 Goog | jle 🔎                                     |  |  |  |  |  |  |  |
| Joomla! Authentication Manager                                                                               | Version 1.5.10                            |  |  |  |  |  |  |  |
| Site Menus Content Components Extensions Tools Help                                                          | D 🚨 1 🧕 Logout                            |  |  |  |  |  |  |  |
| 🖤 Parameters 😢 🗘                                                                                             | $\bigcirc$                                |  |  |  |  |  |  |  |
| Save Hep                                                                                                    | Back to Menu                              |  |  |  |  |  |  |  |
| Servers Manager   Components Manager   Restrictions Manager   Parameters                                     |                                           |  |  |  |  |  |  |  |
| Parameters                                                                                                   | ] ] ]                                     |  |  |  |  |  |  |  |
| Restrictions enabled 🔘 No 🔘 Yes                                                                              |                                           |  |  |  |  |  |  |  |
| External connexion<br>enabled O No O Yes                                                                     |                                           |  |  |  |  |  |  |  |
| Multiple connexion<br>enabled O No O Yes                                                                     |                                           |  |  |  |  |  |  |  |
|                                                                                                    |                                           |  |  |  |  |  |  |  |
| Joomla! is Free Software released under the GNU/GPL License.                                                 |                                           |  |  |  |  |  |  |  |
| Ολοκληρώθηκε                                                                                                 | 0:82 🔘 📑                                  |  |  |  |  |  |  |  |

Στην πρώτη παράμετρο ενεργοποιούμε ή απενεργοποιούμε τους περιορισμούς, στην δεύτερη επιτρέπουμε ή όχι την εξωτερική σύνδεση (*ουσιαστικά την κύρια λειτουργία* της επέκτασής μας) και στην τρίτη παράμετρο ενεργοποιούμε ή όχι την δυνατότητα εισόδου στο backend.

Αυτές ήταν οι βασικές διεπάφες της επέκτασης μας. Παρακάτω θα δούμε τις δευτερεύοντες (επεξεργασία αντικειμένου, πρόσθεση αντικειμένου, αλλαγή τύπου...).

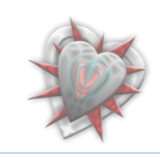

## Διεπαφή πρόσθεσης νέου αντικειμένου – νέου εξυπηρετητή

Μόλις πατήσουμε το κουμπί, New, της μπάρας εργαλείων στην διεπαφή Διαχειριστής Εξυπηρετητών τότε μεταφερόμαστε στην διεπαφή που βλέπουμε παρακάτω:

| 🕲 Authentication Manager - Administration - Mozilla Firefox                                                  | dealers ?                  |            |               |
|----------------------------------------------------------------------------------------------------|----------------------------|------------|---------------|
| Δρχείο <u>Ε</u> πεξεργασία Π <u>ρ</u> οβολή Ιστορικό <u>Σ</u> ελιδοδείκτες Ερ <u>γ</u> αλεία <u>Β</u> οήθεια |                            |            |               |
| 🕼 🕐 🕈 🖉 📓 http://localhost/joomla10/administrator/index.php?&option=com_externallogin&view: 🏠 🔹 🖸            | <ul> <li>Google</li> </ul> |            | م             |
|                                                                                                    |                            | V          | ersion 1.5.10 |
| Site Menus Content Components Extensions Tools Help                                                          | / 💮 0                      | <b>3</b> 1 | Logout        |
| External Login Manager: [New External Login]                                                                 |                            | Back       | Q<br>Help     |
| Editing new external login                                                                                   |                            |            |               |
| Please, Select a component                                                                                   |                            |            |               |
|                                                                                                    |                            |            |               |
| CAS Login                                                                                                    |                            |            |               |
|                                                                                                    |                            |            |               |
| Joomlal is Free Software released under the GNU/GPL License.                                                 |                            |            |               |
| Ολοκληρώθηκε                                                                                                 |                            | È          | 0:82 🔘 🔐      |

Εις την οποία καλούμαστε να επιλέξουμε ένα τύπο σύνδεσης. Εδώ έχουμε το CAS login. Κάνουμε κλικ πάνω στο εικονίδιο και μεταφερόμαστε στην διεπαφή:

| Authentication Manager - Admir                      | nistration - Mozilla Firefox      |                      |             | With the second second                | a halfer of | makes.   |            |              |
|-----------------------------------------------------|-----------------------------------|----------------------|-------------|---------------------------------------|-------------|----------|------------|--------------|
| <u>Α</u> ρχείο <u>Ε</u> πεξεργασία Π <u>ρ</u> οβολή | [στορικό <u>Σ</u> ελιδοδείκτες Ερ | γαλεία <u>Β</u> οήθε | ια          |                                       |             |          |            |              |
| 🔇 🗩 🖯 🗶 🏠                                           | http://localhost                  | /joomla10/adm        | inistrator/ | index.php?option=com_externallogin&vi | ew=e 🏠 🔹 🖸  | • Google | 2          | م            |
| 🌠 Joomla! 🗸                                         | Authentication                    | Manager              | -           |                                       | -           |          | Ve         | rsion 1.5.10 |
| Site Menus Content                                  | Components Extensio               | ons Tools            | Help        |                                       | 💹 Preview   | / 💮 0    | <b>3</b> 1 | 일 Logout     |
| Server: [Ne                                         | w CAS Login ]                     |                      |             |                                       | Change Type | Save     | Cancel     | Q<br>Help    |
| Details                                             |                                   |                      |             | Parameters                            |             |          |            |              |
| Server name                                         |                                   |                      |             | <ul> <li>Basic</li> </ul>             |             |          |            |              |
| Admin Published                                     | No O Yes                          |                      |             | CAS Server Url                        |             |          |            |              |
| Site published                                      | No Ves                            |                      |             | CAS Server Directory                  |             |          |            |              |
| Unknown User                                        | Do Nothing                        | <b>•</b>             |             | Advanced                              |             |          |            |              |
| Default email host name                             | localhost.org                     |                      |             |                                       |             |          |            |              |
|                                                     |                                   |                      |             |                                       |             |          |            | ]            |
|                                                     | ool                               | mla! is Free Softv   | vare releas | ed under the GNU/GPL License.         |             |          |            |              |
| Ολοκληρώθηκε                                        |                                   |                      |             |                                       |             |          |            | 0:82         |

Εδώ πρέπει να εισαγάγουμε ένα όνομα εξυπηρετητή, να καθορίσουμε για ποιο μέρος (διαχειριστή, χρήστη) θα είναι εφικτή η σύνδεση, τι θα γίνετε με τον άγνωστο χρήστη και ποια θα είναι η διεύθυνση ονόματος συστήματος. Πρέπει να εισάγουμε την διεύθυνση του CAS εξυπηρετητή με τον οποίο θα κάνουμε την ταυτοποίηση, το directory του CAS και στο Advanced πεδίο την θύρα εξυπηρέτησης αλλά και την έκδοση του CAS εξυπηρετητή.

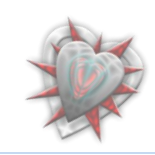

Η επεξεργασία ενός αντικειμένου γίνετε επιλέγοντας ένα αντικείμενο από την διεπαφή Διαχειριστής Εξυπηρετητών και πατώντας το κουμπί Edit από την εργαλειοθήκη. Η διεπαφή είναι η ίδια με αυτή της πρόσθεσης νέου αντικειμένου με την διαφορά ότι τα πεδία είναι συμπληρωμένα με τα εξ αρχής δηλωμένα στοιχεία.

#### Διεπαφή πρόσθεσης νέου αντικειμένου στον Διαχειριστή Περιορισμών

| Authentication Manager - Admin                | istration - Mozilla Firefox                                                                         |       | - 0 ×                                |  |  |  |  |
|-----------------------------------------------|----------------------------------------------------------------------------------------------------|-------|--------------------------------------|--|--|--|--|
| <u>Αρχείο Ε</u> πεξεργασία Π <u>ρ</u> οβολή Ι | στορικό <u>Σ</u> ελιδοδείκτες Ερμαλεία <u>Β</u> οήθεια                                              |       | 4 <sup>4</sup> 4<br>7 <sub>9</sub> 9 |  |  |  |  |
| 🔇 💽 - C 🗙 🏠                                   | 🛓 ( 📓 http://localhost/joomla10/administrator/index.php?&option=com_externallogin&view=r( 🏠 🔹 💽 🕻 😡 | gle   | ٩                                    |  |  |  |  |
| 🧏 Joomla! 🖌                                   | Authentication Manager                                                                              |       | Version 1.5.10                       |  |  |  |  |
| Site Menus Content                            | Components Extensions Tools Help                                                                    | 0 🚨 1 | 일 Logout                             |  |  |  |  |
|                                               | RESTRICTION MANAGER: [New]                                                                          |       |                                      |  |  |  |  |
| Adding new IP Item                            |                                                                                                    |       |                                      |  |  |  |  |
| Details                                       |                                                                                                    |       |                                      |  |  |  |  |
| Name                                          |                                                                                                    |       |                                      |  |  |  |  |
| IP                                            |                                                                                                    |       |                                      |  |  |  |  |
| Site published                                | No O Yes                                                                                            |       |                                      |  |  |  |  |
| Admin Published                               | No O Yes                                                                                            |       |                                      |  |  |  |  |
|                                               |                                                                                                    |       |                                      |  |  |  |  |
|                                               | Joomlal is Free Software released under the GNU/GPL License.                                        |       |                                      |  |  |  |  |
| Ολοκληρώθηκε                                  |                                                                                                    | 6     | 0:82                                 |  |  |  |  |

Καλούμαστε να εισάγουμε ένα όνομα, μια διεύθυνση IP, καθώς επίσης και να επιλέξουμε για ποιον (*backend, frontend*) θα είναι ενεργοποιημένος ο περιορισμός.

Η επεξεργασία γίνετε με ανάλογη διεπαφή.

Και εδώ η διεπαφή υλοποιείται από ένα αρχείο default.params σε μορφή xml.

| xml version="1.0" encoding="utf-8"?                                                                                                    |
|----------------------------------------------------------------------------------------------------|
| <config></config>                                                                                                    |
| <pre><params></params></pre>                                                                                                    |
| <pre><param <="" class="required validate-name textarea" default="" label="NAME" name="name" pre="" size="30" type="text"/></pre>            |
| description="ENTER A NAME" />                                                                                                    |
| <pre><pre>cparam name="ip" type="text" size="30" default="" class="required validate-ip textarea" label="IP" description="ENTER"</pre></pre> |
| AN IP" />                                                                                                    |
| <pre><pre>cparam name="site_published" type="radio" default="0" label="SITE PUBLISHED" description="SPECIFY IF THE IP IS</pre></pre>         |
| ENABLED FOR THE SITE" >                                                                                                    |
| <option value="0">No</option>                                                                                                    |
| <option value="1">Yes</option>                                                                                                    |
|                                                                                                    |
| <pre><pre>cparam name="admin_published" type="radio" default="0" label="ADMIN PUBLISHED" description="SPECIFY IF THE IP</pre></pre>          |
| IS ENABLED FOR THE ADMIN" >                                                                                                    |
| <option value="0">No</option>                                                                                                    |
| <option value="1">Yes</option>                                                                                                    |
|                                                                                                    |
|                                                                                                    |
|                                                                                                    |
|                                                                                                    |

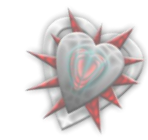

# κεφάλαιο 6° : Authentication Manager στην πράξη

# 6.1. Διεπαφές

Εφόσον έχουμε συνδεθεί σαν διαχειριστές στο backend και εφόσον έχουμε εγκαταστήσει την επέκτασή μας, μπορούμε να την διαχειριστούμε πολύ εύκολα.

Για να μεταφερθούμε στην κεντρική διεπαφή επιλέγουμε από το μενού components το υπομενού External Login Manager.

| yelo EnteEeryooid Rooßohn Joropuol ZulåoSekirte Epgoheid BonBeal<br>C C M M M M M Mathematication Manager<br>Ster Menus Content Components Extensions Tools Help<br>External Login Components<br>Servers Manager Components Manager Restrictions Manager Parameters<br>Servers Manager Components Manager Restrictions manager<br>Servers manager Components Manager Restrictions manager<br>Parameters<br>Farameters<br>Update Help<br>Update Help<br>Help<br>Hel | Authentication Manag       | ger - Administration - N    | Iozilla Firefox       | a successive of the         | States Taxable              |                                                | _ 0          |
|----------------------------------------------------------------------------------------------------|----------------------------|-----------------------------|-----------------------|-----------------------------|-----------------------------|------------------------------------------------|--------------|
| Image: Control of Components     Ste     Menus     Content     Components     External Login Component     External Login Component     Manager     Components     Restrictions     Manager     Components     Restrictions     Manager     Components     Restrictions     Manager     Components     Restrictions     Restrictions <th>(είο <u>Ε</u>πεξεργασία Γ</th> <th>Ι<u>ρ</u>οβολή Ιστορικό Σ</th> <th>ελιδοδείκτες Ερχαλεία</th> <th>α <u>Β</u>οήθεια</th> <th></th> <th></th> <th></th>                                                                                                    | (είο <u>Ε</u> πεξεργασία Γ | Ι <u>ρ</u> οβολή Ιστορικό Σ | ελιδοδείκτες Ερχαλεία | α <u>Β</u> οήθεια           |                             |                                                |              |
| Ste Menus Content Components Extensions Tools Help Preview O A 1 O Lo   Financial Components   Servers Manager Components Manager Restrictions Manager Parameters     Servers Manager Components Manager Parameters     Servers Manager Components Manager Parameters     Servers Components Manager Servers   Components Manager Servers Servers   Servers Components Manager Servers   Components Manager Servers Servers   Servers Components Manager Servers   Servers Components Manager Servers   Servers Components Manager Servers   Servers Components Manager Servers   Servers Components Servers Servers   Servers Components Manager Servers   Servers Servers Servers Servers   Servers Components Servers Servers   Servers Servers Servers Servers   Servers Servers Servers Servers   Servers Servers Servers Servers   Servers Servers Servers Servers   Servers Servers Servers Servers   Servers Servers Servers <td>92 • C ×</td> <td>&lt; 🏠 🖄 (📓</td> <td>http://localhost/joom</td> <td>la10/administrator/index.p</td> <td>hp?option=com_externallogin</td> <td>☆ • Google</td> <td></td>                                                                                                    | 92 • C ×                   | < 🏠 🖄 (📓                    | http://localhost/joom | la10/administrator/index.p  | hp?option=com_externallogin | ☆ • Google                                     |              |
| Ste       Control (C)       Authentication Malager       Version         Site       Menus       Content       Components       Tools       Help       Image: Preview       Image: Image:                                                                                                    |                            |                             | tiontion Mar          | odor                        |                             |                                                |              |
| Site       Menus       Content       Components       Extensions       Tools       Help       Preview       © 0       Al       © 10       Al       © 10       I       © 10       I       © 10       I       I       I       I       I       I       I       I       I       I       I       I       I       I       I       I       I       I       I       I       I       I       I       I       I       I       I       I       I       I                                                                                                    | M 200m                     |                             | lucation mar          | lager                       |                             |                                                | Version 1.5. |
| Evers Manger       Component Manager       Retrictions Manager       Parmeters         Severs manger       Imager       Imager       Imager       Imager         Versers Manger       Imager       Imager       Imager       Imager         Versers manger       Imager       Imager       Imager       Imager       Imager         Versers manger       Imager       Image                                                                                                    | Site Menus (               | Content Compone             | nts Extensions        | Tools Help                  |                             | 腾 Preview   🔶 0 🚨                              | 1 🧕 Logou    |
| Servers manager       Components manager       Restrictions manager       Parameters         Veget       Veget       Veget       Installed Version       1.0.2         Update       Help       Veget       Copyright       © 2008 Christophe Demko - Ioannis Barounis, Consonis Barounis, Conso                                                                                                    | Servers Manager            | Components Ma               | anager Restriction    | ns Manager   Paramet        | Extern                      | al Login Component Information                 |              |
| Imstalled Version :       1.0.2         Installed Version :       1.0.2         Icons :       Iconsis Barounis Icons © Arxwn JBaron         Copyright :       © 2008 Christophe Demko - Ioannis Barounis         License :       GNU GPL         Contributors :       Christophe Demko, Ioannis Barounis, developers                                                                                                    | Servers manager            | Components manager          | Restrictions manager  | Parameters                  |                             | 11 👓 🔇                                         |              |
| Vipdate       Icons       Icons :       Icons & Arxwn JBaron         Update       Help       Copyright :       © 2008 Christophe Demko - Ioannis Barounis         License :       GNU GPL       Contributors :       Christophe Demko, Ioannis Barounis, developers                                                                                                    |                            |                             |                       |                             | Installed Version :         | 1.0.2                                          |              |
| Update       Help         Copyright :       © 2008 Christophe Demko - Ioannis Barounis         License :       GNU GPL         Contributors :       Christophe Demko, Ioannis Barounis, developers                                                                                                    | <u> </u>                   |                             |                       |                             | lcons :                     | Ioannis Barounis Icons © Arxwn J<br>Creations  | Baron        |
| License : GNU GPL Contributors : Christophe Demko, Ioannis Barounis, developers Joomla! is Free Software released under the GNU/GPL License.                                                                                                    | Update                     | Help                        |                       |                             | Copyright :                 | © 2008 Christophe Demko - Ioannis              | s Barounis   |
| Contributors : Christophe Demko, Ioannis Barounis,<br>developers                                                                                                    |                            |                             |                       |                             | License :                   | GNU GPL                                        |              |
| Joomlal is Free Software released under the GNU/GPL License.                                                                                                    |                            |                             |                       |                             | Contributors :              | Christophe Demko, Ioannis Baroun<br>developers | is,          |
| Joomlal is Free Software released under the GNU/GPL License.                                                                                                    |                            |                             |                       |                             |                             |                                                |              |
|                                                                                                    |                            |                             | Joomla! is            | Free Software released unde | r the GNU/GPL License.      |                                                |              |

Πατώντας το κουμπί Servers manager μεταφερόμαστε στην διεπαφή Διαχειριστής εξυπηρετητών, πατώντας το Components manager μεταφερόμαστε στην διεπαφή διαχειριστής ενθεμάτων διαχειρισης, πατώντας στο Restrictions manager μεταφερόμαστε στην διεπαφή Διαχειριστής Περιορισμών, πατώντας το Parameters μεταφερόμαστε στην διεπαφή Παράμετροι, πατώντας το Update μεταφερόμαστε στη ιστοσελίδα <u>http://jommlacode.org</u> εις την οποία έχουμε αναρτήσει ότι έχει να κάνει με την επέκταση μας, για να δούμε αν υπάρχουν διαθέσιμες αναβαθμίσεις, πατώντας το Help εμφανίζεται μια σελίδα η οποία μας δείχνει πληροφορίες βοηθείας της επέκτασης μας.

Κάτι το οποίο πρέπει να ξαναειπωθεί είναι ότι κατά την εγκατάσταση του ενθέματος com\_caslogin προσθέτεται ένα αντικείμενο στον Διαχειριστή ενθεμάτων διαχείρισης με τα χαρακτηρίστηκα του com\_caslogin.

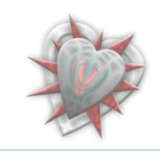

| Ιδού:                                                                                       |                   |                                                                                                    |
|---------------------------------------------------------------------------------------------|-------------------|----------------------------------------------------------------------------------------------------|
| Authentication Manager - Administration - Mozilla Firefox                                   |                   |                                                                                                    |
| Δρχείο Επεξεργασία Προβολή Ιστορικό Σελιδοδείκτες Εργαλεία Βοήθεια                          |                   | ***<br>***                                                                                                    |
| 🔨 🌾 🌀 C 🗙 🏠 🕍 🔞 http://localhost/joomla10/administrator/index.php?option=com_externallogin& | view=c( 🏠 🔹 🚺     | • Google 🔎                                                                                                    |
| Site       Menus       Content       Components       Extensions       Tools       Help     | 🔀 Preview         | Version 1.5.10<br>v 💮 0 🚨 1 💟 Logout                                                                                                    |
| Components manager                                                                          | Disable Uninstall | Image: Weight of the second second |
| Servers Manager   <u>Components Manager</u>   Restrictions Manager   Parameters             |                   |                                                                                                    |
| # 🗐 Name Enabled Version Date Author                                                        | Option            | Order By 🗞                                                                                                    |
| 1 🔲 CAS Login 🖌 1.0.4 July 2008 Ioannis Barounis and Christophe Demko                       | com_caslogin      | 0                                                                                                    |
| Display # 20 →                                                                              |                   |                                                                                                    |
|                                                                                             |                   |                                                                                                    |
| Joomla! is Free Software released under the GNU/GPL License.                                |                   |                                                                                                    |
| Ολοκληρώθηκε                                                                                |                   | 0:82                                                                                                    |

Από ότι βλέπουμε αυτό είναι ενεργοποιημένο, που σημαίνει ότι, οποιουσδήποτε εξυπηρετητές έχουμε εισάγει στην διεπαφή Διαχειριστής Εξυπηρετητών, αυτοί θα είναι διαθέσιμοι. Αυτός ο διαχειριστής των ενθεμάτων διαχείρισης είναι πολύ χρήσιμος διά τον λόγο του ότι μπορώ με μιας να απενεργοποιήσω ένα αντικείμενο και αυτομάτως να γίνουν μη διαθέσιμοι οι εξυπηρετητές διά σύνδεση, παρόλο που στην διεπαφή διαχειριστής εξυπηρετητών μπορεί να είναι ενεργοποιημένο!!!!.

Ας περάσουμε τώρα στον διαχειριστή εξυπηρετητών για να προσθέσουμε ένα αντικείμενο (λέγοντας αντικείμενο εννοούμε εξωτερικό εξυπηρετητή για σύνδεση, από εδώ και πέρα θα αναφερόμαστε σε αυτό σαν εξυπηρετητή).

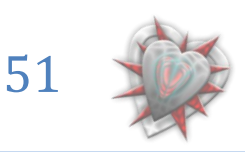

# . Πρόσθεση – επεξεργασία εξυπηρετητή

Επιλέγουμε από τους συνδέσμους το Server Manager.

| 8 Authentication Manager - Administration - Mozilla Firefox                                                  | - • • •ו                   |  |  |  |  |  |  |
|----------------------------------------------------------------------------------------------------|----------------------------|--|--|--|--|--|--|
| <u>Αρχείο Ε</u> πεξεργασία Π <u>ρ</u> οβολή Ιστορικό <u>Σ</u> ελιδοδείκτες Ερ <u>γ</u> αλεία <u>Β</u> οήθεια | 244<br>242                 |  |  |  |  |  |  |
| C X 🏠 🕌 🕼 http://localhost/joomla10/administrator/index.php?option=com_externallogin&view==                  | Gr Google                  |  |  |  |  |  |  |
| Muthentication Manager - Admini × Multicome to the Frontpage ×                                               |                            |  |  |  |  |  |  |
| Joomla! Authentication Manager                                                                               | Version 1.5.10             |  |  |  |  |  |  |
| Site Menus Content Components Extensions Tools Help                                                          | 🛗 Preview 💮 0 🚨 1 🧕 Logout |  |  |  |  |  |  |
| Servers manager                                                                                              | t New Help Back to Menu    |  |  |  |  |  |  |
| Servers Manager   Components Manager   Restrictions Manager   Parameters                                     |                            |  |  |  |  |  |  |
| # 🕅 Name Admin Published Site published Option                                                               | Order By 🗞 Unknown User ID |  |  |  |  |  |  |
| Display # 20 🗸                                                                                               |                            |  |  |  |  |  |  |
| Joomlal is Free Software released under the GNU/GPL License.                                                 |                            |  |  |  |  |  |  |
| Ολοκληρώθηκε                                                                                                 | 0:82 🔘 🖽                   |  |  |  |  |  |  |

Βλέπουμε ότι δεν υπάρχει κάποιος εξυπηρετητής στο σύστημα. Ας προσθέσουμε έναν. Πατάμε λοιπόν το κουμπί New από την εργαλειοθήκη.

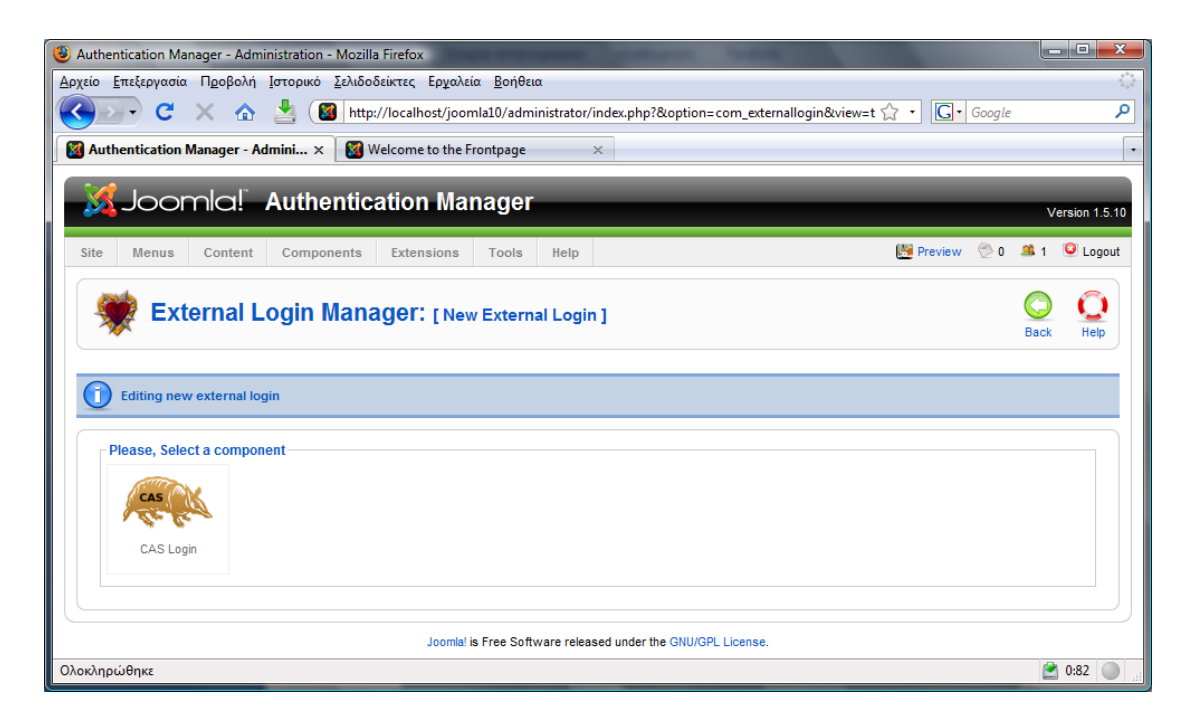

Επιλέγουμε τι τύπου θα είναι ο εξυπηρετητής τον οποίο θα προσθέσουμε, εδώ μπορούμε να επιλέξουμε μόνο έναν τον CAS Login διότι αυτό είναι εγκατεστημένο (βλέπετε παραπάνω εις τον διαχειριστή ενθεμάτων διαχείριση). Επιλέγουμε λοιπόν το CAS Login.

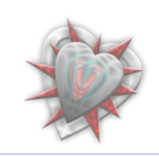

| <br>Authentication Manager - Administr                                                                                             | ation - Mozilla Firefox                                       |                    | spectrum limited                                                          |                                    |                         |               |
|----------------------------------------------------------------------------------------------------|---------------------------------------------------------------|--------------------|---------------------------------------------------------------------------|------------------------------------|-------------------------|---------------|
|                                                                                                    | ορικό <u>Σ</u> ελιδοδείκτες Ερ <u>γ</u> αλεία <u>Β</u>        | <u>3</u> οήθεια    |                                                                           |                                    | _                       |               |
| 🎒 C 🗙 🏠                                                                                                    | http://localhost/joomla10                                     | )/administrator/in | dex.php?option=com_externa                                                | llogin&view=e 🏠 🔹                  | G • Google              | 2             |
| Authentication Manager - Admin                                                                                                    | i × 🔯 Welcome to the Frontr                                   | page ×             |                                                                           |                                    |                         |               |
| • <u>_</u>                                                                                                    |                                                               |                    |                                                                           |                                    |                         |               |
| 🏂 Joomla! 🛛 Au                                                                                                    | ithentication Mana                                            | ger                |                                                                           |                                    |                         | Versio        |
|                                                                                                    |                                                               |                    |                                                                           |                                    |                         |               |
|                                                                                                    |                                                               |                    |                                                                           |                                    |                         |               |
| Site Menus Content C                                                                                                    | omponents Extensions To<br>CAS Login ]                        | ools Help          |                                                                           | Change T                           | review 💮 0              | A 1 Cancel    |
| Site Menus Content C                                                                                                    | omponents Extensions To                                       | ools Help          |                                                                           | E P<br>Change T                    | review 🖗 0<br>ype Save  | A 1 Cancel    |
| Site Menus Content C                                                                                                    | omponents Extensions To                                       | ools Help          | Parameters                                                                | E P                                | review 😤 0<br>Sype Save | A 1 Cancel    |
| Site Menus Content C Server: [New C Details Server name La                                                                         | omponents Extensions To<br>CAS Login ]<br>Rochelle Cas Server | ools Help          | Parameters<br>▼ Basic                                                     | E P                                | review 😤 0              | ■ 1<br>Cancel |
| Site Menus Content C<br>Server: [New (<br>Details<br>Server name<br>Admin Published (                                              | omponents     Extensions     To       CAS Login ]             | ools Help          | Parameters<br>Basic<br>CAS Server Url                                     | Change T                           | review ⊘ 0              | A 1 Cancel    |
| Site Menus Content C<br>Server: [New (<br>Details<br>Server name a<br>Admin Published ()<br>Site published ()                      | omponents     Extensions     Tr       CAS Login ]             | ools Help          | Parameters<br>Basic<br>CAS Server Url<br>CAS Server Directory             | Change T<br>www.univ-Ir.fr<br>/cas | review ⊘ 0              | A 1 Cancel    |
| Site Menus Content C<br>Server: [New (<br>Details<br>Server name L<br>Admin Published (<br>Site published (<br>Unknown User (<br>C | omponents     Extensions     Tr       CAS Login ]             | ools Help          | Parameters<br>Basic<br>CAS Server Url<br>CAS Server Directory<br>Advanced | Www.univ-I:fr                      | review ⊘ 0              | a 1 Cancel    |

Όπως μπορείτε να διακρίνετε στο πεδίο Details, έχουμε εισαγάγει ένα όνομα εξυπηρετητή, έχουμε επιλέξει να είναι διαθέσιμος στο backend αλλά και στο frontend (*Admin Published*, *Site Published*), έχουμε επιλέξει στο πεδίο Unknown User το Create User, Activate Him και το Default email host name το αφήνουμε όπως έχει.

Στο πεδίο Parameters Basic, στο CAS Server Url έχουμε εισαγάγει την διεύθυνση του CAS εξυπηρετητή και στο CAS Server Directory έχουμε εισαγάγει το directory του. Στο πεδίο Advanced αν κάνουμε κλικ πάνω μπορούμε να εισάγουμε την θύρα εξυπηρέτησης, εξ ορισμού είναι επιλεγμένη η 443, αλλά και να επιλέξουμε την έκδοση του εξυπηρετητή.

Τα στοιχεία που έχουμε εισαγάγει είναι πραγματικά. Υπάρχει ένας CAS εξυπηρετητής στο πανεπιστήμιο της Γαλλίας που με την βοήθειά του θα πραγματοποιήσουμε την σύνδεση στο frontend αλλά και στο backend.

Πατάμε το κουμπί από την εργαλειοθήκη Save για να αποθηκεύσουμε τον εξυπηρετητή. Μόλις το κάνουμε μεταφερόμαστε στον διαχειριστή εξυπηρετητών.

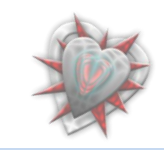

|   | 🖲 Authentication Manager - Administration - Mozilla Firefox                                                  | - 0 ×          |
|---|----------------------------------------------------------------------------------------------------|----------------|
|   | Αρχείο Επεξεργασία Προβολή Ιστορικό Σελιδοδείκτες Ερχαλεία <u>Β</u> οήθεια                                   | 0              |
|   | 🕼 🕐 🕐 📩 📓 📓 http://localhost/joomla10/administrator/index.php?option=com_externallogin&view=e 🏠 🔹 💽 🕞 Google | م              |
|   | Authentication Manager - Admini × 🔯 Welcome to the Frontpage ×                                               |                |
| 1 | Joomla! Authentication Manager                                                                               | Version 1.5.10 |
|   | Site Menus Content Components Extensions Tools Help                                                          | 🇯 1 🛛 Logout   |
|   | Servers manager                                                                                              | Back to Menu   |
|   | Servers Manager Components Manager Restrictions Manager Parameters                                           |                |
|   | Data Succesfully Saved!                                                                                      |                |
|   | # 🕅 Name Admin Published Site published Option Order By 🗞 Unkn                                               | nown User ID   |
|   | 1 🔲 La Rochelle Cas Server 🏒 🖌 com_caslogin 1                                                                | 2              |
|   | Display # 20 💌                                                                                               |                |
|   | Joomla! is Free Software released under the GNU/GPL License.                                                 |                |
|   | Ολοκληρώθηκε                                                                                                 | 2:82           |

Βλέπουμε ότι το αντικείμενο με επιτυχία αποθηκεύτηκε. Μπορούμε αν θέλουμε να το επεξεργαστούμε πατώντας πάνω στο όνομα του ή επιλέγοντάς το και στη συνέχεια πατώντας το κουμπί της εργαλειοθήκης Edit.

| With the second second seco |                                                               |
|----------------------------------------------------------------------------------------------------|---------------------------------------------------------------|
| Αρχείο Επεξεργασία Π <u>ρ</u> οβολή Ιστορικό <u>Σ</u> ελιδοδείκτες Ερ <u>γ</u> αλεία <u>Β</u> οήθεια                                                                                                    | <u>ن</u>                                                      |
| 🕜 💽 C 🗙 🏠 🕌 🞯 http://localhost/joomla10/administrate                                                                                                    | or/index.php?&option=com_externallogin&view= 🏠 🔹 🔽 Google 🛛 🔎 |
| Authentication Manager - Admini × 🔯 Welcome to the Frontpage                                                                                                    | × •                                                           |
| Joomla! Authentication Manager                                                                                                    | Version 1.5.10                                                |
| Site Menus Content Components Extensions Tools Help                                                                                                    | 📙 Preview 💮 0 🚨 1 🥥 Logout                                    |
| Server: [Edit CAS Login]                                                                                                    | Change Type Save Close Help                                   |
| Editing existing external login                                                                                                    |                                                               |
| Details                                                                                                    | Parameters                                                    |
| Server name La Rochelle Cas Server                                                                                                    | ▼ Basic                                                       |
| Admin Published 🔘 No 💿 Yes                                                                                                    | CAS Server Url www.univ-lr.fr                                 |
| Site published 🔘 No 💿 Yes                                                                                                    | CAS Server Directory cas                                      |
| Unknown User Create User, Activate Him 👻                                                                                                    | Advanced                                                      |
| Default email host name localhost.org                                                                                                    |                                                               |
|                                                                                                    | ]                                                             |
| Joomla! is Free Software rele                                                                                                    | ased under the GNU/GPL License.                               |
| Ολοκληρώθηκε                                                                                                    | 20:82 🔘 д                                                     |

Αν θέλουμε να αποθηκεύσουμε τις αλλαγές πατάμε το κουμπί Save αλλιώς το Close για να μεταφερθούμε πίσω στον διαχειριστή εξυπηρετητών. Μας παρέχεται η δυνατότητα να αλλάξουμε τύπο εξυπηρετητή πατώντας το κουμπί Change Type.

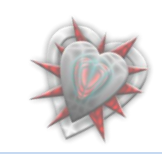

|   | 🕹 Authentication Manager - Administration - Mozilla Firefox                                                  |                        |
|---|----------------------------------------------------------------------------------------------------|------------------------|
|   | Αρχείο Επεξεργασία Προβολή Ιστορικό Σελιδοδείκτες Εργαλεία <u>Β</u> οήθεια                                   | 2 <sup>4</sup> 1<br>22 |
|   | 🔇 🖂 C 🗙 🏠 📓 http://localhost/joomla10/administrator/index.php?&option=com_externallogin&view= 🏠 🔹 💽 🕞 Google | ٩                      |
|   | Authentication Manager - Admini × 🔯 Welcome to the Frontpage ×                                               | •                      |
| 1 | Joomla! Authentication Manager                                                                               | Version 1.5.10         |
|   | Site Menus Content Components Extensions Tools Help                                                          | 🚨 1 🛛 😟 Logout         |
|   | External Login Manager: [Edit External Login]                                                                | Back G                 |
|   | Modifying existing external login                                                                            |                        |
|   | Please, Select a component                                                                                   |                        |
|   |                                                                                                    |                        |
|   | Joomial is Free Software released under the GNU/GPL License.                                                 |                        |
|   | Ολοκληρώθηκε                                                                                                 | 0:82                   |

Εδώ βέβαια υπάρχει μόνο ένας τύπος όπως έχουμε αναφέρει παραπάνω, έτσι ή επιλέγουμε τον τύπο ή πατάμε το κουμπί back.

Έστω ότι δεν κάναμε αλλαγές και πατήσαμε το κουμπί Close, τότε μεταφερόμαστε στον διαχειριστή εξυπηρετητών παίρνοντας το κατάλληλο μήνυμα.

| ( Authentication Manager - Administration - Mozilla Firefox                      | THE OWNER DESIGNATION.                | C. and the set    | an include the               |                   |              | 3 X      |
|----------------------------------------------------------------------------------|---------------------------------------|-------------------|------------------------------|-------------------|--------------|----------|
| <u>Αρχείο Ε</u> πεξεργασία Π <u>ρ</u> οβολή Ιστορικό Σελιδοδείκτες Ερ <u>γ</u> α | ιλεία <u>Β</u> οήθεια                 |                   |                              |                   |              | 0        |
| 🔇 🖸 T X 🏠 🎽 🔯 http://localhost/jo                                                | omla10/administrato                   | or/index.php?opt  | ion=com_externallogin&view=e | ☆ • <u>C</u> • 60 | oogle        | م        |
| Authentication Manager - Admini × 🛛 🔯 Welcome to the                             | e Frontpage                           | ×                 |                              |                   |              | •        |
|                                                                                  | anager                                |                   | _                            |                   | Versio       | n 1.5.10 |
| Site Menus Content Components Extensions                                         | s Tools Help                          |                   |                              | 🔛 Preview 🦿       | 20 🛋 1 🧕     | Logout   |
| Servers manager                                                                  | ublish Admin Unpubl                   | lish Site Publish | Site Unpublish Delete Edi    | t New He          | elp Back to  | Menu     |
| Operation Cancelled                                                              | tions Manager                         | Parameters        |                              |                   |              |          |
| # Name                                                                           | Admin Published                       | Site published    | Option                       | Order By 🥐        | Unknown User | ID       |
| 1 🔲 La Rochelle Cas Server                                                       | ✓                                     | $\checkmark$      | com_caslogin                 | 1                 | 1            | 2        |
| Joomia                                                                           | Display #<br>al is Free Software rele | 20 -              | IU/GPL License.              |                   |              |          |
| Ολοκληρώθηκε                                                                     |                                       |                   |                              |                   | 0:8          | 2        |

Γενικά για όποια ενέργεια εκτελέσουμε παίρνουμε το αντίστοιχο μήνυμα.

Ας δούμε τώρα που έχουμε προσθέσει έναν εξυπηρετητή, πως αλλάζει καταρχήν το frontend.

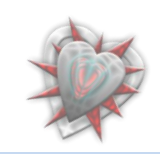

# Δοκιμή εισόδου χρήστη χρησιμοποιώντας εξυπηρετητή

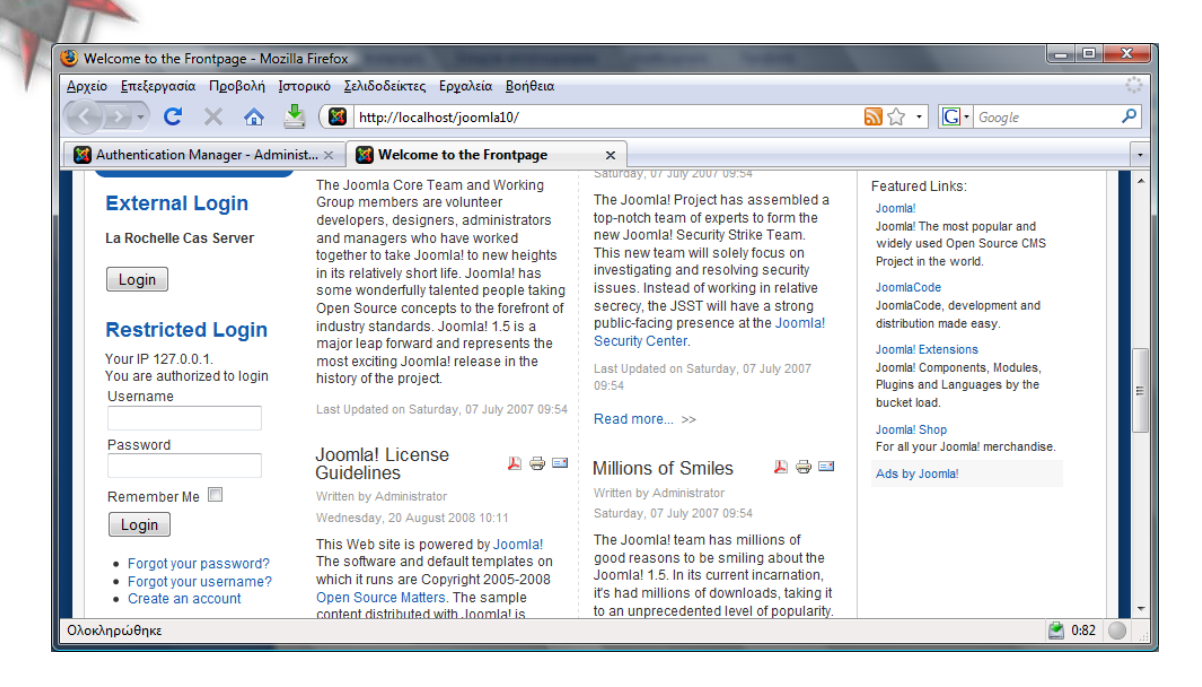

Όπως μπορούμε να δούμε στο External Login έχει προστεθεί ένα αντικείμενο με το όνομα που είχαμε δώσει όταν προσθέσαμε τον εξυπηρετητή. Στην συγκεκριμένη περίπτωση τον La Rochelle Cas Server. Ας προσπαθήσουμε να συνδεθούμε στην ιστοσελίδα με αυτόν πατώντας το κουμπί Login. Μόλις το κάνουμε εμφανίζεται μία ιστοσελίδα του CAS εξυπηρετητή εις την οποία πρέπει να εισάγουμε τα στοιχεία μας για επαλήθευση.

| Service d'Authentification ULR - Mozilla Firefox                                                                                                    |                                      |
|----------------------------------------------------------------------------------------------------|--------------------------------------|
| Αρχείο <u>Ε</u> πεξεργασία Π <u>ρ</u> οβολή Ιστορικό <u>Σ</u> ελιδοδείκτες Ερχαλεία <u>Β</u> οήθεια                                                                                                    | 4 <sup>4</sup> 4<br>4 <sub>6</sub> 4 |
| 🕜 💽 🗸 🏠 🛓 🚺 https://www.univ-Ir.fr/cas/login?service=http%3A%2F%2Flocalhost%2F 😭 🔹 🔀                                                                                                    | ٩                                    |
| Authentication Manager - Administ × C Service d'Authentification ULR ×                                                                                                    | •                                    |
| Service d'Authentification ULR Vous souhaitez accéder à un service qui nécessite une authentification. Entrez votre nom d'utilisateur et votre mot de passe puis cliquez sur le bouton Valider ci-dessous pour continuer. Identifiant :: |                                      |
| Ολοκληρώθηκε www.univ-Ir.fr 🔒 🖄 0:8                                                                                                    | 2                                    |

Μόλις εισαγάγω σωστά στοιχεία τότε επιστρέφω στην ιστοσελίδα μου, στο frontend.

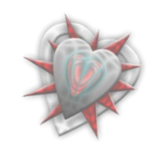

| Welcome to the Frontpage - N                                                                                                    | Mozilla Firefox                                                                                                    |                                                                                                    |                                               |
|----------------------------------------------------------------------------------------------------|----------------------------------------------------------------------------------------------------|----------------------------------------------------------------------------------------------------|-----------------------------------------------|
| ρχείο <u>Ε</u> πεξεργασία Π <u>ρ</u> οβολή                                                                                                    | Ι Ιστορικό <u>Σ</u> ελιδοδείκτες Ερχαλεία <u>Β</u> οήθεια                                                                                                    |                                                                                                    |                                               |
| 🚱 🕞 C 🗙 🏠                                                                                                    | 🔄 📓 http://localhost/joomla10/index.php                                                                                                    | , <mark>.</mark>                                                                                                    | • Google                                      |
| Xuthentication Manager - A                                                                                                    | dminist × 🛛 🔯 Welcome to the Frontpage                                                                                                    | ×                                                                                                    |                                               |
|                                                                                                    | Joomlal 1.5 - 'E<br>your own dynar<br>interface and ir                                                                                                    | xperience the Freedom'l. It has never b<br>nic Web site. Manage all your content fr<br>virtually any language you speak.                           | een easier to create<br>om the best CMS admin |
|                                                                                                    |                                                                                                    |                                                                                                    |                                               |
|                                                                                                    | About Joomla! Features                                                                                                    | News The Community                                                                                                    |                                               |
| Home                                                                                                    | About Joomla! Features                                                                                                    | News The Community se                                                                                                    | earch                                         |
| Home YOUR IP IS NOT REG                                                                                                    | About Joomla! Features                                                                                                    | News The Community se                                                                                                    | earch                                         |
| Home YOUR IP IS NOT REC Main Menu Home Joomla! Overview Joomla! License Momelai License Momelai License Momela | About Joomla! Features<br>SISTER WITH CAS SERVER<br>Latest News<br>- Joomla! License Guidelines<br>- Content Layouts<br>- The Joomla! Community<br>- Welcome to Joomla!<br>- Newsflash 4                                                         | News The Community set<br>Popular<br>- Joomlal Overview<br>- Extensions<br>- Joomlal License Guide<br>- Welcome to Joomla!<br>- What's New in 1.5? | earch                                         |
| Home<br>YOUR IP IS NOT REG<br>Main Menu<br>Home<br>Joomla! License<br>More about Joomla!<br>FAQ<br>The News<br>Web Links<br>News Feeds                                                                                                    | About Joomla! Features<br>ISTER WITH CAS SERVER<br>Latest News<br>Joomla! License Guidelines<br>Content Layouts<br>The Joomla! Community<br>Welcome to Joomla!<br>Newsflash 4<br>Welcome to the Frontpage                                        | News The Community set<br>Popular<br>- Joomlal Overview<br>- Extensions<br>- Joomlal License Guide<br>- Welcome to Joomlal<br>- What's New in 1.5? | earch                                         |
| Home<br>YOUR IP IS NOT REG<br>Main Menu<br>• Home<br>• Joomla! License<br>• More about Joomla!<br>• FAQ<br>• The News<br>• Web Links<br>• News Feeds                                                                                                    | About Joomla! Features<br>SISTER WITH CAS SERVER<br>Latest News<br>• Joomla! License Guidelines<br>• Content Layouts<br>• The Joomla! Community<br>• Welcome to Joomla!<br>• Newsflash 4<br>Welcome to the Frontpage<br>Joomla! Community Portal | News The Community set<br>FOPUIAT<br>- Joomial Overview<br>- Extensions<br>- Joomial License Guide<br>- Welcome to Joomial<br>- What's New in 1.5? | earch lines Polls Joomla! is used for?        |

Βλέπουμε όμως ότι δεν έχει γίνει η σύνδεση και ότι έχουμε ένα μήνυμα σφάλματος. YOUR IP IS NOT REGISTER WITH CAS SERVER

Πράγμα λογικό, διότι ο CAS εξυπηρετητής επειδή είναι ρυθμισμένος για το Πανεπιστήμιο της La Rochelle δεν γνωρίζει εξωτερικές διευθύνσεις IP, που σημαίνει ότι δεν μπορώ να συνδεθώ με αυτόν. Όπως καταλαβαίνετε είναι θέμα του εξυπηρετητή. Τι θα γινόταν άμα όλα ήταν μια χαρά και ο εξυπηρετητής γνώριζε την IP μου;

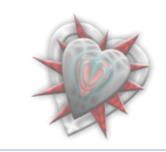

|                                             |                                                                                                    | Contraction of the second second second second second second second second second second second second second s                                  |                                                                                      |
|---------------------------------------------|----------------------------------------------------------------------------------------------------|----------------------------------------------------------------------------------------------------|--------------------------------------------------------------------------------------|
| Αρχειο Επεξεργασια Προβολη                  | Ιστορικό Σελιδοδεικτες Εργαλεία Βοηθεία                                                                                                    | t                                                                                                    |                                                                                      |
| 🤇 🕑 - C 🗙 🏠                                 | 📩 🤇 📓 http://localhost/joomla10/index                                                                                                    | .php 🔂 😭 ·                                                                                                    | • Google                                                                             |
| 📓 Authentication Manager - Ac               | lminist 🗙 🛛 🕅 Welcome to the Frontpage                                                                                                    | ×                                                                                                    |                                                                                      |
| User Menu                                   | The Joomla Core Team and Working<br>Group members are volunteer<br>developers, designers, administrators                                                                                                    | Saturday, 07 July 2007 09:54<br>The Joomla! Project has assembled a<br>top-notch team of experts to form the<br>new Joomla! Security Strike Team | We have 1<br>member online                                                           |
| Your Details     Logout                     | and managers with have worked<br>together to take Joomla! to new heights<br>in its relatively short life. Joomla! has<br>some wonderfully talented people taking                                                                                                    | This new team will solely focus on<br>investigating and resolving security<br>issues. Instead of working in relative                             | Advertisement<br>Featured Links:                                                     |
| External Login                              | Open Source concepts to the forefront of<br>industry standards. Joomla! 1.5 is a<br>major leap forward and represents the<br>model of the standard standard standa | secrecy, the JSST will have a strong<br>public-facing presence at the Joomla!<br>Security Center.                                                | Joomla!<br>Joomla! The most popular<br>and widely used Open<br>Source CMS Project in |
| Hi ibarouni,<br>Log out                     | history of the project.                                                                                                    | Last Updated on Saturday, 07 July 2007<br>09:54                                                                                                  | the world.<br>JoomlaCode                                                             |
| Restricted                                  | Joomla! License                                                                                                    | Read more >>                                                                                                    | JoomlaCode,<br>development and<br>distribution made easy.                            |
| Your IP 127.0.0.1.<br>You are authorized to | Guidelines Written by Administrator<br>Wednesday, 20 August 2008 10:11                                                                                                    | Millions of Smiles     Image: Constraints       Written by Administrator     Saturday, 07 July 2007 09:54                                        | Joomla! Extensions<br>Joomla! Components,<br>Modules, Plugins and                    |
| Hi ibarouni,                                | This Web site is powered by Joomla!<br>The software and default templates on<br>which it runs are Convicint 2005 2009                                                                                                    | The Joomla! team has millions of<br>good reasons to be smiling about the<br>Joomla! 1.5. In its current incarnation                              | Languages by the bucket<br>load.                                                     |
|                                             | Open Source Matters. The sample<br>content distributed with Joomla! is                                                                                                    | it's had millions of downloads, taking it<br>to an unprecedented level of                                                                        | For all your Joomla!<br>merchandise.                                                 |

Όπως μπορείτε να δείτε έχω συνδεθεί στη ιστοσελίδα ως ibarouni (το username που μου επέστρεψε ο CAS εξυπηρετητής).

Ουμηθείτε είχα επιλέξει τους Unknown Users να τους αποθηκεύει στη βάση του το joomla και να τους ενεργοποιεί, επομένως αν κοιτάξουμε την διαχείριση των χρηστών του joomla θα ιδούμε και έναν χρήστη τον ibarouni.

| Authentication Manager - Administration - Moz                    | lla Firefox                            |               | -          | recent data - Missouri | (Beer)                 |                    | _   0   <u>×</u> x |   |
|------------------------------------------------------------------|----------------------------------------|---------------|------------|------------------------|------------------------|--------------------|--------------------|---|
| Αρχείο Επεξεργασία Προβολή Ιστορικό Σελιδ                        | οδείκτες Ερ <u>γ</u> αλεία <u>Β</u> οή | <b>ίθεια</b>  |            |                        |                        |                    | 1                  |   |
| 🔇 🔊 - C 🗙 🏠 📓 htt                                                | p://localhost/joomla10/a               | dministrator, | /index.php | o?option=com_users&ta  | sk=view 🏠 🔹            | G• Google          | ۶                  | 2 |
| S Authentication Manager - Admini x S Velcome to the Frontpage × |                                        |               |            |                        |                        |                    |                    | • |
| Joomla! Authentication Manager                                   |                                        |               |            |                        |                        |                    |                    |   |
| Site Menus Content Components                                    | Extensions Tool                        | s Help        |            |                        | 💹 Previe               | w 💮 0 🚨 2 🐧        | Cogout 2           |   |
| User Manager                                                     |                                        |               |            |                        | Cogout Delete          | Edit New           | Q<br>Help          |   |
| Filter: Go Reset                                                 |                                        |               |            |                        | - Select Group -       | - Select Log Statu | 5- 🗸               |   |
| # 🕅 Name🔺                                                        | Username                               | Logged In     | Enabled    | Group                  | E-Mail                 | Last Visit         | ID                 |   |
| 1 Administrator                                                  | admin                                  | <b>~</b>      | <b>~</b>   | Super Administrator    | admin@admin.gr         | 2009-05-30 18:15:4 | 2 62               |   |
| 2 🔝 ibarouni                                                     | www.univ-<br>Ir.fr:443/cas@ibarouni    | 1             | ✓          | Registered             | ibarouni@localhost.org | 2009-05-30 18:17:1 | 0 63               |   |
|                                                                  |                                        | Display #     | 20 👻       |                        |                        |                    |                    |   |
| Ολοκληρώθηκε                                                     |                                        |               |            |                        |                        | Ê                  | 0:82               |   |

Όντως. Δημιουργήθηκε ένας χρήστης με όνομα: **ibarouni** αυτό που μας επέστρεψε ο εξυπηρετητής, με username: <u>www.univ-lr.fr:443/cas@ibarouni</u> (επιλέζαμε εμείς να είναι αυτής της μορφής δεδομένου ότι μπορεί να υπάρχει ένας χρήστης με το ίδιο username για διαφορετικό εζυπηρετητή, έτσι στο username προσδιορίζω και την 'ταυτότητα' του εζυπηρετητή εκτός του ονόματος) όπου <u>www.univ-lr.fr</u> είναι η

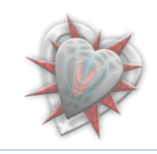

διεύθυνση, 443 θύρα εξυπηρέτησης, /cas το directory τα οποία τα είχαμε εισαγάγει κατά την δημιουργία του αντικειμένου εξυπηρετητή, και @ibarouni το σύμβολο @ μαζί με το username που μας επιστρέφει ο CAS εξυπηρετητής κατά την διάρκεια της αυθεντικοποίησης. Βλέπουμε επίσης ότι τον έχουμε εντάξει στο επίπεδο χρήσης Registered, αυτό διότι θέλουμε να είναι απλώς χρήστης και όχι διαχειριστής. Βλέπουμε επίσης ότι είναι ενεργός (Enabled) επειδή έτσι το επιλέξαμε (Create user, activate him), καθώς επίσης και ότι είναι συνδεδεμένος αυτή τη στιγμή (Logged In).

Καλά όλα αυτά, αλλά τι γίνετε με το κομμάτι του διαχειριστή και αυτό του backend; Μπορώ τώρα που με γνωρίζει το σύστημα να συνδεθώ ως διαχειριστής; Μα φυσικά όχι γιατί έχουμε ορίσει εξ αρχής κάθε καινούργιος χρήστης να αποθηκεύεται στο σύστημα σαν απλό μέλος (*Registered*). Δια του λόγου το αληθές ας αποσυνδεθούμε από το backend.

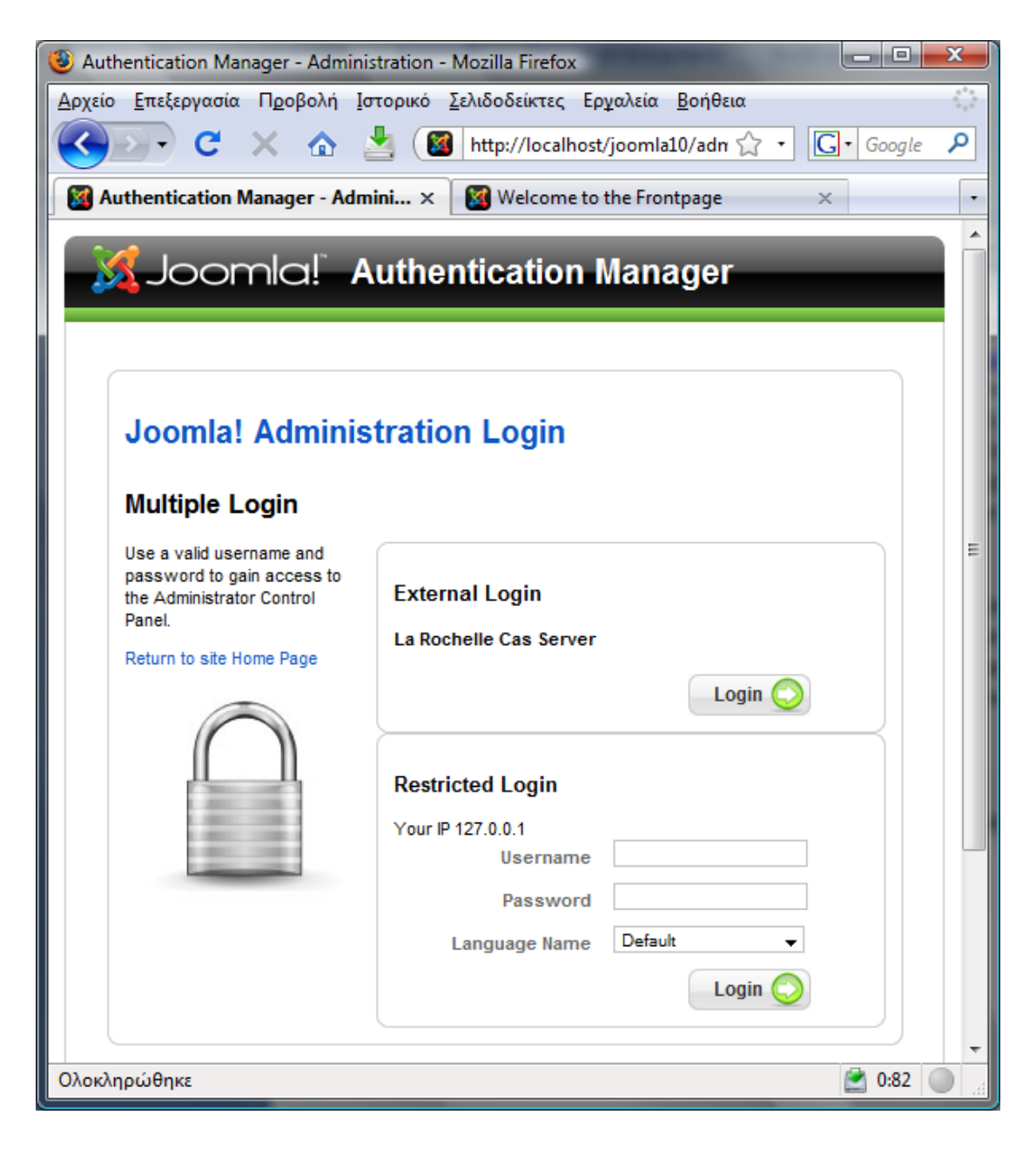

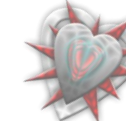

Αν πατήσουμε το κουμπί Login για να συνδεθούμε στο backend χρησιμοποιώντας τον La Rochelle Cas Server, όπως και στην περίπτωση του frontend έτσι κι εδώ θα πρέπει να εισαγάγουμε τα στοιχεία μας, βλέπουμε την εξής εικόνα:

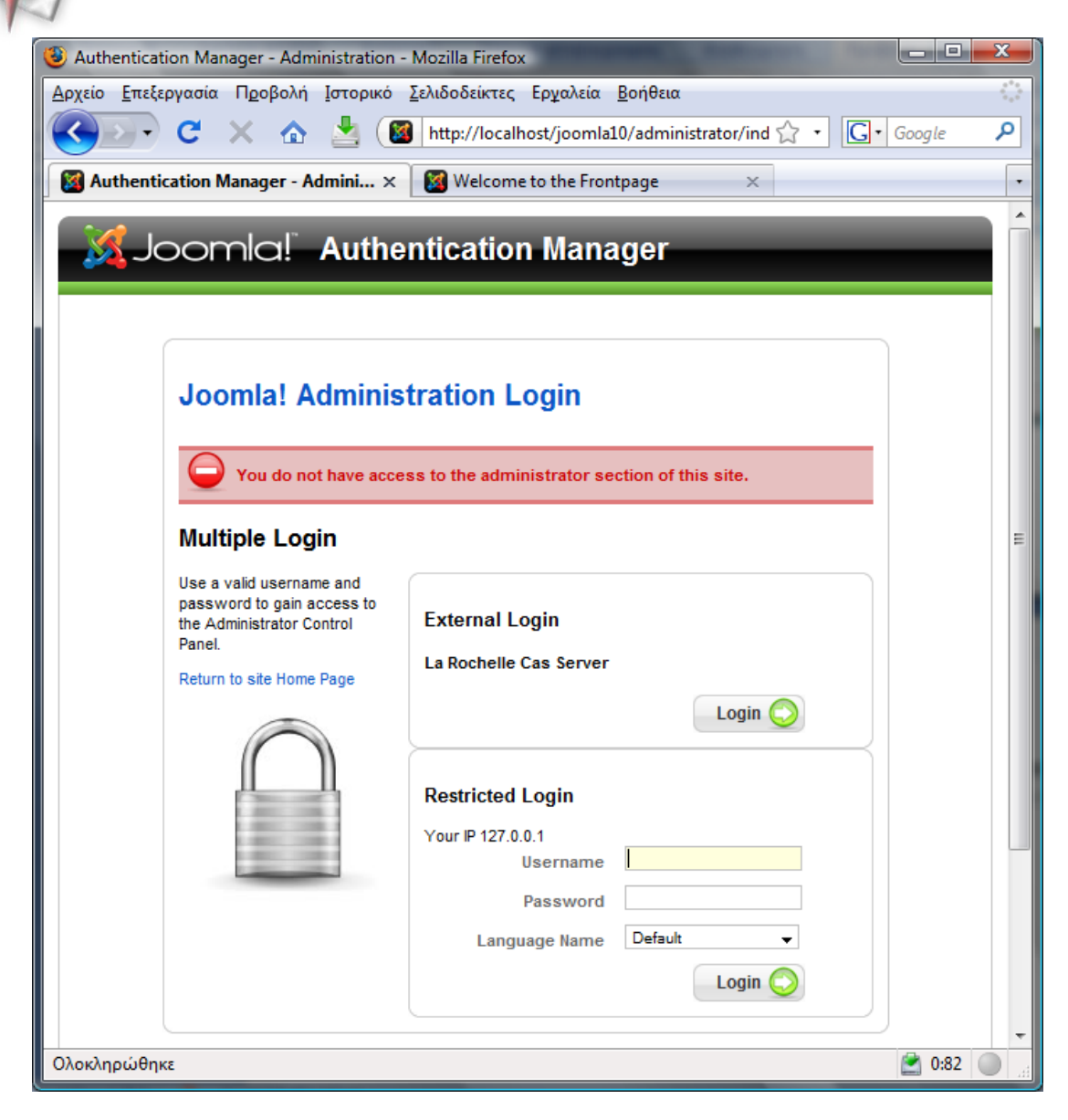

You do not have access to the administrator section of this site.

Που σημαίνει ότι δεν έχω πρόσβαση στον πίνακα διαχείρισης του joomla. Για να έχω πρόσβαση πρέπει ο διαχειριστής administrator να αλλάξει το επίπεδο πρόσβασης χρήστη από τον διαχειριστή χρηστών.

Στο πεδίο Unknown User είχαμε επιλέξει **Create user, activate him**. Τι θα γίνει αν επιλέξουμε **Create user, not activate him**; Μα φυσικά να αποθηκεύσει το com\_caslogin τον χρήστη στη βάση του joomla, αλλά να μην τον θέσει ως ενεργό, συνεπώς δεν θα μπορώ να συνδεθώ στο σύστημα.

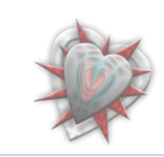

Για να μπορέσουμε να το δούμε στην πράξη πρέπει να διαγράψουμε τον υπάρχων χρήστη ibarouni από τη βάση. Θα το κάνουμε αυτό από την διαχείριση χρηστών του πίνακα διαχείρισης επιλέγοντας το χρήστη ibarouni και πατώντας το κουμπί της εργαλειοθήκης Delete. Τόσο απλά.

Δεν πρέπει να ξεχάσουμε να αλλάξουμε την ρύθμιση σε **Create user, not activate him** από τον διαχειριστή εξυπηρετητών, επιλέγοντας τον εξυπηρετητή και πατώντας το κουμπί Edit της εργαλειοθήκης. Κάνουμε την αλλαγή και πατάμε το κουμπί Save για αποθήκευση. Ή μπορούμε απλώς να πατήσουμε το μικρό κουμπάκι στην στήλη Unknown User, στον διαχειριστή εξυπηρετητών, για γρήγορη αλλαγή.

Πάμε λοιπόν στο frontend, στη σελίδα μας και πατάμε το κουμπί Login. Εισαγάγουμε τα στοιχεία μας για τον CAS εξυπηρετητή και βλέπουμε τα εξής:

| Welcome to the Frontpage - N                                                                  | Nozilla Firefox                                                                                                    |                                                                                                    |                                                 |
|-----------------------------------------------------------------------------------------------|----------------------------------------------------------------------------------------------------|----------------------------------------------------------------------------------------------------|-------------------------------------------------|
| <u>Αρχείο Ε</u> πεξεργασία Π <u>ρ</u> οβολή                                                   | Ιστορικό <u>Σ</u> ελιδοδείκτες Ερ <u>γ</u> αλεία <u>Β</u> οήθεια                                                                                        |                                                                                                    | 5 <sup>6</sup> 5<br>6 <sub>6</sub> 5            |
| 🔇 💽 - C 🗙 🏠                                                                                   | http://localhost/joomla10/index.php                                                                                                    | <mark>™</mark> ☆ •                                                                                                   | G  Google                                       |
| 🔯 Authentication Manager - A                                                                  | dminist × 🛛 🔯 Welcome to the Frontpage                                                                                                    | × localhost / localhost / joo                                                                                        | mla10 / jo × 🔹                                  |
| _                                                                                             |                                                                                                    |                                                                                                    |                                                 |
|                                                                                               | Joomla! 1.5 - 'Expe<br>your own dynamic'<br>admin interface an                                                                                          | rience the Freedom'!. It has never b<br>Web site. Manage all your content fr<br>d in virtually any language you spea | een easier to create<br>om the best CMS<br>k. ≡ |
|                                                                                               | About Joomla! Features New                                                                                                    | s The Community                                                                                                    |                                                 |
| Home                                                                                          |                                                                                                    | sea                                                                                                    | rch                                             |
| YOU HAVE NO PERM                                                                              | ISION FOR LOGIN - ASK ADMINISTRATOR TO GIVE YO                                                                                                    | Popular                                                                                                    |                                                 |
| Home     Joomla! Overview     Joomla! License     More about     Joomla!     FAQ     The News | <ul> <li>Joomla! License Guidelines</li> <li>Content Layouts</li> <li>The Joomla! Community</li> <li>Welcome to Joomla!</li> <li>Newsflash 4</li> </ul> | Joomla! Overview     Extensions     Joomla! License Guideli     Welcome to Joomla!     What's New in 1.5?            | nes                                             |
| Web Links     Nows Foods                                                                      | Welcome to the Frontpage                                                                                                    |                                                                                                    | Polls                                           |
| • News reeus                                                                                  | Joomla! Community Portal                                                                                                    | 📙 🖶 📼                                                                                                    | Joomla! is used for?                            |
|                                                                                               | Written by Administrator                                                                                                    |                                                                                                    | <ul> <li>Community<br/>Sites</li> </ul>         |
| Resources                                                                                     | Saturday, 07 July 2007 09:54                                                                                                    | ill find a second set of second                                                                                      | Public Brand                                    |
| Ολοκληρώθηκε                                                                                  |                                                                                                    |                                                                                                    | 0:82                                            |

# YOU HAVE NO PERMISION FOR LOGIN - ASK ADMINISTRATOR TO GIVE YOU ONE

ΔΕΝ ΕΧΕΤΕ ΑΔΕΙΑ ΓΙΑ ΕΙΣΟΔΟ – ΖΗΤΗΣΤΕ ΑΠΟ ΤΟΝ ΔΙΑΧΕΙΡΙΣΤΗ ΝΑ ΣΑΣ ΔΩΣΕΙ

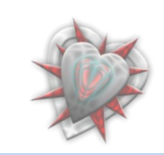

Αν μεταφερθούμε στον πίνακα διαχείρισης στη διαχείριση χρηστών τότε βλέπουμε να έχει δημιουργηθεί ένας χρήστης ibarouni με ακριβώς τα ίδια στοιχεία όπως και στην περίπτωση του Create User, activate him μόνο που δεν είναι ενεργός (*Enabled*) και φυσικά Logged In.

Ιδού:

| 4 🍪 | uthe  | nticat        | tion Mar | nager - Admi     | nistration - Mozi | la Firefox                       |                |              |            | 1.000                     |                        |                     |             |
|-----|-------|---------------|----------|------------------|-------------------|----------------------------------|----------------|--------------|------------|---------------------------|------------------------|---------------------|-------------|
| Αρχ | είο   | <u>Ε</u> πεξε | εργασία  | Π <u>ρ</u> οβολή | Ιστορικό Σελιδ    | οδείκτες Ερχαλεί                 | α <u>Β</u> οήθ | εια          |            |                           |                        |                     |             |
| <   |       | -             | C        | × 🏠              | 📩 ( 🌌 htt         | p://localhost/joom               | nla10/adr      | ministrator, | /index.php | ?option=com_users&t       | ask=view 🏠 🔹 🖸         | Google              | Q           |
|     | Aut   | henti         | cation N | lanager - Ad     | lmini × 🛛 🜌       | Welcome to the Fi                | rontpage       |              | × 🏨        | localhost / localhost / j | oomla10 / jo ×         |                     | •           |
|     | 3     | J             | oor      | nla!" .          | Authentic         | ation Ma                         | nage           | r            |            |                           |                        | Vers                | sion 1.5.10 |
| :   | Site  | М             | enus     | Content          | Components        | Extensions                       | Tools          | Help         |            |                           | 💹 Previe               | ew 💮 0 🚨 1 🔇        | Logout      |
|     | Filte | r:            | Use      | er Mana          | ager              |                                  |                |              |            |                           | Logout Delete          | Edit     New        | €<br>Help   |
|     | #     |               |          | Name             |                   | Username                         | - I            | Logged In    | Enabled    | Group                     | E-Mail                 | Last Visit          | ID          |
|     | 1     |               | Adminis  | trator           |                   | admin                            |                | <b>~</b>     | <b>~</b>   | Super Administrator       | admin@admin.gr         | 2009-05-30 20:52:44 | 4 62        |
|     | 2     |               | ibaroun  | i                |                   | www.univ-<br>Ir.fr:443/cas@ibard | ouni           |              | 0          | Registered                | ibarouni@localhost.org | Never               | 64          |
|     |       |               |          |                  |                   | Joomla! is                       | s Free Sof     | Display #    | 20 👻       | the GNU/GPL License.      |                        |                     |             |
| Ολο | кληρ  | ώθηι          | κε       |                  |                   |                                  |                |              |            |                           |                        | 🖹 0                 | :82         |

Σαν διαχειριστής μπορώ να επεξεργαστώ τον χρήστη ibarouni και να του δώσω δικαιώματα διαχειριστή αλλά αυτό δεν θα μας απασχολήσει, διότι δεν έχει να κάνει με την επέκταση αλλά με τον διαχειριστή.

Αν θέσω την επιλογή Unknown User ως do nothing τότε δεν δημιουργείται χρήστης και φυσικά δεν μπορεί να συνδεθεί (εννοείται αυτό).

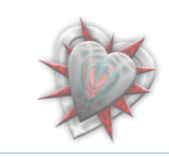

# Απενεργοποίηση αντικειμένου ενθέματος διαχείρισης CAS

Τι θα συμβεί αν από τον Διαχειριστή ενθεμάτων διαχείρισης απενεργοποιήσω το CAS Login αντικείμενο;

| 4 Authentication Manager - Administration - Mozilla Firefox                                                  |                                                          |
|----------------------------------------------------------------------------------------------------|----------------------------------------------------------|
| <u>Αρχείο Ε</u> πεξεργασία Π <u>ρ</u> οβολή Ιστορικό <u>Σ</u> ελιδοδείκτες Ερ <u>γ</u> αλεία <u>Β</u> οήθεια | ○                                                        |
| 😮 🕞 C 🗙 🏠 불 🔞 http://localhost/joomla10/administrator/in                                                     | dex.php?&option=com_externallogin&view= 🏠 🔹 🔽 Google 🛛 🔎 |
| Authentication Manager - Admini × 🔯 Welcome to the Frontpage ×                                               | 1                                                        |
| Joomla! Authentication Manager                                                                               | Version 1.5.10                                           |
| Site Menus Content Components Extensions Tools Help                                                          | 腾 Preview 🔗 0 🚨 1 🧐 Logout                               |
| Components manager                                                                                           | Enable Disable Uninstall Help Back to Menu               |
| Servers Manager   <u>Components Manager</u>   Restrictions Manager   Para                                    | ameters                                                  |
|                                                                                                    |                                                          |
| # 🔲 Name Enabled Version Date                                                                                | Author Option Order By 🗞                                 |
| 1 🕅 CAS Login 😧 1.0.4 July 2008 Ioannis Barounis                                                             | and Christophe Demko com_caslogin 0                      |
| Display # 20                                                                                                 | •                                                        |
| Joomlal is Free Software released                                                                            | I under the GNU/GPL License.                             |
| Ολοκληρώθηκε                                                                                                 | 0:82 🔘 🔒                                                 |

Μα φυσικά δεν θα είναι διαθέσιμοι οι εξυπηρετητές τύπου CAS Login.

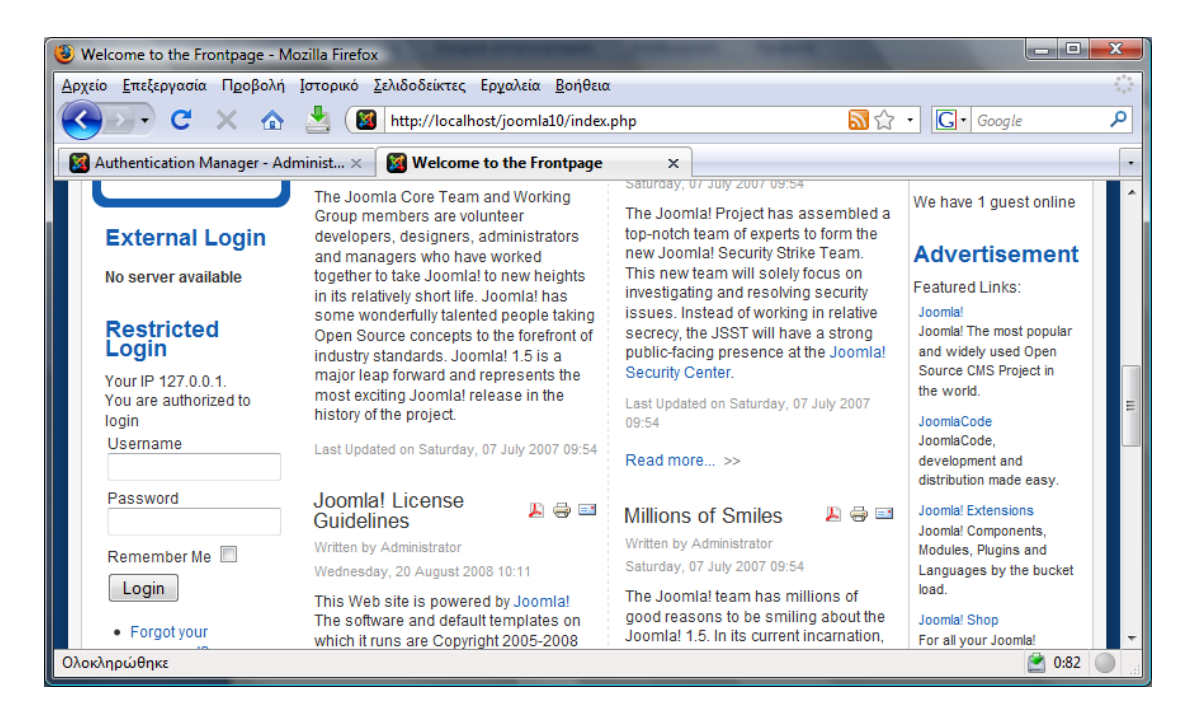

No server available

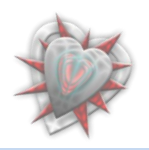

| 3 Authenticati | on Manager - Administration - Mozilla Firefox                                                                                                    |          |
|----------------|----------------------------------------------------------------------------------------------------|----------|
| Αρχείο Επεξερ  | ογασία Π <u>ρ</u> οβολή Ιστορικό <u>Σ</u> ελιδοδείκτες Ερ <u>γ</u> αλεία <u>Β</u> οήθεια                                                                                                    |          |
|                | C 🗙 🏠 📓 http://localhost/joomla10/administrator/index.php?option=com_ 🏠                                                                                                    | • Google |
| 🛛 🔯 Authentic  | ation Manager - Admini × 📓 Welcome to the Frontpage ×                                                                                                    |          |
|                | Joomla! Administration Login                                                                                                    |          |
|                | Joomla! Administration Login<br>Multiple Login<br>Use a valid username and<br>password to gain access to                                                                                        |          |
|                | Joomla! Administration Login<br>Multiple Login<br>Use a valid username and<br>password to gain access to<br>the Administrator Control<br>Panel.<br>Return to site Home Page<br>Restricted Login |          |

No server available

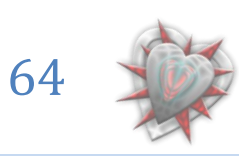

# . 'Παίζοντας' με τους περιορισμούς

Μέχρι στιγμής δεν έχουμε δει τι θα συμβεί αν θέσουμε τους περιορισμούς, στον διαχειριστή περιορισμών, έτσι ώστε να μην επιτρέπεται η είσοδος του χρήστη στο σύστημα.

| Authentication Manager - Administration - Mozilla Firefox                                          | And Address of the owned                             |                      |                   |              |          |
|----------------------------------------------------------------------------------------------------|------------------------------------------------------|----------------------|-------------------|--------------|----------|
| ζείο <u>Ε</u> πεξεργασία Π <u>ρ</u> οβολή <u>Ι</u> στορικό <u>Σ</u> ελιδοδείκτες Ερ <u>γ</u> αλεία | <u>Β</u> οήθεια                                      |                      |                   |              | ()       |
| C 🗙 🏠 🎽 🙆 http://localhost/joomlat                                                                 | 0/administrator/index.php?&option=com_externallo     | gin&view=restricte 🗧 | 3 • <b>G</b> • Go | ogle         | م        |
| Authentication Manager - Admini × 🛛 🔯 Welcome to the From                                          | page ×                                               |                      |                   |              | •        |
|                                                                                                    | ger                                                  |                      |                   | Versio       | n 1.5.10 |
| Site Menus Content Components Extensions                                                           | ools Help                                            |                      | 🛗 Preview         | 🔁 0 🚨 1 🧕    | Logout   |
| Restrictions manager                                                                               | min Publish Admin Unpublish Site Publish Site Unp    | ublish Delete Ed     | it New H          | ielp Back to | Menu     |
| IP unpublished for the site                                                                        | <u>wanager</u> Parameters                            |                      |                   |              |          |
| # 🕅 Name                                                                                           | IP                                                   | Admin Published      | Site published    | Order By 🖗   | ID       |
| 1 Local access                                                                                     | 127.0.0.1                                            | ✓                    | 8                 | ▼ 1          | 1        |
| 2 Access to all                                                                                    | *,*,*,*                                              | ✓                    | ٢                 | <u>م</u> 2   | 2        |
|                                                                                                    | Display # 20 🔻                                       |                      |                   |              |          |
|                                                                                                    |                                                      |                      |                   |              |          |
| Joomla                                                                                             | is Free Software released under the GNU/GPL License. |                      |                   |              |          |

Πάμε στον διαχειριστή περιορισμών και απενεργοποιούμε, κάνοντας κλικ πάνω στα εικονίδια με το τικ της στήλης Site published, τα αντικείμενα Local access και Access to all όπως βλέπουμε στην παραπάνω εικόνα. Έτσι τώρα έχουμε απενεργοποιήσει τον περιορισμό που λέει, δώσε πρόσβαση σε όλους (*Access to all*) και τοπική πρόσβαση. Άρα λογικά δεν θα έχουμε πρόσβαση. Είναι το ίδιο με το να φτιάξω έναν περιορισμό και να δίνω πρόσβαση μόνο σε μία συγκεκριμένη IP.

| GD-C × 🏠 🎽                                                                                                    | http://localhost/joomla10/index.php                                                                                                    |                                                                                                    | Soogle                                                                                                    |  |
|----------------------------------------------------------------------------------------------------|----------------------------------------------------------------------------------------------------|----------------------------------------------------------------------------------------------------|----------------------------------------------------------------------------------------------------|--|
| Atthentication Manager - Admin<br>Content Layouts<br>Example Pages<br>External Login<br>La Rochelle Cas Server<br>Login<br>Restricted Login<br>Your IP 127.0.0.1<br>YOU CANNOT ACCESS<br>LOGIN FORM<br>Your IP ss Not Granded | istue × Welcome to the Frontpage × Written by Administrator Saturday, 07 July 2007 09:54 The Joomla Core Team and Working Group members are volunteer developers, designers, administrators and managers who have worked together to take Joomla! to new heights in its relatively short life. Joomla! has some wonderfully talented people taking Open Source concepts to the forefront of industry standards. Joomla! 1.5 is a major leap forward and represents the most exciting Joomla! release in the history of the project. Last Updated on Saturday, 07 July 2007 09:54 Uoomla! License Guidelines Written by Administrator Wednesday. 20 August 2008 10:11 | I eeam         Written by Administrator         Saturday, 07 July 2007 09:54         The Joomlal Project has assembled a top-notch team of experts to form the new Joomlal Security Stitke Team. This new team will solely focus on investigating and resolving security tissues. Instead of working in relative secrecy, the JSST will have a strong public-facing presence at the Joomlal Security Center.         Last Updated on Saturday, 07 July 2007 09:54         Read more >>         Millions of Smiles         Written by Administrator         Saturday, 07 July 2007 09:54 | We have 1 guest online Advertisement Featured Links: Joomial Joomia The most popular and widely used Open Source CMS Project in the world. JoomiaCode, development and distribution made easy. Joomia Extensions Joomial Extensions Joomial Extensions Joomial Components, Modules, Plugins and Languages by the bucket load. Joomial Shop For al your Joomial merchandise. Ads by Joomial |  |

### YOU CANNOT ACCESS LOGIN FORM, Your IP is Not Granded

Όπως το περιμέναμε.

Στο συγκεκριμένο σημείο ίσως αναρωτηθείτε τι θα συμβεί αν απενεργοποιήσω τους περιορισμούς πρόσβασης για το backend. Μα φυσικά άμα δεν υπάρχει άλλος τρόπος για είσοδο στον πίνακα διαχείρισης, τότε δεν υπάρχει περίπτωση να συνδεθεί κάποιος στο σύστημα ούτε καν ο διαχειριστής. Για αυτό το λόγο πρέπει να είναι πολύ προσεκτικός ο διαχειριστής στον τρόπο που χειρίζεται την επέκταση.

Ας δούμε ένα τέτοιο παράδειγμα προς αποφυγήν.

Απενεργοποιούμε τους περιορισμούς πρόσβασης για το backend.

| 3 Authentication Manager - Administration - Mozilla Firefox                                                      | And and the owner of the owner of the owner of the owner of the owner of the owner owner owner owner owner owner |                     |                   |             | 1 X      |
|----------------------------------------------------------------------------------------------------|----------------------------------------------------------------------------------------------------|---------------------|-------------------|-------------|----------|
| <u>Αρχείο Ε</u> πεξεργασία Π <u>ρ</u> οβολή <u>Ι</u> στορικό <u>Σ</u> ελιδοδείκτες Ερ <u>γ</u> αλεία <u>Β</u> οή | θεια                                                                                                    |                     |                   |             |          |
| 🔇 🔊 🗸 🖒 📩 📓 🕼 http://localhost/joomla10/ac                                                                       | ministrator/index.php?&option=com_externallog                                                                    | in&view=restricte ಗ | ζ• <b>G</b> • God | ogle        | م        |
| Xuthentication Manager - Admini × X Welcome to the Frontpag                                                      | ×                                                                                                    |                     |                   |             | •        |
|                                                                                                    | r                                                                                                    | _                   | _                 | Versio      | n 1.5.10 |
| Site Menus Content Components Extensions Tools                                                                   | Help                                                                                                    |                     | 💹 Preview         | 💮 0 🚨 1 🧕   | Logout   |
| Restrictions manager Admin 1                                                                                     | ublish Admin Unpublish Site Publish Site Unpu                                                                    | iblish Delete Ec    | it New H          | elp Back to | Menu     |
| IP unpublished for the administrator                                                                             |                                                                                                    |                     |                   |             |          |
| # 🕅 Name                                                                                                    | IP                                                                                                    | Admin Published     | Site published    | Order By 👰  | ID       |
| 1 🔲 Local access                                                                                                 | 127.0.0.1                                                                                                    | ٥                   | C                 | • 1         | 1        |
| 2 🔲 Access to all                                                                                                | ****                                                                                                    | ٥                   | 0                 | ▲ <u>2</u>  | 2        |
|                                                                                                    | Display # 20 🗸                                                                                                   |                     |                   |             |          |
| Joomla! is Fr                                                                                                    | ee Software released under the GNU/GPL License.                                                                  |                     |                   |             |          |
| Ολοκληρώθηκε                                                                                                    |                                                                                                    |                     |                   | 0:8         | 2 🔘 🔐    |

Κατόπιν αποσυνδεόμαστε από τον πίνακα διαχείρισης, κάνοντας κλικ στο σύνδεσμο Logout, ο οποίος βρίσκεται πάνω δεξιά.

Παίρνουμε την παρακάτω εικόνα:

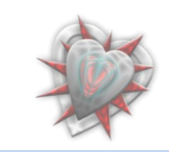

|   | Authentication Manager - Administration - Mozilla F                                                                       | irefox 📃 🗖                                                         |
|---|----------------------------------------------------------------------------------------------------|--------------------------------------------------------------------|
| 3 | <u>Α</u> ρχείο <u>Ε</u> πεξεργασία Π <u>ρ</u> οβολή <u>Ι</u> στορικό <u>Σ</u> ελιδοδεί                                    | κτες Ερχαλεία <u>Β</u> οήθεια                                      |
|   | 🔇 🕑 C X 🏠 🖄 🕅 http://l                                                                                                    | localhost/joomla10/administrator/index.php?option=com 🏠 🔹 🔀 Google |
|   | 🛛 🔯 Authentication Manager - Admini 🗙 🛛 🔯 Wel                                                                             | Icome to the Frontpage ×                                           |
|   | Joomla! Admin                                                                                                    | istration Login                                                    |
|   | Multiple Login                                                                                                    |                                                                    |
|   | Use a valid username and<br>password to gain access to<br>the Administrator Control<br>Panel.<br>Return to site Home Page | External Login<br>No server available                              |
|   | $\bigcirc$                                                                                                    | Restricted Login                                                   |
|   |                                                                                                    |                                                                    |

Που σημαίνει ότι τη βάψαμε!!!

Δεν υπάρχει τρόπος να συνδεθούμε στο σύστημα.

# Τέλος 6<sup>ου</sup> Κεφαλαίου.

Εις το κεφάλαιο 6° είδαμε πώς μπορούμε να χρησιμοποιήσουμε την επέκτασή μας στην πράξη. Εις το επόμενο υπ αριθμόν 7, θα μελετήσουμε και αναλύσουμε κάποιες σημαντικές συναρτήσεις, δίχως τις οποίες θα ήτο αδύνατη η αυθεντικοποίηση ενός χρήστη με τους εξυπηρετητές τους οποίους έχουμε εισαγάγει στον Διαχειριστή Εξυπηρετητών.

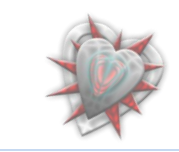

# κεφάλαιο 7<sup>ο</sup> : Μελέτη - ανάλυση σημαντικών συναρτήσεων της επέκτασης

generateServerURL();

```
function generateServerURL($sid, $service) {
    $params = & ExternalLoginHelper::getParams($sid);
    return 'https://' . $params->url . ':' . $params->port . $params->dir . '/login?service=' . $service;
}
```

Η παραπάνω συνάρτηση δημιουργεί την διεύθυνση εις την οποία θα συνδεθούμε για την αυθεντικοποίηση. Τις παραμέτρους τις παίρνει από την συνάρτηση getParams() η οποία βρίσκεται στο ένθεμα διαχείρισης com\_externallogin στο αρχείο helper.php.

```
function &getParams($sid) {
    $db = & JFactory::getDBO();
    $query = "SELECT * FROM #__externallogin_servers WHERE id=" . $db->Quote($sid);
    $db->setQuery($query);
    $server = $db->loadObject();
    $handler = & JRegistryFormat::getInstance('INI');
    $params = $handler->stringToObject($server->params);
    return $params;
}
```

Διαβάζει από τον πίνακα jos\_externallogin\_servers τα δεδομένα της πλειάδας (sid) με της οποίας τις παραμέτρους θέλουμε να κατασκευάσουμε το url, κάνοντας ένα sql query στη βάση.

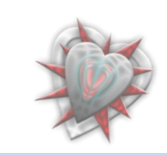

Authenticate();

Με παραμέτρους τα \$credentials, \$options, &\$response, \$sid, \$service.

Τα \$credentials, \$options τα χρειάζεται το joomla για την αυθεντικοποίηση, με την μεταβλητή name στο &\$response ( *\$response->name* = *\$cas\_user;* ) επιστρέφουμε το username από τον CAS εξυπηρετητή, τα \$id και \$service τα χρειαζόμαστε επειδή καλούμε μια συνάρτηση την generateValidateURL() η οποία και τα χρειάζεται ως παραμέτρους

```
function authenticate($credentials, $options, &$response, $sid, $service) {
   $ticket = JRequest::getVar('ticket')
   $url = $this-> generateValidateURL($sid, $service, $ticket);
        $xml = new JSimpleXML;
   $string = file_get_contents($url);
   if (!$string) {
       $app = & JFactory::getApplication();
        $msg = JText::_('YOUR IP IS NOT REGISTER WITH CAS SERVER');
       $type = 'error';
       $app->redirect('index.php', $msg, $type);
   $data = & CASLoginHelper::_xml_to_object($string);
   if (is_object($data) && $data->name == "cas:serviceResponse"
   && $data->children[0]->name == "cas:authenticationSuccess" && $data->children[0]->children[0]->name == "cas:user") {
       $cas_user = $data->children[0]->children[0]->content;
    } else
       $cas_user = null;
   $cas user="ibarouni";
   //For testing... just to be sure
   if (empty($cas_user)) {
        $app = & JFactory::getApplication();
       Smsg = JText:: ('SOMETHING WENT WRONG, PLEASE TRY AGAIN');
$type = 'error';
        $app->redirect('index.php', $msg, $type);
     else
       $response->name = $cas_user;
```

Η συνάρτηση generateValidateURL() όπως αναφέραμε δέχεται κάποια ορίσματα και μας φτιάχνει το κατάλληλο URL για την σύνδεση με τον CAS εξυπηρετητή. Ιδού:

function \_generateValidateURL(\$sid, \$service, \$ticket) {
 \$params = & ExternalLoginHelper::getParams(\$sid);
 return 'https://' . \$params->url . ':' . \$params->port . \$params->dir . '/serviceValidate?service=' . \$service . '&ticket=' . \$ticket;
}

Πληροφορίες για το πώς θα κατασκευάσουμε τον σύνδεσμο θα βρείτε στη σελίδα <u>http://www.jasig.org/cas/protocol</u> όπου και περιγράφεται το πρωτόκολλο.

Μόλις κατασκευάσουμε και εν συνεχεία πάρουμε τον σύνδεσμο, τότε διαβάζουμε τα δεδομένα που μας επιστρέφει ο σύνδεσμος με την PHP συνάρτηση file\_get\_contents.

```
$string = file_get_contents($url);
```

Κατόπιν αν δεν μας επιστρέψει τίποτα ο CAS εξυπηρετητής αμέσως μετά την σωστή αυθεντικοποίηση του χρήστη με τον εξυπηρετητή τότε σημαίνει ότι η διεύθυνση IP του χρήστη δεν είναι καταχωρημένη στον εξυπηρετητή και επομένως δεν μπορούμε να δώσουμε πρόσβαση. Ιδού:

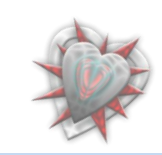

```
if (!$string) {
    $app = & JFactory::getApplication();
    $msg = JText::_('YOUR IP IS NOT REGISTER WITH CAS SERVER');
    $type = 'error';
    $app->redirect('index.php', $msg, $type);
}
```

Στη συνέχεια εφόσον ο εξυπηρετητής μου επέστρεψε ένα xml αρχείο πρέπει να το διαβάσω και ο καλύτερος τρόπος είναι να το μετατρέψω σε αντικείμενο. Ιδού:

```
$data = & CASLoginHelper::_xml_to_object($string);
```

Η μετατροπή γίνετε με την συνάρτηση

```
function &_xml_to_object($xml) {
    $parser = xml parser create();
   xml parser set option($parser, XML OPTION CASE FOLDING, 0);
   xml parser set option($parser, XML OPTION SKIP WHITE, 1);
   xml_parse_into_struct($parser, $xml, $tags);
    xml parser free($parser);
    $elements = array(); // the currently filling [child] XmlElement array
    $stack = array();
    foreach($tags as $tag) {
        $index = count($elements);
        if ($tag['type'] == "complete" || $tag['type'] == "open") {
            $elements[$index] = new StdClass;
            $elements[$index]->name = $tag['tag'];
            if (isset($tag['attributes'])) {
                $elements[$index]->attributes = $tag['attributes'];
            } else {
                $elements[$index]->attributes = null;
            if (isset($tag['value'])) {
                $elements[$index]->content = $tag['value'];
            } else {
                $elements[$index]->content = null;
            if ($tag['type'] == "open") { // push
                $elements[$index]->children = array();
                $stack[count($stack) ] = & $elements;
                $elements = & $elements[$index]->children;
        if ($tag['type'] == "close") { // pop
            $elements = & $stack[count($stack) - 1];
            unset($stack[count($stack) - 1]);
```

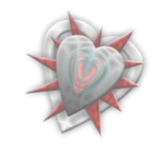

Δεν μας ενδιαφέρει η μελέτη της συνάρτησης, διότι έχει να κάνει με object, elements, πίνακες και γενικά περίπλοκες διαδικασίες δια τις οποίες θα πρέπει να αφιερωθούν πολλές σελίδες για την εξήγησή τους.

Στη συνέχεια διαβάζω το αντικείμενο ελέγχοντας αν όντως είναι αντικείμενο και αν βρω τα string **«cas:serviceResponse»**, **«cas:authenticationSuccess»** και **«cas:user»**, τότε σημαίνει ότι έγινε σωστά η διαδικασία και ο χρήστης αυθεντικοποιήθηκε με επιτυχία από τον εξυπηρετητή. Συνεπώς από το περιεχόμενο του **«cas:user»** παίρνω το username με το οποίο συνδέθηκε ο χρήστης και το αποθηκεύω σε μια PHP μεταβλητή (\$cas\_user) για περαιτέρω χρήση του.

```
if (is_object($data) && $data->name == "cas:serviceResponse"
    && $data->children[0]->name == "cas:serviceResponse"
    && $data->children[0]->name == "cas:serviceResponse"
    && $cas_user = $data->children[0]->name == "cas:serviceResponse"
    && $cas_user = $data->children[0]->name == "cas:serviceResponse"
    && $cas_user = $data->children[0]->children[0]->content;
} else {
    $cas_user = null;
}
```

Μετά ελέγχω για σιγουριά ότι η μεταβλητή δεν είναι άδεια, ειδάλλως επιστρέφω την μεταβλητή. Ιδού:

```
//For testing...just to be sure
if (empty($cas_user)) {
    $app = & JFactory::getApplication();
    $msg = JText::_('SOMETHING WENT WRONG, PLEASE TRY AGAIN');
    $type = 'error';
    $app->redirect('index.php', $msg, $type);
} else {
    $response->name = $cas_user;
}
```

Με το που κάνω response την μεταβλητή με το όνομα χρήστη τότε το joomla με δικούς του μηχανισμούς με συνδέει στο σύστημα.

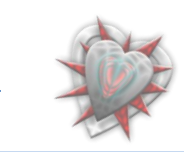

Μια άλλη σημαντική συνάρτηση είναι η onAuthenticate() η οποία καλεί τις προηγούμενες κι είναι αυτή που αναλόγως την επιλογή Unkonwn User μας κατευθύνει. Ας την μελετήσουμε.

```
function onAuthenticate($credentials, $options, &$response) {
         onent = & JComponentHelper::getComponent('com externallogin', true);
    if ($component->enabled)
        require_once (JPATH_ADMINISTRATOR . DS . 'components' . DS . 'com_externallogin' . DS . 'helper.php');
        $sid = JRequest::getVar('sid')
        $app = & JFactory::getApplication();
        $server = & ExternalLoginHelper::getServer($sid, $app->isAdmin());
        if ($server) {
           require once (JPATH_ADMINISTRATOR . DS . 'components' . DS . $server->option . DS . 'helper.php');
$class = substr($server->option, 4) . 'Helper';
            Sobject = new Sclass();
            $token = JUtility::getToken();
            $object->authenticate($credentials, $options, $response, $server->id, urlencode(JRoute::_(JURI::base()))
             'index.php?option=com_externallogin&controller=login&task=login&sid=' . $server->id . '&token=' . $token)));
            $response->password='externallogin';
            $response->username = $object->generateServerPrefix($server->id) . '@' . $response->name;
            $db = & JFactory::getDBO();
            $query = 'SELECT
                               id`, `name`, `gid`' . ' FROM `#__users`' . ' WHERE username=' . $db->Quote($response->username);
            $db->setOuerv($guerv);
            $result = $db->loadObject();
```

Το πρώτο πράγμα που κάνω είναι να δω αν το ένθεμα διαχείρισης com\_externallogin είναι ενεργοποιημένο. Εφόσον είναι συμπεριλαμβάνω το αρχείο του το helper.php το οποίο περιέχει συναρτήσεις (μερικές τις περιγράψαμε παραπάνω). Κατόπιν διαβάζω τον εξυπηρετητή μέσω της getServer() του helper.php αρχείου που μόλις συμπεριλάβαμε.

```
function &getServer($sid, $isAdmin) {
    $db = & JFactory::getDBO();
    //ENABLED!!!
    $query = " SELECT #__externallogin_servers.* FROM #__externallogin_servers";
    $query.= " LEFT JOIN #__components USING (`option`, `option`) ";
    $query.= " WHERE #__externallogin_servers.id=" . $db->Quote($sid);
    $query.= " AND enabled=1";
    $query.= " AND parent=0";
    if ($isAdmin) {
        $query.= " AND admin_published=1";
    } else {
        $query.= " AND site_published=1";
    }
    $db->setQuery($query);
    $server = &$db->loadObject();
    return $server;
    }
}
```

Στη συνέχεια αν υπάρχει server, τότε διαβάζω από το ενθεμα διαχείρισης com\_caslogin (μπορεί να διαφέρει στην περίπτωση που έχουμε προσθέσει κι άλλα τέτοια ενθέματα διαχείρισης). Μετά φτιάχνω την κλάση CASLoginHelper

```
$class = substr($server->option, 4) . 'Helper';
```

Όπου substr(\$server->option, 4) το περιεχόμενο από το πεδίο option του πίνακα jos\_externallogin\_servers το οποίο το διαβάσαμε με την συνάρτηση &getServer που καλέσαμε παραπάνω. Εν συνεχεία φτιάχνουμε αντικείμενο για να μπορέσω να καλέσω την authenticate που περιγράψαμε παραπάνω.

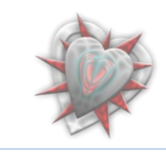
Στη συνέχεια κατασκευάζω μια μεταβλητή με το username που μου επέστρεψε η authenticate και το πρόθεμα @, θέτω ως κωδικό το «externallogin» (αν και ο κωδικός δεν θα χρειαστεί από τον χρήστη, απλά τον εισάγουμε γιατί το joomla θέλει να υπάρχει ένας) και μετά το μόνο που μένει είναι να κάνω ένα slq query να δω αν ο χρήστης υπάρχει είδη στη βάση στον πίνακα jos\_users.

Αν ο χρήστης υπάρχει τότε του δίνω πρόσβαση

#### JAUTHENTICATE\_STATUS\_SUCCESS

```
if ($result) {
    $response->status = JAUTHENTICATE_STATUS_SUCCESS;
    $app->set('externallogin', 1);
    $response->error_message = '';
} else {
```

Αν δεν υπάρχει πρέπει να αποφασίσω τι θα τον κάνω. Αυτό θα γίνει εξετάζοντας την μεταβλητή Unknown User

```
} else {
   $unknown_user_status = $server->unknown user;
   if ($unknown user status == 2) {
       //create user enable //
       ExternalLoginHelper::createUser($sid, $response->name, $response->username, false);
       $response->status = JAUTHENTICATE STATUS SUCCESS;
       $response->error_message = 'User has been created, and enabled';
       $app->set('externallogin', 1);
     elseif ($unknown_user_status == 1) {
       //create user not enable //
       ExternalLoginHelper::createUser($sid, $response->name, $response->username, true);
       $app = & JFactory::getApplication();
       $msg = JText::_('YOU HAVE NO PERMISION FOR LOGIN - ASK ADMINISTRATOR TO GIVE YOU ONE');
       $type = 'error';
       $app->redirect('index.php', $msg, $type);
     else {
       $app = & JFactory::getApplication();
       $msg = JText::_('YOU ARE NOT ALLOWED TO LOGIN - ADMINISTRATOR RULES');
       $type = 'error';
       $app->redirect('index.php', $msg, $type);
```

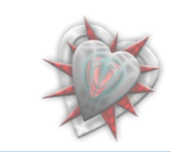

Αν η μεταβλητή unknown\_user του πίνακα jos\_externallogin\_servers είναι ίση με την τιμή 2 τότε σημαίνει ότι πρέπει να δημιουργήσουμε τον χρήστη και να τον ενεργοποιήσουμε. Δημιουργούμε το χρήστη καλώντας την συνάρτηση createUser() η οποία βρίσκεται στο helper.php αρχείο του ενθέματος διαχείρισης com\_externallogin.

```
function createUser($sid, $user, $username, $blocked = true) {
   $params = & ExternalLoginHelper::getParams($sid);
   $db = & JFactory::getDBO();
   // use users sources there
   $email = $user . '@'. $params->emailhost;
   $NU = new JUser();
   $NU->name = $user;
   $NU->username = $username;
   $NU->email = $email;
   $query = " SELECT id from #__core_acl_aro_groups WHERE `value` ='Registered'";
   $db->setOuerv($guerv);
   $NU->gid = intval($db->loadResult());
   $NU->usertype = 'Register';
   $NU->block = $blocked;
   if (!$NU->save(false)) {
       JError::raiseError(500,$NU->getError());
   $query = "INSERT IGNORE INTO `#__externallogin_users` VALUES (" . $db->Quote($sid) . "," . $NU->id . ")";
   $db->setQuery($query);
   if (!$db->query())
       JError::raiseError(500, $db->getErrorMsg());
```

Στη συνέχεια του δίδω πρόσβαση.

#### JAUTHENTICATE\_STATUS\_SUCCESS

Εμφανίζοντας το παρακάτω μήνυμα

#### User has been created, and enabled

Αν η τιμή του unknown\_user είναι ίση με 1, τότε δημιουργώ το χρήστη αλλά δεν του δίδω πρόσβαση και τον κατευθύνω στην αρχική σελίδα index.php εμφανίζοντας το παρακάτω μήνυμα

## YOU HAVE NO PERMISION FOR LOGIN - ASK ADMINISTRATOR TO GIVE YOU ONE

Για να μπλοκάρω τον χρήστη το κάνω μέσω της createUser θέτοντας την τρίτη παράμετρο ίση με true

Τέλος αν η τιμή του unknown\_user είναι ίση με 0 (που σημαίνει μην κάνεις τίποτα), τότε τον κατευθύνω στην αρχική σελίδα εμφανίζοντας το παρακάτω μήνυμα.

#### YOU ARE NOT ALLOWED TO LOGIN - ADMINISTRATOR RULES

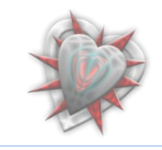

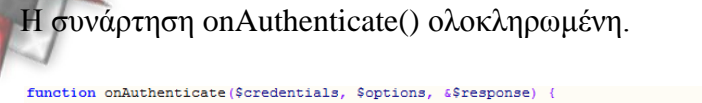

```
$component = & JComponentHelper::getComponent('com_externallogin', true);
if ($component->enabled)
    require_once (JPATH_ADMINISTRATOR . DS . 'components' . DS . 'com_externallogin' . DS . 'helper.php');
    $sid = JRequest::getVar('sid')
    $app = & JFactory::getApplication();
    $server = & ExternalLoginHelper::getServer($sid, $app->isAdmin());
    if ($server) {
        require_once (JPATH_ADMINISTRATOR . DS . 'components' . DS . $server->option . DS . 'helper.php');
        $class = substr($server->option, 4) . 'Helper';
$object = new $class();
        $token = JUtility::getToken();
        $object->authenticate($credentials, $options, $response, $server->id, urlencode(JRoute:: (JURI::base()))
         index.php?option=com_externallogin&controller=login&task=login&sid=' . $server->id . '&token=' . $token)));
        $response->password='externallogin';
        $response->username = $object->generateServerPrefix($server->id) . '@' . $response->name;
        $db = & JFactory::getDBO();
        $query = 'SELECT 'id', 'name', 'gid'' . ' FROM `#_users'' . ' WHERE username=' . $db->Quote($response->username);
$db->setQuery($query);
        $result = $db->loadObject();
        if ($result) {
             $response->status = JAUTHENTICATE_STATUS_SUCCESS;
            $app->set('externallogin', 1);
$response->error_message = '';
        } else {
             $unknown user status = $server->unknown user;
             if ($unknown user status == 2) {
                  //create user enable //
                 ExternalLoginHelper::createUser($sid, $response->name, $response->username, false);
                  $response->status = JAUTHENTICATE_STATUS_SUCCESS;
                 $response->error message = 'User has been created, and enabled';
$app->set('externallogin', 1);
               elseif ($unknown_user_status == 1) {
                  //create user not enable //
                  ExternalLoginHelper::createUser($sid, $response->name, $response->username, true);
                 $app = & JFactory::getApplication();
$msg = JText::_('YOU HAVE NO PERMISION FOR LOGIN - ASK ADMINISTRATOR TO GIVE YOU ONE');
$type = 'error';
                  $app->redirect('index.php', $msg, $type);
               else {
                  $app = & JFactory::getApplication();
                  $msg = JText:: ('YOU ARE NOT ALLOWED TO LOGIN - ADMINISTRATOR RULES');
                  $type = 'error'
                  $app->redirect('index.php', $msg, $type);
```

### Τέλος 7<sup>ου</sup> Κεφαλαίου.

Εις το κεφάλαιο 7° μελετήσαμε και αναλύσαμε εις βάθος τις συναρτήσεις οι οποίες χρειάζονται κυρίως για την αυθεντικοποιηση ενός χρήστη.

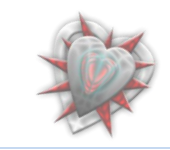

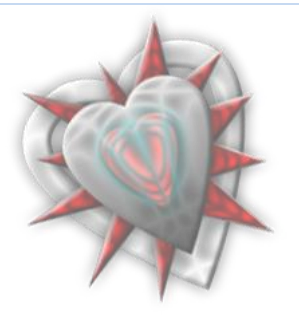

## Συμπεράσματα - Επίλογος

Η επέκταση Authentication Manager, όπως είδαμε μπορεί να φανεί ιδιαιτέρως χρήσιμη για κάποιον που δεν θέλει να χρησιμοποιήσει την κλασσική μέθοδο εγγραφής – εισόδου χρήστη στην joomla ιστοσελίδα. Το μοναδικό μειονέκτημα που θα μπορούσαμε να πούμε ότι έχει, είναι ότι απαιτεί μια άλφα εξοικείωση κυρίως με την χρήση των διεπαφών εισαγωγής εξυπηρετητών και περιορισμών, αλλά αυτό φυσικά έχει να κάνει με τον διαχειριστή, περισσότερο δε με τις ικανότητές του στην διαχείριση ενθεμάτων διαχείρισης και γενικά επεκτάσεων.

Θα πρέπει να αναφέρουμε ότι η ανάπτυξη της επέκτασης συνεχίζεται. Κατά την διάρκεια συγγραφής της πτυχιακής το Authentication Manager βρίσκεται στην έκδοση 1.0.4.

Στην ιστοσελίδα του project <u>http://joomlacode.org/gf/project/auth\_manager/</u> μπορείτε να παρακολουθήσετε την εξέλιξή του, να αναφέρεται τυχών προβλήματα που ίσως συναντήσετε κατά την διάρκεια χρήσης της επέκτασης και φυσικά να συμμετέχετε στην ανάπτυξή της.

Στο σημείο αυτό, τελειώνοντας την συγγραφή της πτυχιακής, θα ήθελα να ευχαριστήσω το **Ανώτατο Τεχνολογικό Εκπαιδευτικό Ίδρυμα Κρήτης** και προσωπικά τον κύριο **Παπαδουράκη Γεώργιο** καθηγητή του τμήματος και εισηγητή της πτυχιακής, οι οποίοι μου έδωσαν την δυνατότητα, τα εφόδια και όρεξη για δουλειά. Δεν πρέπει να ξεχάσω να ευχαριστήσω και τον καθηγητή **Christophe Demko** (καθηγητή του πανεπιστημίου La Rochelle της Γαλλίας) χωρίς την βοήθεια, υπομονή και κατανόηση του οποίου, δεν θα γινόταν η όλη αυτή δουλειά.

Επίσης θα ήθελα να ευχαριστώ όλους τους συμφοιτητές και φίλους μου για την συνεχή υποστήριξη και κατανόηση που μου παρείχαν, καθώς επίσης και την οικογένεια μου, διά τις αξίες και τα ιδανικά που με δίδαξαν.

Aièv ἀριστεύειν καὶ ὑπείροχον ἔμμεναι ἄλλων, μηδὲ γένος πατέρων αἰσχυνέμεν.

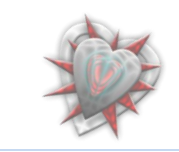

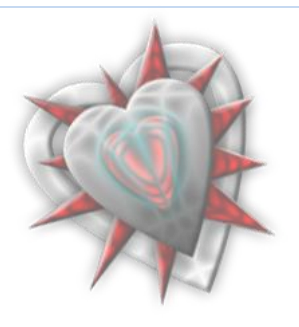

# Βιβλιογραφία-Πηγές

Βιβλιογραφία:

- Μάθετε το Joomla 1.5 εύκολα και γρήγορα, Μανώλης Μαρκατσέλας, εκδόσεις smartdesign
- Mastering Joomla! 1.5. Extension and Framework Development: The Professional Guide to Programming Joomla!, James Kennard
- Learning Joomla! Extension Development, Joseph LeBlanc

#### Πηγές:

- <u>http://www.php.net/</u>
- <u>http://www.w3schools.com/</u>
- <u>http://joomla.org/</u>
- <u>http://extensions.joomla.org/</u>
- <u>http://joomlacode.org/</u>

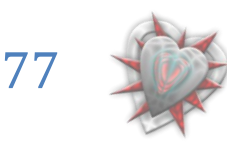